# OFFICE OF THE CONTROLLER Using the Finance Intranet: Financial Reports

March 2025

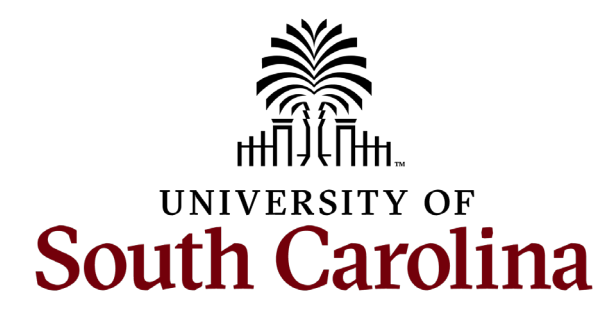

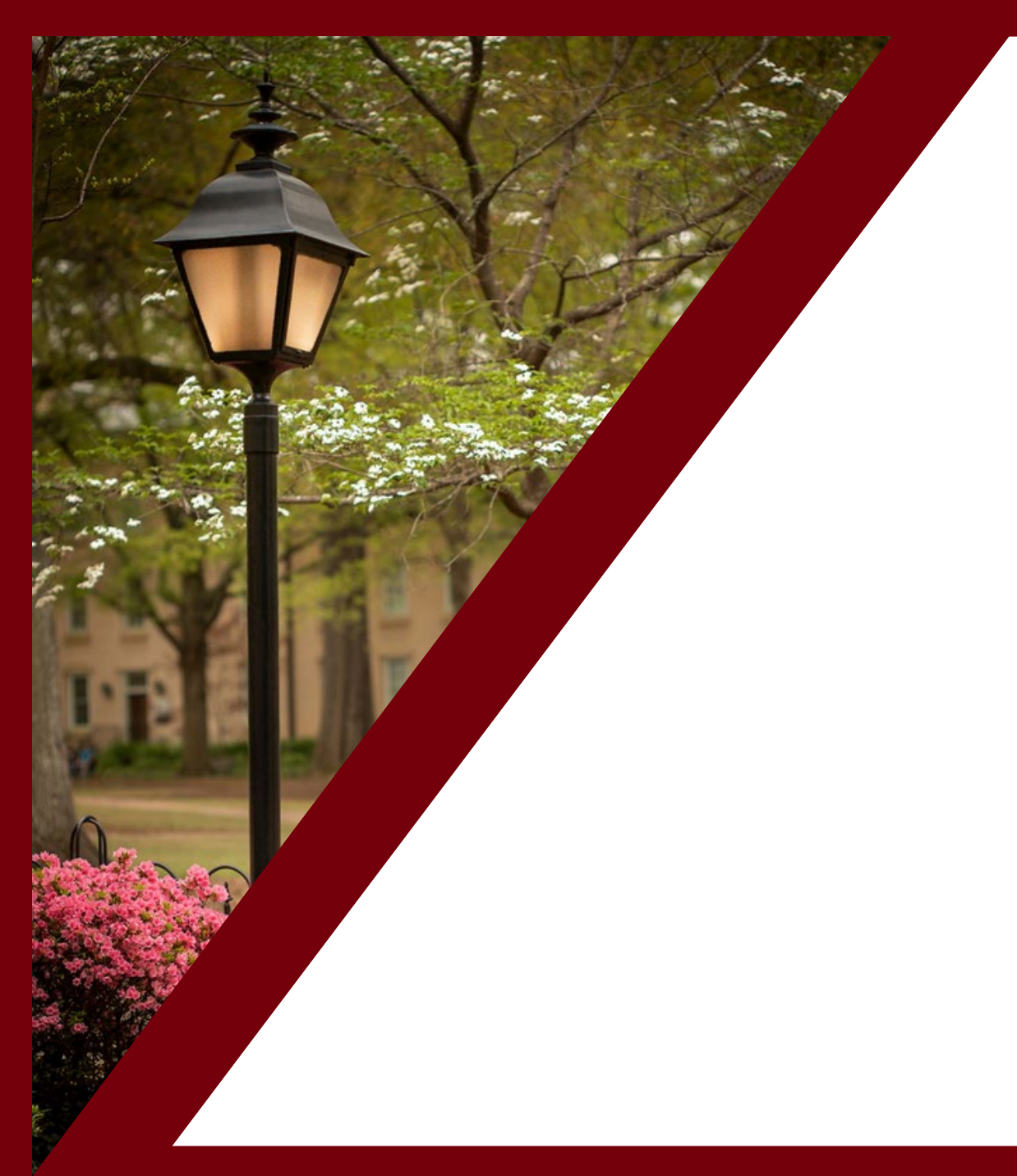

#### **Table of Contents**

| Introduction to the HUB             | 3  |
|-------------------------------------|----|
| Financial Reports                   | 6  |
| GL Dashboard                        | 15 |
| GL Summary                          | 30 |
| GL Activity                         | 40 |
| GL Yearly Comparison                | 48 |
| Grant Dashboard                     | 57 |
| Non-USCSP Project Dashboard         | 80 |
| Fund Dashboard                      | 90 |
| Introduction to the Payroll Reports | 96 |

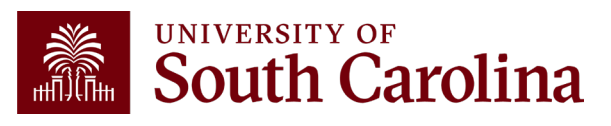

# Introduction to the HUB

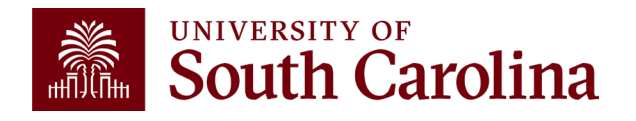

### What is the HUB?

- An internal reporting site that houses various reporting tools and resources used to research financial transactions and retrieve account balances.
- The two main sections are:
  - Financial Reports (Finance Intranet)
  - Payroll Reports (HCM Distribution) Training March 26th
- Use this URL to access the HUB: <u>www.admin.sc.edu</u>
- You can also access other important sites from this page:
  - Student and Tuition Reports (Banner and DataWarehouse)
  - Analytics (CarolinaAnalytics)
  - PeopleSoft HCM and PeopleSoft Finance
  - USCeRA
  - Controller's Office Webpage

Coming soon: You will be able to access Finance Intranet without being on the network or using VPN!

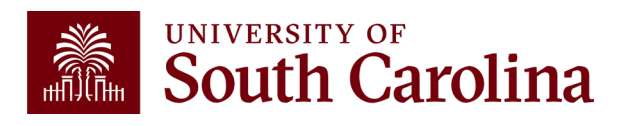

#### The HUB

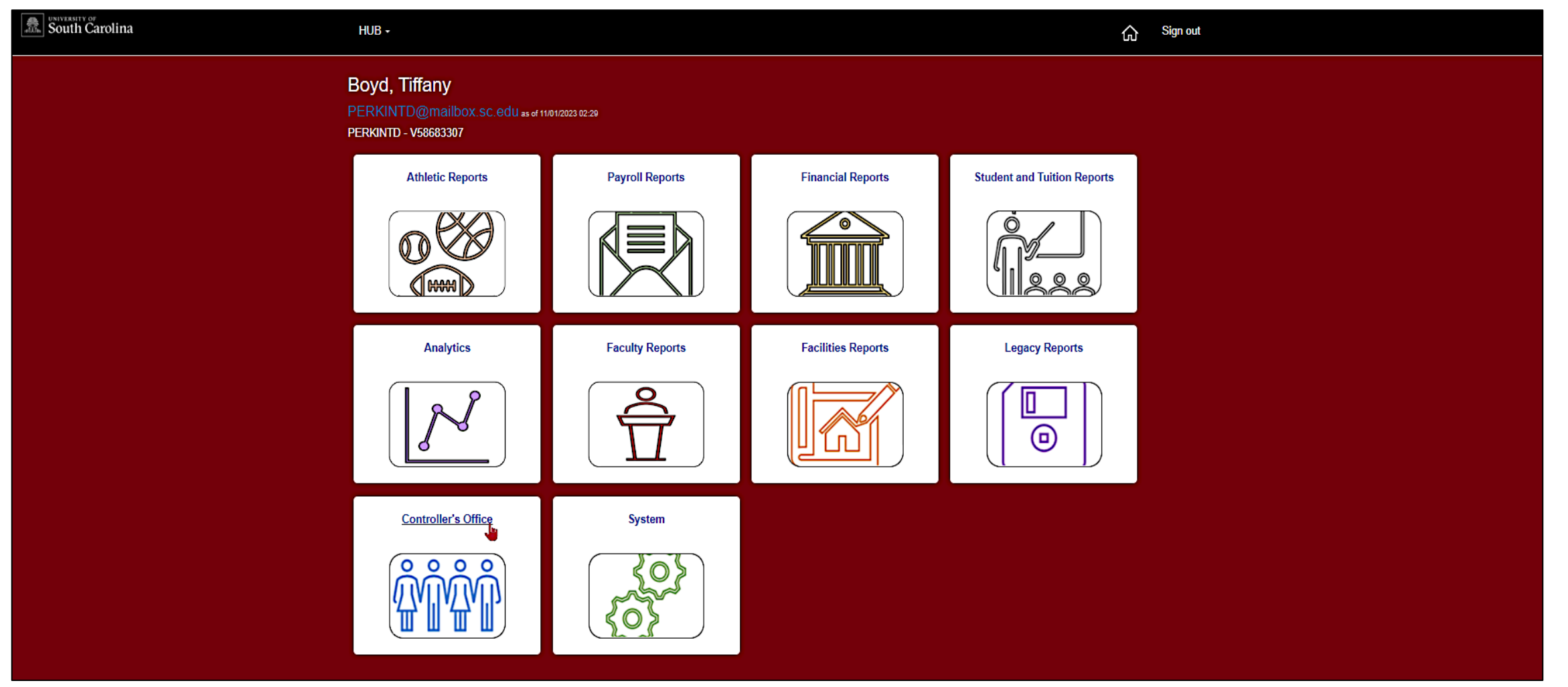

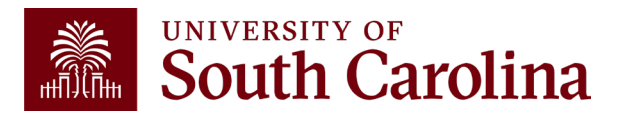

### Financial Reports

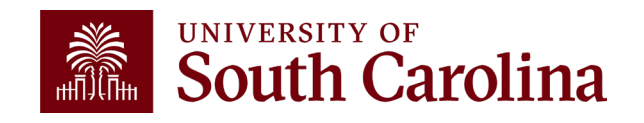

#### **Financial Reports**

| South Carolina | HUB +                                                                     |                 |                    |                             | Sign out |
|----------------|---------------------------------------------------------------------------|-----------------|--------------------|-----------------------------|----------|
|                | Boyd, Tiffany<br>PERKINTD@mailbox.sc.edu as of 17<br>PERKINTD - V58683307 | 101/2023 02:29  |                    |                             |          |
|                | Athletic Reports                                                          | Payroll Reports | Financial Reports  | Student and Tuition Reports |          |
|                |                                                                           |                 |                    |                             |          |
|                | Analytics                                                                 | Faculty Reports | Facilities Reports | Legacy Reports              |          |
|                |                                                                           |                 |                    |                             |          |
|                | Controller's Office                                                       | System          |                    |                             |          |

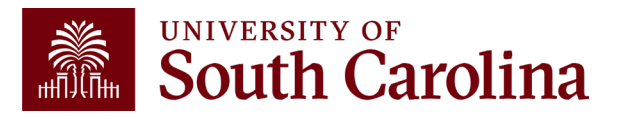

#### **Financial Reports**

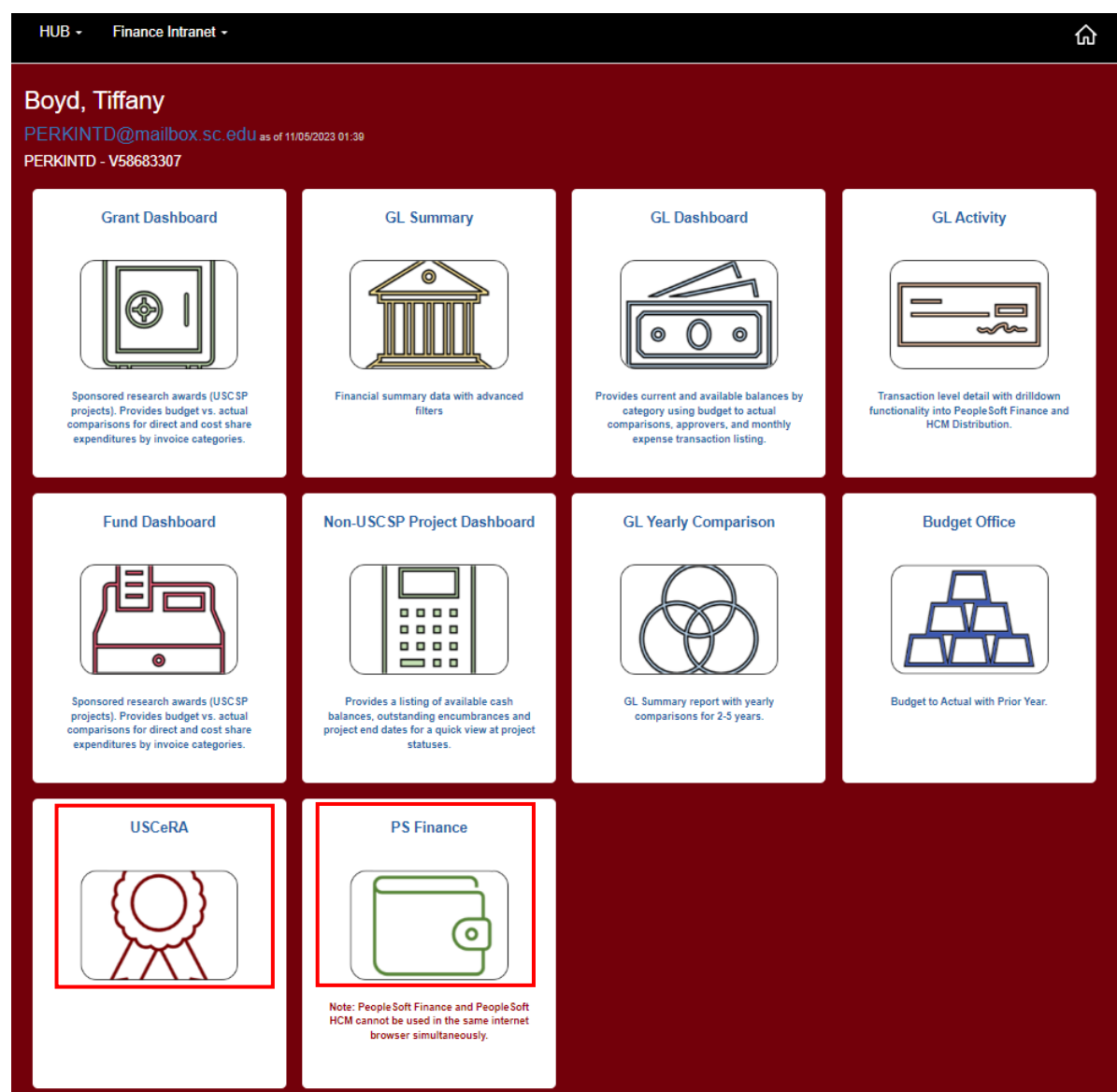

- Notice you can also find links to:
  - PeopleSoft Finance
  - -USCeRA

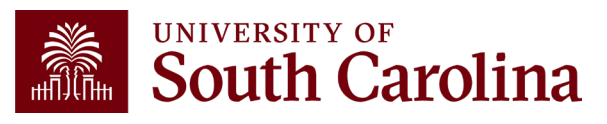

### What are Financial Reports?

Financial Reports provides access to several reporting tools. We will go over the following today:

- **GL Dashboard:** Provides current and available balance using budget to actual comparison and detailed monthly statement of Accounting transactions.
- **GL Summary:** Provides a more advanced reporting view to allow users to filter, group and burst summary data.
- **GL Activity:** Provides the same versatility as found in the GL Summary but at a detailed PeopleSoft transaction (journal) level.
- GL Yearly Comparison: Provides a comparison by account for 2 to 5 fiscal years.

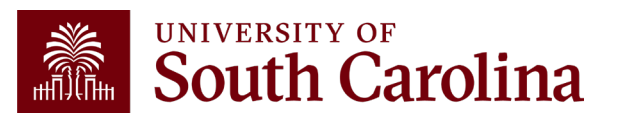

### **Financial Reports Continued**

- **Grant Dashboard:** Designed specifically for sponsored award (USCSP) grant projects. Provides the ability to view expenses and cost share.
  - Summary View
  - Detail View
- Non-USCSP Project Dashboard: Provides the ability to easily see cash balances and end dates for internal projects (USCIP), spendable endowments (USCEN), and student activity (USCSA) projects all in one report with drill downs into GL Summary and GL Activity.
- Fund Dashboard: Provides a listing of available cash balances and outstanding encumbrances by individual fund (non-A Fund).

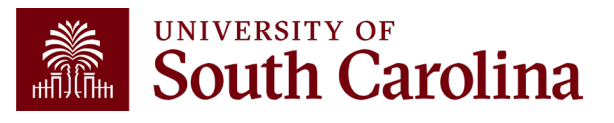

### Who can use this tool?

- Business Managers
- Budget Officers
- Grant Administrators
- Faculty Members
- Principal Investigators (PIs)
- HR Contacts

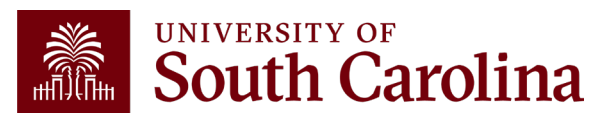

### **Requesting Access**

- Users will have access to the same departments/projects as they have in Finance PeopleSoft. To request access, complete the <u>Finance Access Form</u>.
- Request Financial User Role in the notes section of the access form.
- Submit request to <a href="https://www.example.com">PSSecure@mailbox.sc.edu</a>.

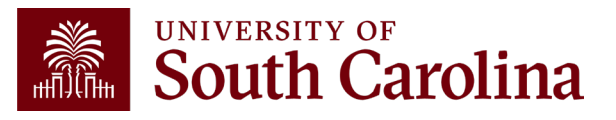

# Helpful Tip #1

- Drill down capability will require you to log into PeopleSoft Finance to view specific transactions.
- Ensure you are not using PeopleSoft HCM in the same browser as this will prevent your ability to log into PeopleSoft Finance. These systems cannot be viewed simultaneously in the same browser. You will receive the following error message:

✓ "STR\_PCMINVPORTAL: Invalid portal name EMPLOYEE in request. Portal not defined. Unable to process request with an invalid portal."

• If you need to use both HCM and Finance, we recommend using **different** browsers for each system.

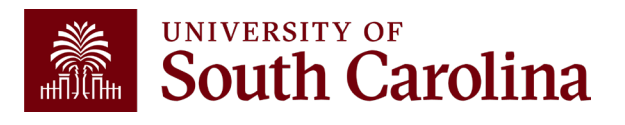

# Helpful Tip #2

- Intranet reports have a CSV button so that the data can be exported to Excel.
- Intranet reports can also be copied and pasted into Excel.
- All Intranet reports have a floating column header so that the column titles can be seen throughout the report.

**NOTE:** If you want to **print** an Intranet report, make sure that you have scrolled all the way up to the top of the Intranet report before printing.

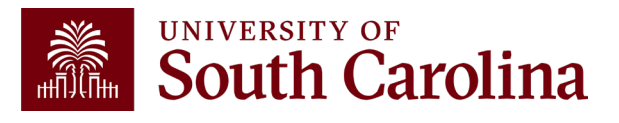

#### Financial Reports: GL Dashboard

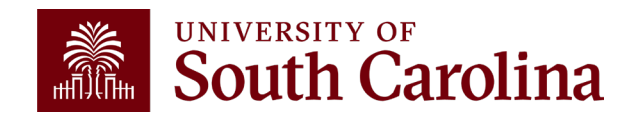

#### **Financial Reports: GL Dashboard**

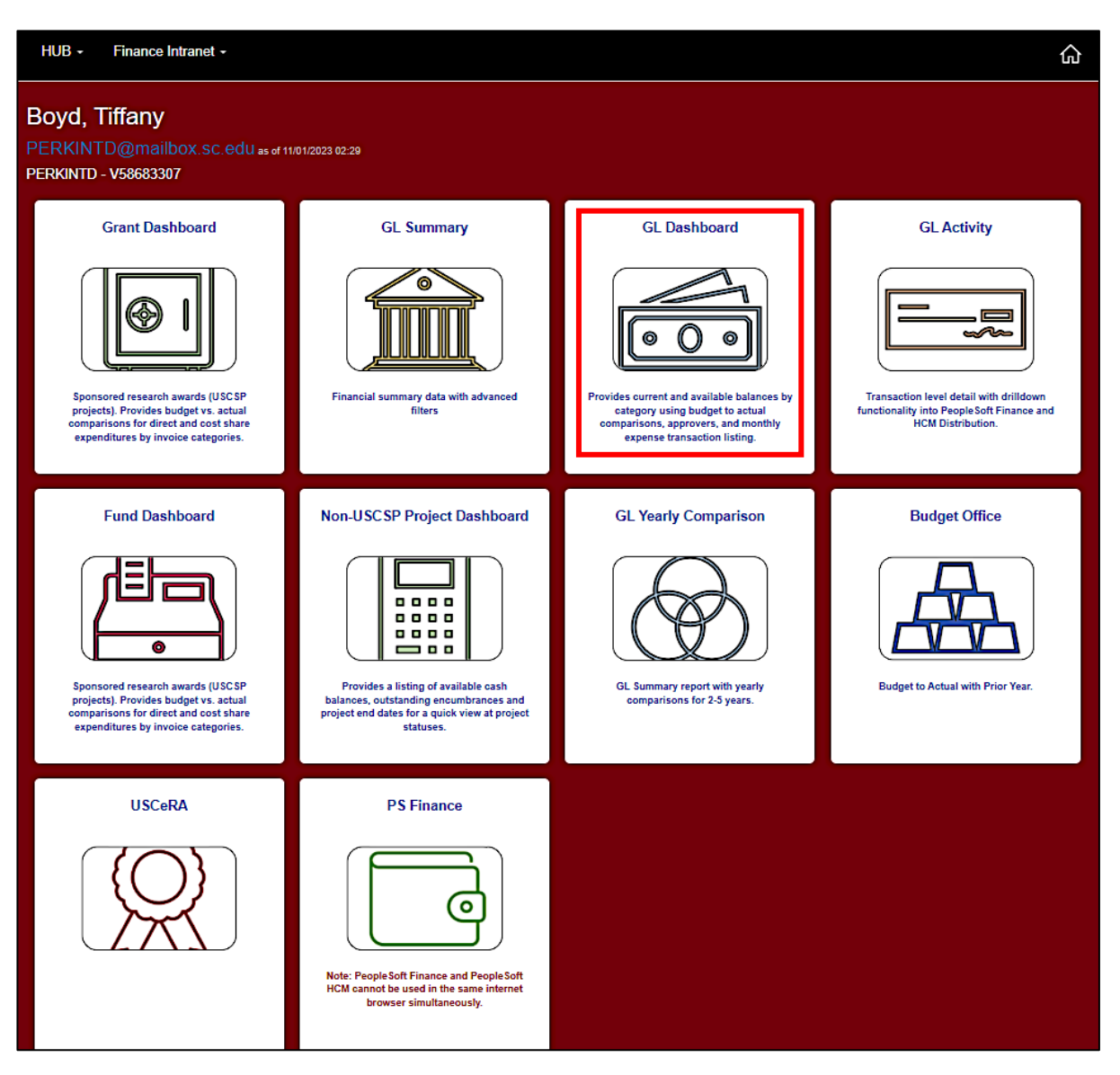

• Select Financial Reports, then GL Dashboard.

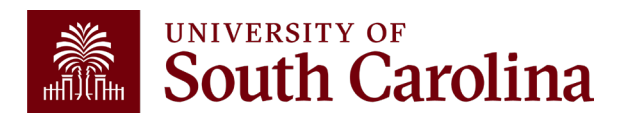

### **GL Dashboard – Search Options**

|                                                                         | UNIVERSITY OF<br>SOUTH CAROLINA HUB - Fi |
|-------------------------------------------------------------------------|------------------------------------------|
|                                                                         | Operating Unit                           |
| Operating Unit Department                                               | FI AK000 - AIKEN                         |
| 74 Multiple Matching Operating Units 2748 Multiple Matching Departments | BF000 - BEAUFORT Matching Classes        |
|                                                                         | CL000 - GENERAL FUND                     |
|                                                                         | CL001 - PRESIDENT                        |
|                                                                         | CL002 - PROVOST                          |
| 2 Multiple Matching Products (Terms)                                    | CL003 - ATHLETICS                        |
|                                                                         | CL004 - ADMINISTRATION AND FINANCE       |
|                                                                         | CL005 - EQUAL OPPORTUNITY PROGRAMS       |
| 14505 Multiple Metebing Projects Activities 964 Multiple Metebing Pla   | CL006 - LEGAL AFFAIRS                    |
| 14505 Multiple Matching Projects - Activities 604 Multiple Matching Pis | CL007 - OIPEE                            |
|                                                                         | CL008 - STUDENT AFFAIRS                  |
|                                                                         | CL009 - BOARD OF TRUSTEES                |
|                                                                         | CL010 - FINANCE                          |
|                                                                         | CL011 - LAW ENFORCEMENT & SAFETY         |
|                                                                         | CL012 - BUSINESS AFFAIRS                 |

- If unsure where to start, click the available links to select from a list of options.
- Select the **Operating Unit** is a great place to start.

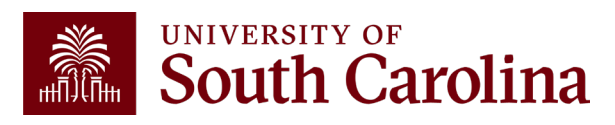

### **GL Dashboard – Search Criteria**

Provides current and available balance using budget actual comparison and detailed monthly statement of transactions.

| UNIVERSITY OF HUB - | Finance Intranet - GL DASHBOARD | Sign out                   |
|---------------------|---------------------------------|----------------------------|
| Department          | Project                         | Class                      |
| 155001              |                                 |                            |
| Fund                | Activity                        | Product (Term)             |
| A0001               |                                 |                            |
| USCID               | Project Reference               | Statement                  |
|                     |                                 | Direct Expenses ~          |
|                     | □ Show BUD000                   | Fiscal Period              |
|                     | _                               | GL 2122 008-February ~     |
|                     |                                 | Display Account Chartfield |
|                     | Submit Clear CSV                |                            |

#### Search By:

- Department, Fund, or Project
- Select an actual period or month vs. "current open" period
- Select **Display Account Chartfield** to drill down into the Categories to see related accounts.

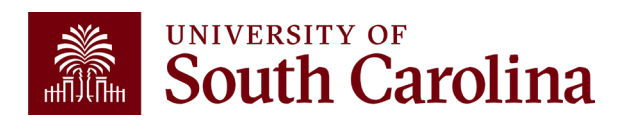

### **GL Dashboard – Review Approvers**

| operating onit                               | Dep                                     | artment                        | Fund                            |               |                                        | Class                               |  |  |
|----------------------------------------------|-----------------------------------------|--------------------------------|---------------------------------|---------------|----------------------------------------|-------------------------------------|--|--|
| CL040<br>Engineering - C(                    | 1550<br>OMPUTING COL                    | 01<br>L ENGR & COMPTNG OPERATI | A0001<br>ING UNREST<br>1-CURREN | RICTED OPERAT | ring fund                              | 101<br>GENERAL ACADEMIC INSTRUCTION |  |  |
|                                              |                                         |                                |                                 |               |                                        |                                     |  |  |
| DEPARTMENT APF                               | PROVERS                                 |                                |                                 |               |                                        |                                     |  |  |
| DEPARTMENT APF                               | PROVERS                                 |                                | USCID                           |               | Email                                  |                                     |  |  |
| DEPARTMENT APF<br>Role<br>APPRV_1            | PROVERS<br>Name<br>Kay Dorrell          |                                | USCID                           |               | Email<br>dorrellk@cec.                 | sc.edu                              |  |  |
| DEPARTMENT APF<br>Role<br>APPRV_1<br>APPRV_1 | PROVERS Name Kay Dorrell Shannon Lackey |                                | USCID                           |               | Email<br>dorrellk@cec.<br>svlackey@ced | sc.edu<br>c.sc.edu                  |  |  |

- This example is showing a list of approvers for Department 155001/A0001 (Dept/Fund search).
- When searching by Project, the Project Team information will become available.

### **GL Dashboard – Data Review**

| GL 2122 008-February as of 10/21/2022 03:28 | BUDGET        | ACTUAL        | CURRENT<br>BALANCE | PRE ENC. ENC. | AVAILABLE<br>BALANCE |  |
|---------------------------------------------|---------------|---------------|--------------------|---------------|----------------------|--|
| TOTAL REVENUE                               | (132,910.00)  |               | (132,910.00)       |               | (132,910.00)         |  |
| 81100 TRF FR E&G UCF (ADER)                 | 504,323.00    | 5,582.00      | 498,741.00         |               | 498,741.00           |  |
| NON-MANDATORY TRSF FROM UCF-E&G             | 504,323.00    | 5,582.00      | 498,741.00         |               | 498,741.00           |  |
| SUBTOTAL NON-MANDATORY TRSF FROM UCF-E&G    | 504,323.00    | 5,582.00      | 498,741.00         |               | 498,741.00           |  |
| TOTAL TRANSFER IN                           | 504,323.00    | 5,582.00      | 498,741.00         |               | 498,741.00           |  |
| TOTAL RESOURCE                              | 27,185,493.00 | 32,936,342.20 | (5,750,849.20)     |               | (5,750,849.20)       |  |

#### The GL Dashboard provides:

- Budgeted Resources vs. Actual Resources
- Categories / Subtotals of Revenues

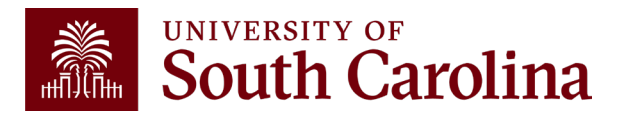

### **GL Dashboard – Data Review**

| GL 2122 008-February as of 10/21/2022 03:28 | BUDGET        | ACTUAL        | CURRENT<br>BALANCE | PRE ENC. | ENC. | AVAILABLE<br>BALANCE |  |
|---------------------------------------------|---------------|---------------|--------------------|----------|------|----------------------|--|
| TOTAL DIRECT EXPENSE                        | 27,185,493.00 | 19,037,997.48 | 8,147,495.52       |          |      | 8,147,495.52         |  |
| 86100 TRF TO E&G UCF (ADER)                 |               | 5,582.00      | (5,582.00)         |          |      | (5,582.00)           |  |
| 86101 TRF TO DEPT N FUNDS                   |               | 50,000.00     | (50,000.00)        |          |      | (50,000.00)          |  |
| NON-MANDATORY TRSF TO UCF-E&G               |               | 55,582.00     | (55,582.00)        |          |      | (55,582.00)          |  |
| SUBTOTAL NON-MANDATORY TRSF TO UCF-E&G      |               | 55,582.00     | (55,582.00)        |          |      | (55,582.00)          |  |
| TOTAL TRANSFER OUT                          |               | 55,582.00     | (55,582.00)        |          |      | (55,582.00)          |  |
| TOTAL USE                                   | 27,185,493.00 | 19,093,579.48 | 8,091,913.52       |          |      | 8,091,913.52         |  |

#### The GL Dashboard provides:

- Budgeted Uses vs. Actual Uses
- Subtotals by expense category
- Ability to see specific accounts in each category
- Drill down capability

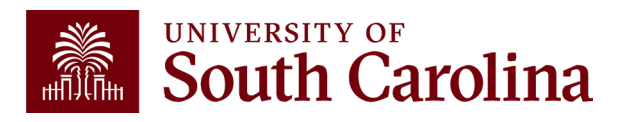

| GL 2122 008-February as of 10/21/2022 03:28    | BUDGET        | ACTUAL        | CURRENT<br>BALANCE |
|------------------------------------------------|---------------|---------------|--------------------|
| FACULTY, DEANS, ACAD. DEPT HEAD                |               | 10,751.00     | (10,751.00)        |
| 51400 NON FED WORK STUDY STUDENTS              |               | 2,999.97      | (2,999.97)         |
| OTHER                                          |               | 2,999.97      | (2,999.97)         |
| SUBTOTAL PERSONNEL AND FRINGE BENEFITS         | 20,391,535.00 | 14,082,787.38 | 6,308,747.62       |
| 51900 FRINGE BENEFITS                          | 6,793,958.00  | 4,940,530.24  | 1,853,427.76       |
| FRINGE BENEFITS                                | 6,793,958.00  | 4,940,530.24  | 1,853,427.76       |
| SUBTOTAL FRINGE BENEFITS                       | 6,793,958.00  | 4,940,530.24  | 1,853,427.76       |
| 52070 CONTRACTUAL SERVICES                     |               | 122.15        | (122.15)           |
| CONTRACTUAL SERVICES                           |               | 122.15        | (122.15)           |
| SUBTOTAL SERVICES                              |               | 122.15        | (122.15)           |
| 53004 DATA PROCESSING SUPPLIES                 |               | 9,076.21      | (9,076.21)         |
| DATA PROCESSING SERVICES                       |               | 9,076.21      | (9,076.21)         |
| SUBTOTAL DATA PROCESSING SUPPLIES AND SERVICES |               | 9,076.21      | (9,076.21)         |
| 54525 GRADUATE ASSISTANT TUITION SUP           |               | 5,481.50      | (5,481.50)         |
| SCHOLARSHIPS AND FELLOWSHIPS                   |               | 5,481.50      | (5,481.50)         |
| SUBTOTAL SCHOLARSHIPS AND FELLOWSHIPS          |               | 5,481.50      | (5,481.50)         |
| TOTAL DIRECT EXPENSE                           | 27,185,493.00 | 19,037,997.48 | 8,147,495.52       |

 You can click the active links to drill down to the activity level.

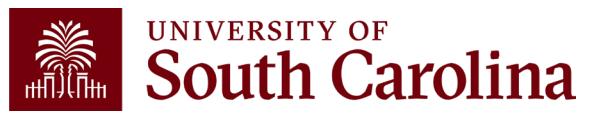

| GL Ac   | %' AND FUND LIKE 'A0001%' AN<br>DIRECT EXPENSE%' AND ACCOU<br>ACCOUN | D a.ACCOUNT LIKE '5<br>NT_CATEGORY LIKE '<br>IT_SUBCATEGORY LIK | 3004%' AND<br>E125%' AND<br>KE 'E25%' |             |               |                          |               |        |
|---------|----------------------------------------------------------------------|-----------------------------------------------------------------|---------------------------------------|-------------|---------------|--------------------------|---------------|--------|
| ACTUA   | L2122 as of 10/21/2022 03:28                                         | Journal ID                                                      | Journal Date                          | Posted Date | Amount        | Line Description         | Reference     | Source |
| 2122-6  | CL040-155001-A0001-53004-101                                         | EXA0132217                                                      | 12/03/2021                            | 12/03/2021  | 533.48        | Expense Accruals         | SHT3000097339 | EX     |
|         | Dohan,David Carl                                                     | Dohan,David Ca                                                  | rl                                    |             | PCARD24430991 | 314083355026219-23096411 | 111           |        |
| 2122-7  | CL040-155001-A0001-53004-10110009287                                 | AP00134287                                                      | 01/04/2022                            | 01/18/2022  | 43.36         | AP Accruals              | VO02063999@   | AP     |
|         | DELL MARKETING LP                                                    | PO2000060846                                                    |                                       |             | CHK5000673388 | PAID AND CLEARED         |               |        |
| 2122-7  | CL040-155001-A0001-53004-10110009287                                 | AP00134287                                                      | 01/04/2022                            | 01/18/2022  | 54.12         | AP Accruals              | VO02063999@   | AP     |
|         | DELL MARKETING LP                                                    | PO2000060846                                                    |                                       |             | CHK5000673388 | PAID AND CLEARED         |               |        |
| 2122-7  | CL040-155001-A0001-53004-10110009287                                 | AP00134797                                                      | 01/25/2022                            | 01/27/2022  | 8,445.25      | AP Accruals              | VO02075411@   | AP     |
|         | DELL MARKETING LP                                                    | PO2000060846                                                    |                                       |             | CHK5000675251 | PAID AND CLEARED         |               |        |
| - TOTAL |                                                                      |                                                                 |                                       |             | (9,076.21)    |                          |               |        |

- Use the active links to drill down into the activity to see the specific expenses, payroll, and voucher data for that account.
- Notice how the \$9,076.21 drill down total matches the summarized total for account 53004 on the previous slide.

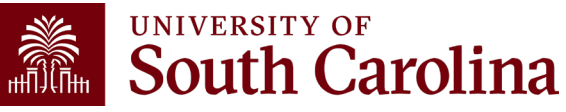

#### **Expense Report Example:**

| AC          | TUAL212                                        | 22 as of 10           | /21/2022       | 03:28               |                 |      |              | Journal ID                     | Jo               | urnal <b>E</b> | Date F                    | Posted Da                                | ite     | Ar           | nount      |          | Line D  | )esci | ription                 |          | Refere           | ence                | Source     |
|-------------|------------------------------------------------|-----------------------|----------------|---------------------|-----------------|------|--------------|--------------------------------|------------------|----------------|---------------------------|------------------------------------------|---------|--------------|------------|----------|---------|-------|-------------------------|----------|------------------|---------------------|------------|
| 212         | 2122-6 CL040-155001-A0001-53004-101 EXA0132217 |                       |                |                     |                 |      |              | 12/0                           | 3/2021           | 12             | /03/2021                  |                                          |         | 533.48       | Exp        | oense Ac | crual   | S     | SI                      | HT3000   | 097339           | EX                  |            |
|             |                                                |                       |                |                     |                 |      |              |                                |                  |                |                           |                                          |         |              |            |          |         |       |                         | /        |                  |                     |            |
| Favo        | rites 🔻                                        | Main Menu 🥆           | ,              |                     |                 |      |              |                                |                  |                |                           |                                          |         |              |            |          |         |       | _/                      |          |                  |                     |            |
| 3.000       |                                                | SITY OF               | NA             |                     |                 |      |              |                                |                  | All 👻          | Search                    |                                          |         |              | » Advar    | nced Se  | arch    |       |                         |          |                  |                     |            |
| SC_         | GM_DAS                                         | HBOARD_               | EXPENSE        | E_DTL- Grai         | nts Dasht       | ooar | d Ex         | kpense Dtl                     |                  |                |                           |                                          |         |              |            |          |         | _/    |                         |          |                  |                     |            |
| Dov<br>View | vnload resul<br>All                            | ts in : Excel         | SpreadShee     | et CSV Text F       | ile XML Fil     | e (7 | kb)          |                                |                  |                |                           |                                          |         |              |            |          | /       | /     |                         |          |                  |                     |            |
| Row         | Expense<br>Report                              | Report<br>Description | Employee<br>ID | Name                | Expense<br>Date | Line | Dist<br>Line | Expense Type                   | Ticket<br>Number | Distance       | e Merchant                | Line<br>Description                      | GL Unit | Oper<br>Unit | Department | Fund     | Account | Class | PC<br>Bus Proje<br>Unit | ct Activ | ty Cost<br>Share | Expense<br>Line Amt | Created On |
| 1           | 300009733                                      | 9 November<br>2021    |                | Dohan,David<br>Carl | 11/17/2021      | 1    | 1            | OTHER<br>SUPPLIES              |                  | 0.00           | ADVANCE<br>VIDEO<br>GROUP | DS -<br>Directory<br>TV                  | USC01   | CL040        | 155030     | A0001    | 53009   | 456   |                         |          |                  | 1097.280            | 12/02/2021 |
| 2           | 300009733                                      | 9 November<br>2021    |                | Dohan,David<br>Carl | 10/30/2021      | 2    | 1            | DATA<br>PROCESSING<br>SUPPLIES |                  | 0.00           | DMI* DELL<br>K-12/GOVT    | SS-<br>Laptops                           | USC01   | CL040        | 155024     | A0001    | 53004   | 456   |                         |          |                  | 1672.260            | 12/02/2021 |
| 3           | 300009733                                      | 9 November<br>2021    |                | Dohan,David<br>Carl | 11/10/2021      | 3    | 1            | DATA<br>PROCESSING<br>SUPPLIES |                  | 0.00           | DMI* DELL<br>K-12/GOVT    | Sumwalt -<br>Lab<br>Printing<br>supplies | USC01   | CL040        | 155001     | A0001    | 53004   | 101   |                         |          |                  | 533.480             | 12/02/2021 |
| 4           | 300009733                                      | 9 November<br>2021    |                | Dohan,David<br>Carl | 10/27/2021      | 4    | 1            | DATA<br>PROCESSING<br>SUPPLIES |                  | 0.00           | NEWEGG<br>INC             | DS-<br>Printer<br>Toner                  | USC01   | CL040        | 155030     | A0001    | 53004   | 456   |                         |          |                  | 124.170             | 12/02/2021 |
| 5           | 300009733                                      | 9 November<br>2021    |                | Dohan,David<br>Carl | 11/11/2021      | 5    | 1            | DATA<br>PROCESSING<br>SUPPLIES |                  | 0.00           | NEWEGG<br>INC             | COM-<br>Camera<br>Equipment              | USC01   | CL040        | 155027     | A0001    | 53004   | 101   |                         |          |                  | 37.780              | 12/02/2021 |

• Click the **Reference** to view the expense detail in Finance PeopleSoft.

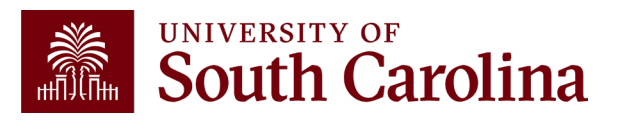

#### **Voucher Example:**

| 2122-7 C             | L040-155001-A0001-53004-101           | 10009287 | AP00134287  | 01/04/2022 | 01/18/2022       | 4:         | 3.36  | AP Accruals      | VO02063999@  | AP |
|----------------------|---------------------------------------|----------|-------------|------------|------------------|------------|-------|------------------|--------------|----|
|                      | DELL MARKETING LP                     |          | PO200060846 |            |                  | СНК50006   | 67338 | PAID AND CLEARED |              |    |
| 2122-7 C             | L040-155001-A0001-53004-101           | 10009287 | AP00134287  | 01/04/2022 | 01/18/2022       | 54         | 4.12  | AP Accruals      | VO02063999@  | AP |
|                      |                                       |          |             |            |                  |            |       |                  |              |    |
|                      |                                       |          |             |            | Voucher Li       | ne Details |       |                  |              |    |
| Voucher              | Details                               |          |             |            |                  |            |       | <b>\</b>         |              |    |
| Busine<br>U          | ess USC01<br>nit                      |          |             |            | Gross Amount     |            |       | 90.26            |              |    |
| Voucher<br>Invoice I | ID 02063999<br>No 10548021031         |          |             |            | Misc Charges     |            |       | 7.22             |              |    |
| Invoice              | Dt 12/28/2021                         |          |             |            | Total VAT        |            |       | 0.00 Att         | achments (1) |    |
| Supplier<br>Nar      | ID C000001515<br>me DELL MARKETING LP |          |             | Tran       | saction Currency | USD        | L     | Co               | omments(0)   |    |

 Click the specific expense you would like to view transaction details for within the system. A paperclip indicates there is an attachment.

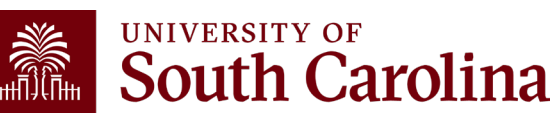

#### **Voucher Example:**

| Business Unit: USC01       Voucher ID       0.0003999         Details       SEE EE LOW       SEE EE LOW         Image: Company of the Company of the Company                                                                                      |                                         | DELL MARKETING L.P.<br>One Delf Way<br>Round Rock, TX 78682 FID Number: 74-2616805<br>Inquiries: www.dell.com/ordersupport/<br>Delf Online: http://www.dell.com                                                                                                    | ×        |
|----------------------------------------------------------------------------------------------------|-----------------------------------------|----------------------------------------------------------------------------------------------------|----------|
| Business Unit USC01       Voucher ID 020053999       #LL TO: *       See TO: *       See TO: *       See BLCOV       See BLCOV       See BLCOV       IV         IF       Q       Concord Private Concord Private Concord Pr                                                                                                    |                                         |                                                                                                    | Help     |
| Details     Details                                                                                                    | Business Unit USC01 Voucher ID 02063999 | BILL TO: SHIP TO:                                                                                                    |          |
| Pie Q     PLANE REVEW PELL'S TERMA CONTROL OF ALL AND EXCLUDE, WIRKER DOVERN THIS TRANSACTION     Image: Control of the Control of the C | Details                                 | UNIV OF SOUTH CAROLINA SEE BELOW<br>ACCOUNT PAYABLE<br>1600 HAMPTON ST<br>COLUMBIA, SC 29208-3403                                                                                                    |          |
| File Name       Descr         0200633999_A-Dell_1054602103190.26,pdf       Invoice No: 1054021031       Customer No: 114200370       Order No: SEE BELOW       Page 1 of Z         0K       Cancel       Refresh       Invoice No: 1054021031       Customer No: 114200370       Order No: SEE BELOW       Page 1 of Z         0K       Cancel       Refresh       Invoice No: 1054021031       Customer No: 114200370       Order No: SEE BELOW       Page 1 of Z         0K       Cancel       Refresh       Invoice No: 1054021031       Customer No: 114200370       Order No: SEE BELOW       Page 1 of Z         0K       Cancel       Refresh       Invoice No: 1054021031       Customer Agreemert       Customer Agreemert                                                                                                    | 野 Q                                     | PLEASE REVIEW DELL'S <u>TERMS &amp; CONDITIONS</u> OF SALE AND <u>POLICIES</u> , WHICH GOVERN THIS TRANSACTION<br>VIEW YOUR ORDER DETAILS <u>ONLINE</u>                                                                                                    | View All |
| 020033999_A-Dell_1054802103190.26.pdf       Invoice No: 10548021031_Customer No: 114200370       Order No: SEE BELOW       Page 1 of 2         0K       Cancel       Refresh       Soles Records       Soles Records       Soles Records       Soles Records       BECY_MANDA         0.0 Date       102012000000048       Soles Records       Soles Records       Soles Records       BECY_MANDA         0.0 Date       10201200000048       Soles Records       Soles Records       Soles Records       Dol Nation Records         0.0 date       10202001       Contract Nationary Records       Soles Records       Dol Nation Records       Dol Nationary Records       Dol Nationary Records         0.0 date       10050201       Contract Nationary Records       Dol Nationary Records       Dol Nationary Records <td>File Name</td> <td>Descr</td> <td></td>                                                                                                    | File Name                               | Descr                                                                                                    |          |
| OK       Cancel       Refresh       Purchase Order:<br>USC01 20000006464       Sales from the invoice data<br>to regular to remain to invoice data<br>to regular to remain to remain the remain to remain the remain to remain to remain to remain to remain to remain to remain to remain to remain to remain to remain to remain to remain to remain to remain to remain to remain to remain the remain to remain the remain to remain the remain to remain the remain to remain the remain to remain the remain to remain the remain to remain the remain to remain the remain to remain the remain the                        | 02063999_A-Dell_1054802103190.26.pdf    | Invoice No: 10548021031 Customer No: 114200370 Order No: SEE BELOW Page 1 of 2                                                                                                    |          |
| Prime       Op       Unit       Unit                                                                                                    | OK Cancel Refresh                       | Purchase Order:         USC01.2000060846         Sales Rep:         BECKY_MAHON           Payment Terms:         Dua 30 days from the involce date         Shipped Via:         SEE BELOW           Due Date:         01/27/2022         Contract Name:         Dell NASPO Computer Equipment PA -<br>State of SC           Waybill Number:         12/25/2021         State of SC           Order Date:         11/05/2021         Contract Code:                                                                                                    |          |
| FOR SHIPMENTS TO CALIFORMA, A STATE ENVIRONMENTAL FEE OF UP TO 80 PER ITEM WILL       USD         BE ADDED TO INVOICES FOR ALL ORDERS CONTAINING A DISPLAY GREATER THAN 4 WORES,       Display for dealers for the output of the output of                                          |                                         | Item<br>Number Pesscription Qty Unit Unit Price Amount                                                                                                    |          |
| DELLEMC         DETACH AT LUR-AND RETURN WITH PAYMENT<br>Imposion lumber: (1049/02/031)         LISD           Customer Name: LVNV OF SOLTH CAROLINA<br>Customer Name: LVNV OF SOLTH CAROLINA<br>Customer Name: LVNV OF SOLTH CAROLINA<br>Customer Name: LVNV OF SOLTH CAROLINA<br>Customer Name: LVNV OF SOLTH CAROLINA<br>Customer Name: LVNV OF SOLTH CAROLINA<br>Customer Name: LVNV OF SOLTH CAROLINA<br>Customer Name: LVNV OF SOLTH CAROLINA<br>Customer Name: LVNV OF SOLTH CAROLINA<br>Shipe. & dor Handling: \$ 0.00<br>Taxable:         \$ 0.00<br>Taxable:         \$ 0.00<br>Taxable:         \$ 0.00<br>Taxable:         Taxable:<br>0.00<br>Taxable:         \$ 0.00<br>Taxable:         Taxable:<br>Taxable:         \$ 0.00<br>Taxable:                                                                                                    |                                         | FOR SHIPMENTS TO CALIFORNIA, A STATE ENVIRONMENTAL FEE OF UP TO \$6 PER ITEM WILL       Sub-Total:       \$ 00.26         BE ADDED TO INVOICES FOR ALL ORDERS CONTAINING A DISPLAY GREATER THAN 4 INCHES.       Sub-Total:       \$ 00.26         PLEASE KEEP ORDINAL BOX FOR ALL RETURNS, COMPREMENSIVE ONLINE CUSTOR CARE       \$ 0.00       \$ 0.00         INFORMER AVARIETY OF QUESTIONS REGARDING YOUR DELL ORDER.       \$ 0.00       \$ 0.00         ANSWER A VARIETY OF QUESTIONS REGARDING YOUR DELL ORDER.       \$ 0.00       \$ 0.00         Invoice Total:       \$ 00.28 |          |
| Adama, GA 30/55-4178 Switt Code : PNCLUS/33                                                                                                    |                                         | DELLENC       DETACH AT LINE AND RETURN WITH PAYMENT<br>invoice Number: 10548021031       USD         Customer Number: 10420370       Subtraction       Subtraction         Purchase Order: USC01200008046       Subtraction       0.00         Make check payable / remit to :       Electronice Payments<br>Dell Marketing LP.       0.00         Dell MARKETING LP.       Dell Marketing LP.       0.00         PO David S1418       Addet: 017304611       100.28         Atlanta, GA 30353-4118       Swilt code : PNCCUS33       Invoice Total:       90.28                        |          |
| 07024905703700000000000000007776500000<br>[mmont supposed:                                                                                                    |                                         | 07027490570370000000000007775003000                                                                                                    |          |

 Click the Attachments link to view supporting documentation.

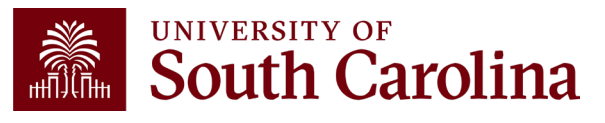

#### **Payroll Example:**

| GL 2122<br>10/21/20 | 008-February as of<br>022 03:28 | BUDGET       | ACTUAL       | CURRENT<br>BALANCE         |            |                     |           |        |
|---------------------|---------------------------------|--------------|--------------|----------------------------|------------|---------------------|-----------|--------|
| 5                   | 1000 SALARIES                   | 704,651.00   | (25,644.39   | ) 730,295.39               |            |                     |           |        |
| 5                   | 1200 CLASSIFIED EMPLOYEES       | 4,552,493.00 | 2,402,484.03 | 3 <del>2,150,008.9</del> 7 |            |                     |           |        |
| ACTUAI              | .2122 as of 10/21/2022 03:28    | Journal ID   | Journal Date | Posted Date                | Amount     | Line Description    | Reference | Source |
| 2122-1              | CL040-155001-A0001-51200-101    | PAY0123964 @ | 07/10/2021   | 07/13/2021                 | 146,539.90 | HR Payroll Journals | >>HCM     | PAY    |
| 2122-1              | CL040-155001-A0001-51200-101    | PAY0123964 @ | 07/10/2021   | 07/13/2021                 | 4,450.64   | HR Payroll Journals | >>HCM     | PAY    |
| 2122-1              | CL040-155001-A0001-51200-101    | REV0124260 Ø | 07/01/2021   | 07/16/2021                 | (92.04)    | FY21 accrue hrly    |           | ONL    |
| 2122-1              | CL040-155001-A0001-51200-101    | PAY0125017 @ | 07/29/2021   | 07/30/2021                 | 191.75     | HR Payroll Journals | >>HCM     | PAY    |
| 2122-1              | CL040-155001-A0001-51200-101    | PAY0125017 @ | 07/29/2021   | 07/30/2021                 | 155,921.17 | HR Payroll Journals | >>HCM     | PAY    |
| 2122-2              | CL040-155001-A0001-51200-101    | PAY0125851 Ø | 08/11/2021   | 08/13/2021                 | 4,527.34   | HR Payroll Journals | >>HCM     | PAY    |

| NAME | USCID | FISCAL PERIOD :<br>JOURNAL | JOB  | HCM<br>DEPT | GROUP | PAY        | CHECK      | CHK DATE   | СОМВО       | CHARTFIELD             | LBR<br>\$ | LBR<br>% |
|------|-------|----------------------------|------|-------------|-------|------------|------------|------------|-------------|------------------------|-----------|----------|
|      |       | 2122-1 : PAY0123964        | AH10 | 155201      | C12   | 07/15/2021 | 8000709347 | 07/15/2021 | A0000001702 | CL040-155001-A0001-101 | 1,865.42  | 100.00%  |
|      |       | 2122-1 : PAY0123964        | AM68 | 155020      | C12   | 07/15/2021 | 8000709285 | 07/15/2021 | A0000001702 | CL040-155001-A0001-101 | 3,536.13  | 100.00%  |
|      |       | 2122-1 : PAY0123964        | AH10 | 155201      | C12   | 07/15/2021 | 8000709348 | 07/15/2021 | A0000001702 | CL040-155001-A0001-101 | 2,248.88  | 100.00%  |
|      |       | 2122-1 : PAY0123964        | AH10 | 155901      | C12   | 07/15/2021 | 8000709382 | 07/15/2021 | A0000001702 | CL040-155001-A0001-101 | 2,229.71  | 100.00%  |
|      |       | 2122-1 : PAY0123964        | AH10 | 155301      | C12   | 07/15/2021 | 8000709352 | 07/15/2021 | A0000001702 | CL040-155001-A0001-101 | 1,716.54  | 100.00%  |
|      |       | 2122-1 : PAY0123964        | AH10 | 155602      | C12   | 07/15/2021 | 8000709377 | 07/15/2021 | A0000001702 | CL040-155001-A0001-101 | 2,087.71  | 100.00%  |
|      |       | 2122-1 : PAY0123964        | AH10 | 155020      | P12   | 07/15/2021 | 8000715574 | 07/15/2021 | A0000001702 | CL040-155001-A0001-1ၯႍ | 1,622.92  | 100.00%  |
|      |       | 2122-1 : PAY0123964        | AD20 | 155020      | C12   | 07/15/2021 | 8000709286 | 07/15/2021 | A0000001702 | CL040-155001-A0001-101 | 1,766.88  | 100.00%  |
|      |       | 2122-1 : PAY0123964        | AH10 | 155020      | C12   | 07/15/2021 | 8000709287 | 07/15/2021 | A0000001702 | CL040-155001-A0001-101 | 1,851.35  | 100.00%  |

 Click the specific expense you would like to view transaction details for within the system. A paperclip indicates there is an attachment.

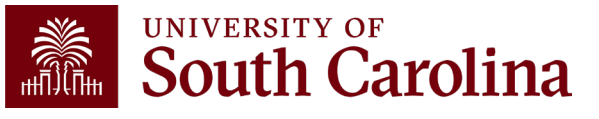

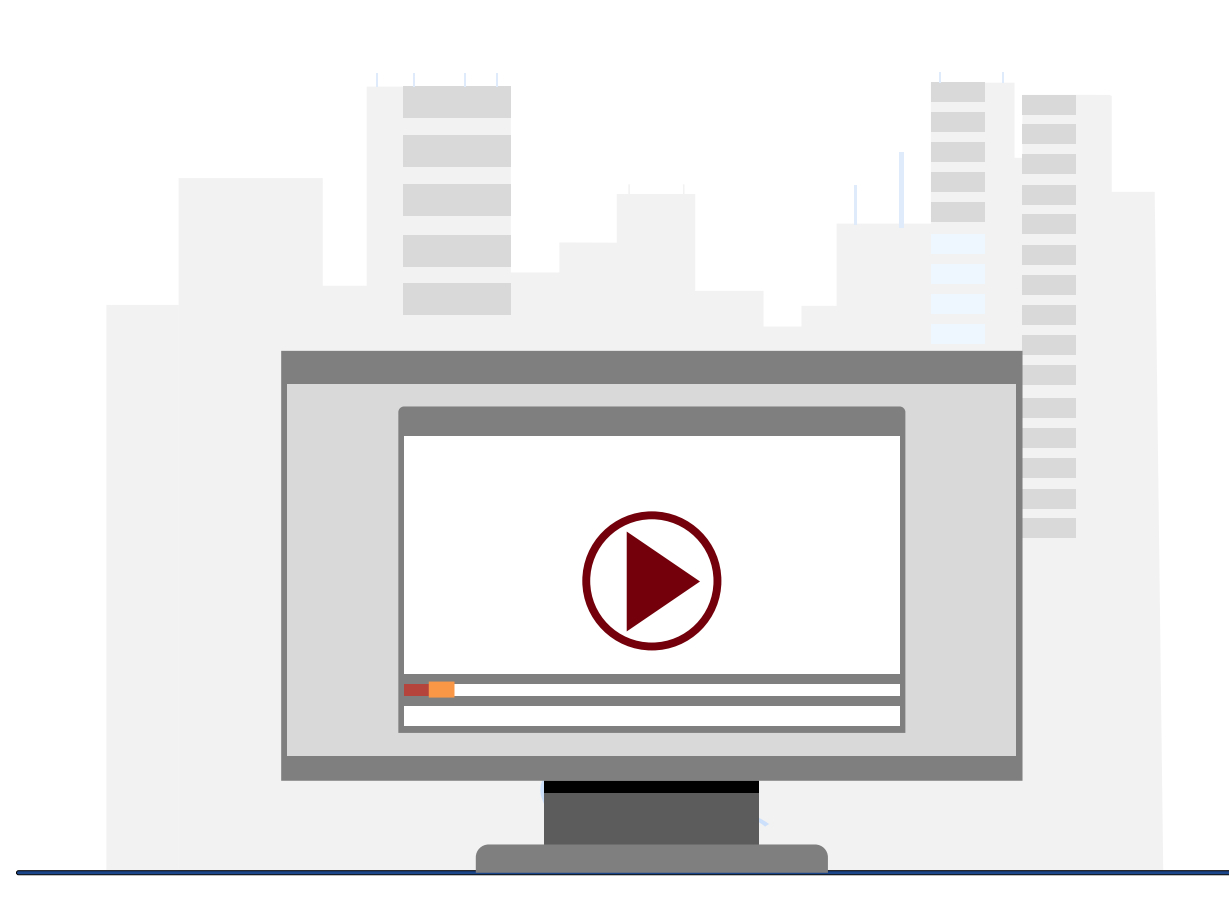

#### **Demonstration**

• Using the GL Dashboard

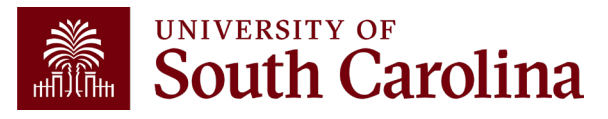

# **GL Dashboard Key Take-Aways**

- Detailed report with built-in subtotals and also transaction activity at the bottom.
- Fiscal Period always defaults to current period.
- Use the Display Account Chartfield checkbox to view account information.
- Remember, you can drill down into any of the expenses including payroll and budget transactions!
- Recommended to use the Grant Dashboard when reviewing sponsored award projects (USCSP).

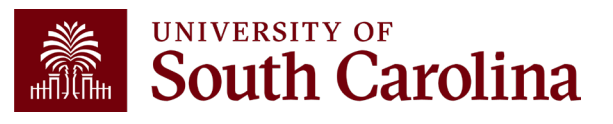

#### Financial Reports: GL Summary

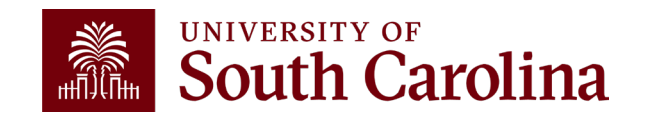

#### **Finance Reports - GL Summary**

| HUB - Finance Intranet -                                                 |                              |                      | ଜ             |
|--------------------------------------------------------------------------|------------------------------|----------------------|---------------|
| Boyd, Tiffany<br>PERKINTD@mailbox.sc.edu as of 1<br>PERKINTD - V58683307 | 1/01/2023 02:29              |                      |               |
| Grant Dashboard                                                          | GL Summary                   | GL Dashboard         | GL Activity   |
| Fund Dashboard                                                           | Non-USC SP Project Dashboard | GL Yearly Comparison | Budget Office |
| USCeRA                                                                   | PS Finance                   |                      |               |

• Select Financial Reports, then GL Summary.

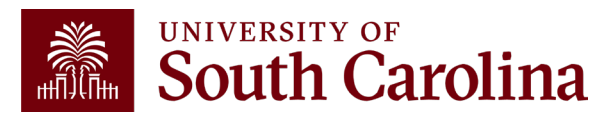

### **GL Summary – Search Criteria**

Provides a more advanced reporting view to allow users to filter, group, and burst summary data.

| Operating Unit      | Product (Term) | Total 1              |   |
|---------------------|----------------|----------------------|---|
|                     |                | Department           | ~ |
| epartment           | Project BU     | Total 2              |   |
|                     |                | None                 | ~ |
| und                 | Project        | Total 3              |   |
| E0334               |                | Fund                 | ~ |
| una Group           | CFDA           | Total 4              |   |
|                     |                | None                 | ~ |
| lass                | Contract       | Total 5              |   |
|                     |                | Account Type         | ~ |
| Account             | Sponsor        | Total 6              |   |
|                     |                | None                 | ~ |
| account Type        | □ Show BUD000  | Iotal 7              |   |
| accust Catagony     |                | Account              | ~ |
| account Category    |                | Burst                |   |
| acount Subastagon   |                | Total 1              | ~ |
| account Subcategory |                | Fiscal Period        |   |
| account Tree        |                | GL 2425 006-December | * |
| account nee         |                |                      |   |

#### **Report Criteria:**

- Search by Operating Unit, Fund, Account, or Project.
- Determine subtotals and burst
- Select a Fiscal Period.

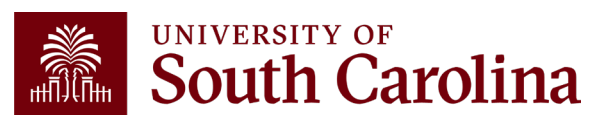

# **GL Summary – Burst and Total Options**

| Total 1          |   |
|------------------|---|
| Department       | ~ |
| Total 2          |   |
| Account          | ~ |
| Total 3          |   |
| Fund             | ~ |
| Total 4          |   |
| None             | ~ |
| Total 5          |   |
| Account Type     | ~ |
| Total 6          |   |
| None             | ~ |
| Total 7          |   |
| Account          | ~ |
| Burst            |   |
| Total 2          | ~ |
| Fiscal Period    |   |
| GL 2223 001-July | ~ |

The **total** options will provide subtotals for each of the chartfields selected.

• The order of the totals chosen is important because it make the report easier/harder to read.

The **burst** option essentially splits the results into separate reports with column headers by the option chosen.

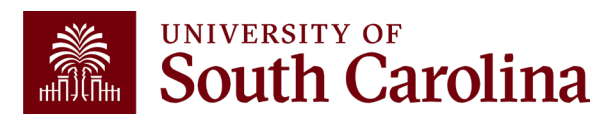

#### **GL Summary – Data Review**

| Operating Unit      | Product (Term) | Total 1              |   |
|---------------------|----------------|----------------------|---|
|                     |                | Department           | ~ |
| Department          | Project BU     | Total 2              |   |
| 29000               |                | None                 | ~ |
| Fund                | Project        | Total 3              |   |
| E0334               |                | Fund                 | ~ |
| Fund Group          | CFDA           | Total 4              |   |
|                     |                | None                 | ~ |
| Class               | Contract       | Total 5              |   |
|                     |                | Account Type         | ~ |
| Account             | Sponsor        | Total 6              |   |
|                     |                | None                 | ~ |
| Account Type        | □ Show BUD000  | Total 7              |   |
|                     |                | Account              | ~ |
| Account Category    |                | Burst                |   |
|                     |                | Total 1              | ~ |
| Account Subcategory |                | Fiscal Period        |   |
|                     |                | GL 2425 006-December | ~ |
| Account Tree        |                |                      |   |
|                     |                |                      |   |

#### Search by:

 In this example, we search E0334 by department 290000 for fiscal 2425 006-December.

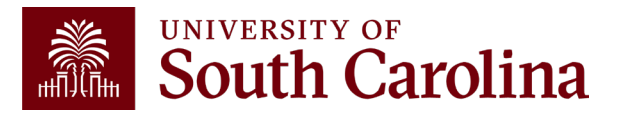

### **GL Summary – Data Review**

| GL Summary                                     | DEPARTMENT LIKE '29000%' AND FUND LIKE 'E0334%' AND substr('000'    a.FP, -3,3) <= ' |                        |                         |                       |                        |          |      |
|------------------------------------------------|--------------------------------------------------------------------------------------|------------------------|-------------------------|-----------------------|------------------------|----------|------|
| GL 2425 006-December as of<br>02/26/2025 03:37 | Actual Open<br>Balance                                                               | Life to Date<br>Budget | Current Month<br>Actual | Fiscal Year<br>Actual | Life to Date<br>Actual | Pre Enc. | Enc. |
| 32000 ALLOCATED FUND BALANCES                  | 19,113.50                                                                            |                        |                         |                       | 19,113.50              |          |      |
| 3 FUND BALANCE                                 | 19,113.50                                                                            |                        |                         |                       | 19,113.50              |          |      |
| 40500 OTHER PUBLIC SERVICE FEES                |                                                                                      |                        |                         | 11,675.00             | 11,675.00              |          |      |
| 4 REVENUE                                      |                                                                                      |                        |                         | 11,675.00             | 11,675.00              |          |      |
| 52070 CONTRACTUAL SERVICES                     |                                                                                      |                        | 880.00                  | 880.00                | 880.00                 |          |      |
| 53031 COMP SOFTWARE UNDER \$100,000            |                                                                                      |                        | 75.00                   | 75.00                 | 75.00                  |          |      |
| 54112 REGISTRATION FEES                        |                                                                                      |                        | 8,866.25                | 8,866.25              | 8,866.25               |          |      |
| 54230 OTHER FIXED CHG CREDIT CARD CH           |                                                                                      |                        | 303.75                  | 303.75                | 303.75                 |          |      |
| 5 DIRECT EXPENSE                               |                                                                                      |                        | 10,125.00               | 10,125.00             | 10,125.00              |          |      |
| E0334 ETHICS NONCREDIT COURSE                  | 19,113.50                                                                            |                        | (10,125.00)             | 1,550.00              | 20,663.50              |          |      |
| 290000 CONTINUING EDUCATION                    | 19,113.50                                                                            |                        | (10,125.00)             | 1,550.00              | 20,663.50              |          |      |

Remember, when entering department in Intranet (or query) search criteria, you will not see the cash balance because departments are not balancing chartfields. If trying to manage A Fund balance, you can search by department.

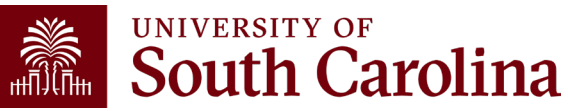

### **GL Summary – Data Review**

| Operating Unit      | Product (Term) | Total 1              |   |
|---------------------|----------------|----------------------|---|
|                     |                | Department           | ~ |
| Department          | Project BU     | Total 2              |   |
|                     |                | None                 | ~ |
| Fund                | Project        | Total 3              |   |
| E0334               |                | Fund                 | ~ |
| Funa Group          | CFDA           | Total 4              |   |
|                     |                | None                 | ~ |
| Class               | Contract       | Total 5              |   |
|                     |                | Account Type         | ~ |
| Account             | Sponsor        | Total 6              |   |
|                     |                | None                 | ~ |
| Account Type        | □ Show BUD000  | Total 7              |   |
|                     |                | Account              | ~ |
| Account Category    |                | Burst                |   |
|                     |                | Total 1              | ~ |
| Account Subcategory |                | Fiscal Period        |   |
|                     |                | GL 2425 006-December | ~ |
| Account Tree        |                |                      |   |
|                     |                |                      |   |

#### Search by:

 If looking for an E Fund report, search by E Fund only to view the entire trail balance for the fund. It's important to see the whole picture.

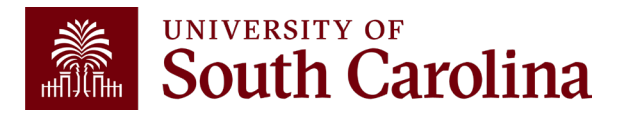
# **GL Summary – Data Review**

| GL Summary                                     |                        |                        |                         |                       | FUND LIKE 'E033        | 4%' AND substr('000' | a.FP, -3,3) <= '006' |
|------------------------------------------------|------------------------|------------------------|-------------------------|-----------------------|------------------------|----------------------|----------------------|
| GL 2425 006-December as<br>of 02/26/2025 03:37 | Actual Open<br>Balance | Life to Date<br>Budget | Current Month<br>Actual | Fiscal Year<br>Actual | Life to Date<br>Actual | Pre Enc.             | Enc.                 |
| 10300 DUE TO/DUE FROM CLAIM ON CASH            | 19,113.50              |                        | (10,125.00)             | 1,550.00              | 20,663.50              |                      |                      |
| 1 ASSET                                        | 19,113.50              |                        | (10,125.00)             | 1,550.00              | 20,663.50              |                      |                      |
| E0334 ETHICS NONCREDIT COURSE                  |                        |                        |                         |                       |                        |                      |                      |
| 000000 ALL DEPARTMENTS                         |                        |                        |                         |                       |                        |                      |                      |
|                                                |                        |                        |                         |                       |                        |                      |                      |
| GL Summary                                     |                        |                        |                         |                       | FUND LIKE 'E033        | 4%' AND substr('000' | a.FP, -3,3) <= '006' |
| GL 2425 006-December as of 02/26/2025 03:37    | Actual Open<br>Balance | Life to Date<br>Budget | Current Month<br>Actual | Fiscal Year<br>Actual | Life to Date<br>Actual | Pre Enc.             | Enc.                 |
| 32000 ALLOCATED FUND BALANCES                  | 19,113.50              |                        |                         |                       | 19,113.50              |                      |                      |
| 3 FUND BALANCE                                 | 19,113.50              |                        |                         |                       | 19,113.50              |                      |                      |
| 40500 OTHER PUBLIC SERVICE FEES                |                        |                        |                         | 11,675.00             | 11,675.00              |                      |                      |
| 4 REVENUE                                      |                        |                        |                         | 11,675.00             | 11,675.00              |                      |                      |
| 52070 CONTRACTUAL SERVICES                     |                        |                        | 880.00                  | 880.00                | 880.00                 |                      |                      |
| 53031 COMP SOFTWARE UNDER \$100,000            |                        |                        | 75.00                   | 75.00                 | 75.00                  |                      |                      |
| 54112 REGISTRATION FEES                        |                        |                        | 8,866.25                | 8,866.25              | 8,866.25               |                      |                      |
| 54230 OTHER FIXED CHG CREDIT CARD CH           |                        |                        | 303.75                  | 303.75                | 303.75                 |                      |                      |
| 5 DIRECT EXPENSE                               |                        |                        | 10,125.00               | 10,125.00             | 10,125.00              |                      |                      |
| E0334 ETHICS NONCREDIT COURSE                  | 19,113.50              |                        | (10,125.00)             | 1,550.00              | 20,663.50              |                      |                      |
| 290000 CONTINUING EDUCATION                    | 19,113.50              |                        | (10,125.00)             | 1,550.00              | 20,663.50              |                      |                      |

 Searching by E Fund only, returned the cash balance indicated by the 10300 row. Notice how the cash is coded to department 000000.

**Note:** In order to see the cash included with the other accounts, change your Total 1 to Fund and Total 2 to none.

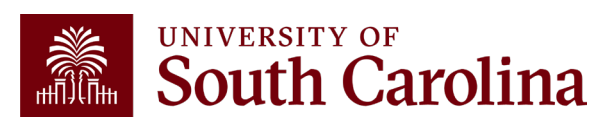

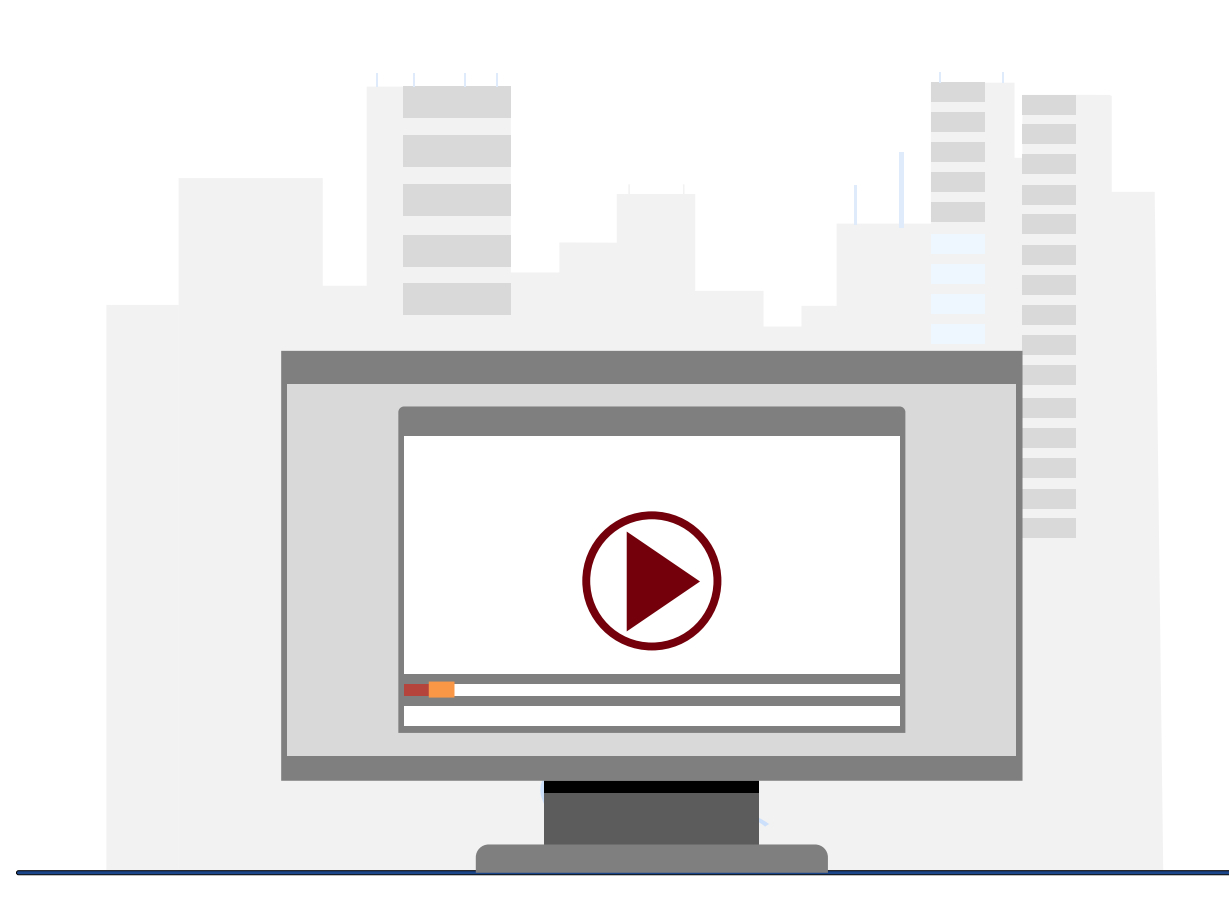

## **Demonstration**

• Using the GL Summary

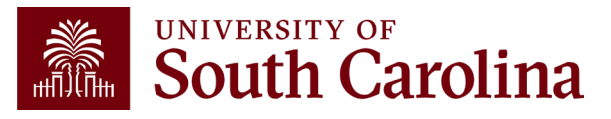

# **GL Summary Key Take-Aways**

- Use the **Display Account Chartfield** checkbox to view all account information.
- The Total and Burst functions allow for expanded report options and views.
- For A Funds, life-to-date expenses equal **fiscal** year-to-date.
- Use a wildcard (%), to pull in additional search values.
- You can drill down into any of the expenses including payroll.
- Use the Grant Dashboard when reviewing USCSP projects.

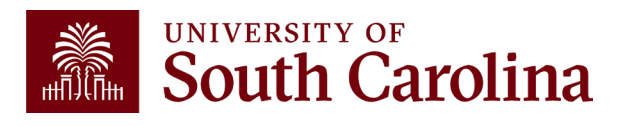

# Financial Reports: GL Activity

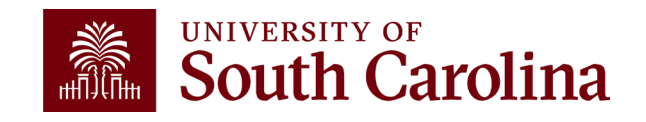

# **Finance Reports - GL Activity**

| HUB - Finance Intranet -                                                                                                    |                                                                                |                                                                                                    |                                                                                                    |
|----------------------------------------------------------------------------------------------------|--------------------------------------------------------------------------------|----------------------------------------------------------------------------------------------------|----------------------------------------------------------------------------------------------------|
| Boyd, Tiffany<br>PERKINTD@mailbox.sc.edu as of 1<br>РЕГКИNTD - V58683307                                                                                   | 1/01/2023 02:29                                                                |                                                                                                    |                                                                                                    |
| Grant Dashboard                                                                                                    | GL Summary                                                                     | GL Dashboard                                                                                                    | GL Activity                                                                                               |
| Sponsored research awards (USC SP<br>projects). Provides budget vs. actual<br>comparisons for direct and cost share<br>expenditures by invoice categories. | Financial summary data with advanced filters                                   | Frovides current and available balances by<br>category using budget to actual<br>comparisons, approvers, and monthly<br>expense transaction listing. | Transaction level detail with drilldown<br>functionality into PeopleSoft Finance and<br>HCM Distribution. |
| Fund Dashboard                                                                                                    | Non-USCSP Project Dashboard                                                    | GL Yearly Comparison                                                                                                    | Budget Office                                                                                             |
| Sponsored research awards (USCSP projects). Provides budget vs. actual                                                                                     | Provides a listing of available cash<br>balances, outstanding encumbrances and | GL Summary report with yearly comparisons for 2-5 years.                                                                                             | Budget to Actual with Prior Year.                                                                         |
| comparisons for direct and cost share<br>expenditures by invoice categories.                                                                               | project end dates for a quick view at project<br>statuses.                     |                                                                                                    |                                                                                                    |
| USCeRA                                                                                                    | PS Finance                                                                     |                                                                                                    | 1000<br>1000                                                                                              |

• Select Financial Reports, then GL Activity.

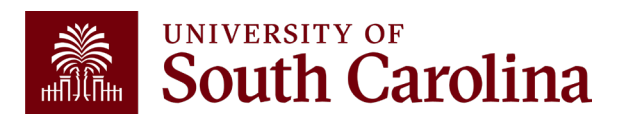

# **GL Activity – Search Criteria**

| Journal ID           | Operating Unit               | Product       | Total 1          |   |
|----------------------|------------------------------|---------------|------------------|---|
|                      | LA000                        |               | Department       | ~ |
| lournal Date (m/d/y) | Department                   | Project BU    | Total 2          |   |
| to                   |                              |               | None             | ~ |
| Post Date (m/d/y)    | Fund                         | Project       | Total 3          |   |
| to                   |                              |               | Fund             | ~ |
| ine Description      | Fund Group                   | CFDA          | Total 4          |   |
|                      |                              |               | None             | ~ |
| ine Reference        | Class                        | Contract      | Total 5          |   |
|                      |                              |               | Account Type     | ~ |
| ine Reference Name   | Account                      | Sponsor       | Total 6          |   |
|                      | 52024                        |               | None             | ~ |
| ine Amount           | Account Type                 | Costshare     | Total 7          |   |
| to                   |                              |               | Account          | ~ |
| ournal Source        | Account Category             | Invoice Tree  | Burst            |   |
|                      |                              |               | Total 1          | ~ |
| ournal Status        | Account Subcategory          | Athletic Tree | Detail           |   |
| On Ledger            | ~                            |               | Yes              | ~ |
| leasure              | Account Tree                 | Show BUD000   | Sort             |   |
| ACTUAL LTD           | ~                            |               | Post Date        | ~ |
|                      | Account Subtype              |               | Fiscal Period    |   |
| 'S Suppliers         |                              |               | GL 2223 001-July | ~ |
|                      | Show Additional Paferance II |               |                  |   |

 Provides the same versatility as found in the GL Summary but at a detailed PeopleSoft transaction (journal) level.

 Recommend using Journal Date when pulling transactions for one or more fiscal period.

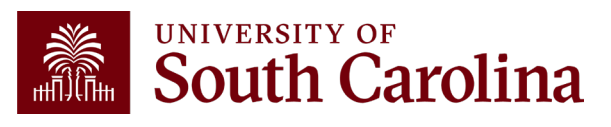

# **GL Activity – Search Criteria**

### Measure vs. Fiscal Period

- Match the measure to the fiscal period you're looking for.
- For example, if you just want September expenses, change your measure to Actual MTD. The month-to-date measure will filter out the opening balance lines.
- LTD Life to Date
- YTD Year to Date

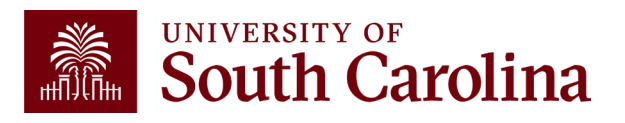

# **GL Activity – Drill down**

| GL Act    | ivity                            | FP -       | ≔ 001 AND FP > 0 AND RE | GEXP_LIKE( JOURNAL  | _STATUS, '[PU]' ) AND ( | OPERATING_UNIT LIKE "LA000%" A | ND 8.ACCOUNT LIKE | 52024%' |
|-----------|----------------------------------|------------|-------------------------|---------------------|-------------------------|--------------------------------|-------------------|---------|
| ACTUAL    | 2223 as of 10/14/2022 03:59      | Journal ID | Journal Date            | Posted Date         | Amount                  | Line Description               | Reference         | Source  |
| 2223-1    | LA000-942203-D0200-52024-502     | EXA0146674 | 07/28/2022              | 07/28/2022          | 250.00                  | Expense Accruals               | SHT3000117885     | EX      |
|           | Calhoun,Nicholas                 |            |                         |                     | ACH6000161881           | PAID                           |                   |         |
| 2223-1    | LA000-942203-D0200-52024-502     | EXA0146674 | 07/28/2022              | 07/28/2022          | 25.00                   | Expense Accruals               | SHT3000117865     | EX      |
|           | Calhoun,Nicholas                 |            |                         |                     | ACH6000161881           | PAID                           |                   |         |
| 2223-1    | LA000-942203-D0200-52024-502     | EXA0146674 | 07/28/2022              | 07/28/2022          | 40.00                   | Expense Accruals               | SHT3000117865     | EX      |
|           | Calhoun,Nicholas                 |            |                         |                     | ACH6000161881           | PAID                           |                   |         |
| 2223-1    | LA000-942203-D0200-52024-502     | EXA0146674 | 07/28/2022              | 07/28/2022          | 404.10                  | Expense Accruals               | SHT3000117865     | EX      |
|           | Calhoun,Nicholas                 |            |                         |                     | ACH6000161881           | PAID                           |                   | J       |
| 52        | 024 USC EMPLOYEE TRAVEL DOMESTIC |            |                         |                     | 719.10                  |                                |                   |         |
| 5 DIR     | ECT EXPENSE                      |            |                         |                     | 719.10                  |                                |                   |         |
| D0200 A   | THLETIC ACTIVITIES               |            |                         |                     | (719.10)                |                                |                   |         |
| 942203 LA | N MENS BASEBALL                  |            |                         |                     | (719.10)                |                                |                   |         |
|           |                                  |            |                         |                     |                         |                                |                   |         |
| GL Act    | ivity                            | FP -       | ≔ 001 AND FP > 0 AND RE | GEXP_LIKE( JOURNAL, | _STATUS, '[PU]' ) AND ( | OPERATING_UNIT LIKE "LA000%" A | ND 8.ACCOUNT LIKE | 52024%  |
| ACTUAL    | 2223 as of 10/14/2022 03:59      | Journal ID | Journal Date            | Posted Date         | Amount                  | Line Description               | Reference         | Source  |
| 2223-1    | LA000-945503-A0001-52024-458     | EXA0146510 | 07/26/2022              | 07/28/2022          | 14.13                   | Expense Accruals               | SHT3000117812     | EX      |
|           | Plexico,Bridgett T               |            |                         |                     | ACH6000161605           | PAID                           |                   |         |
| 52        | 024 USC EMPLOYEE TRAVEL DOMESTIC |            |                         |                     | 14.13                   |                                |                   |         |
| 5 DIR     | ECT EXPENSE                      |            |                         |                     | 14.13                   |                                |                   |         |
| A0001 U   | NRESTRICTED OPERATING FUND       |            |                         |                     | (14.13)                 |                                |                   |         |
| 945503 LA | N OTHER ACADEMIC SUPPORT         |            |                         |                     | (14.13)                 |                                |                   |         |

 To drill into the activity, click the specific expense you would like to view transaction details for within the system.

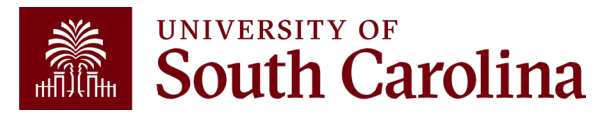

# **GL Activity – Drill down**

| Gl                 | Activ             | ity                   |             |                  |                                |                        |                           | FI               | P <= 001 | AND FP   | > 0 AND F                              | REGEX  | LIKE         | ( Journai  | L_STAT | US, "[PL | Л.) VI |                   | PERATING      | UNIT L   | IKE 'LAC               | 000%' AND  | a.ACC                | OUNTL         | IKE '52           | 024%'                 |
|--------------------|-------------------|-----------------------|-------------|------------------|--------------------------------|------------------------|---------------------------|------------------|----------|----------|----------------------------------------|--------|--------------|------------|--------|----------|--------|-------------------|---------------|----------|------------------------|------------|----------------------|---------------|-------------------|-----------------------|
| AC                 | TUAL22            | 23 as of              | 10/14/20    | 022 03:59        |                                |                        | Jou                       | rnal IC          | )        | Journa   | al Date                                | P      | osteo        | d Date     |        | Amou     | int    |                   | Line          | Desc     | riptio                 | n          | Refe                 | rence         | . 5               | ource                 |
| 222                | 3-1 L             | A000-942              | 203-D0200   | 0-52024-502      |                                |                        | EXA01                     | 46674            | C        | 7/28/20  | 22                                     | 07/    | 28/202       | 22         |        | 2        | 50.0   | )                 | Expense       | Accrua   | ils                    | s          | HT30                 | 001178        | 65 E              | x                     |
|                    |                   | Calhoun               | Nicholas    |                  |                                |                        |                           |                  |          |          |                                        |        |              |            | A      | CH600    | 0161   | 881               | PAID          |          |                        | /          |                      |               |                   |                       |
| 222                | 3-1 L             | A000-942              | 203-D0200   | 0-52024-502      |                                |                        | EXA01                     | 46674            | c        | 7/28/20  | 22                                     | 07/    | 28/202       | 22         |        |          | 25.0   | )                 | Expense       | Accrua   | ils /                  | / s        | HT30                 | 001178        | 65 E              | x                     |
|                    |                   | Calhoun               | Nicholas    |                  |                                |                        |                           |                  |          |          |                                        |        |              |            | A      | CH600    | 0161   | 881               | PAID          |          |                        |            |                      |               |                   |                       |
| 222                | 3-1 L             | A000-942              | 203-D020    | 0-52024-502      |                                |                        | EXA01                     | 46674            | c        | 7/28/20  | 22                                     | 07/    | 28/202       | 22         |        |          | 40.0   | )                 | Expense       | Accrua   |                        | s          | HT30                 | 001178        | 65 E              | x                     |
|                    |                   | Calhoun               | ,Nicholas   |                  |                                |                        |                           |                  |          |          |                                        |        |              |            | А      | CH800    | 0161   | 881               | PAID          | _/       |                        |            |                      |               |                   |                       |
| SC_<br>Dov<br>View | GM_DASH           | BOARD_                | EXPENSE     | _DTL- Grants I   | <b>Dashboar</b><br>KML File (( | r <b>d Ex</b><br>6 kb) | opense Dtl                |                  |          |          |                                        |        |              |            |        |          |        |                   | -             | /        |                        |            |                      |               |                   |                       |
| Row                | Expense<br>Report | Report<br>Description | Employee ID | Name             | Expense<br>Date                | Line                   | Dist Expense<br>Line Type | Ticket<br>Number | Distance | Merchant | Line<br>Description                    | GL Uni | Oper<br>Unit | Department | t Fund | Account  | Class  | PC<br>Bus<br>Unit | Project Activ | ity Cost | Expense<br>Line<br>Amt | Created Or | Travel<br>Auth<br>ID | Advance<br>ID | Amount<br>Applied | Distributio<br>Status |
| 1                  | 3000117865        | Recruiting<br>Trip    |             | Calhoun,Nicholas | 07/07/2022                     | 1                      | 1 Hotel and<br>Lodging    | 1                | 0.00     |          | Hotel<br>7/7/22-<br>7/13/22            | USC01  | LA000        | 942203     | D0200  | 52024    | 502    | /                 |               |          | 404.100                | 07/22/202  | 2                    |               |                   | Distribute            |
| 2                  | 3000117865        | Recruiting<br>Trip    |             | Calhoun,Nicholas | 07/07/2022                     | 2                      | 1 Meal<br>Expenses        | 5                | 0.00     |          | Per Diem<br>7/7/22<br>Departed<br>10am | USCO   | LA000        | 942203     | D0200  | 52024    | 502    |                   |               |          | 40.000                 | 07/22/202  | 2                    |               |                   | Distribute            |
| 3                  | 3000117865        | Recruiting<br>Trip    |             | Calhoun,Nicholas | 07/08/2022                     | 3                      | 1 Meal<br>Expenses        | 3                | 0.00     |          | Per Diem<br>7/8/22-<br>7/12/22         | USC01  | LA000        | 942203     | D0200  | 52024    | 502    |                   |               |          | 250.000                | 07/22/202  | 2                    |               |                   | Distribute            |
| 4                  | 3000117865        | Recruiting<br>Trip    |             | Calhoun,Nicholas | 07/13/2022                     | 4                      | 1 Meal<br>Expenses        | 3                | 0.00     |          | Per Diem<br>7/13/22<br>Returned<br>3pm | USC01  | LA000        | 942203     | D0200  | 52024    | 502    |                   |               |          | 25.000                 | 07/22/202  | 2                    |               |                   | Distribute            |

To drill into the activity, click the specific expense you would like to view transaction details for within the system.

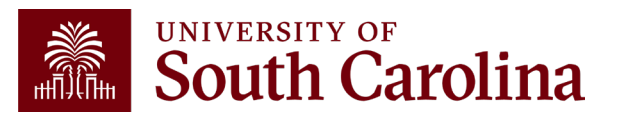

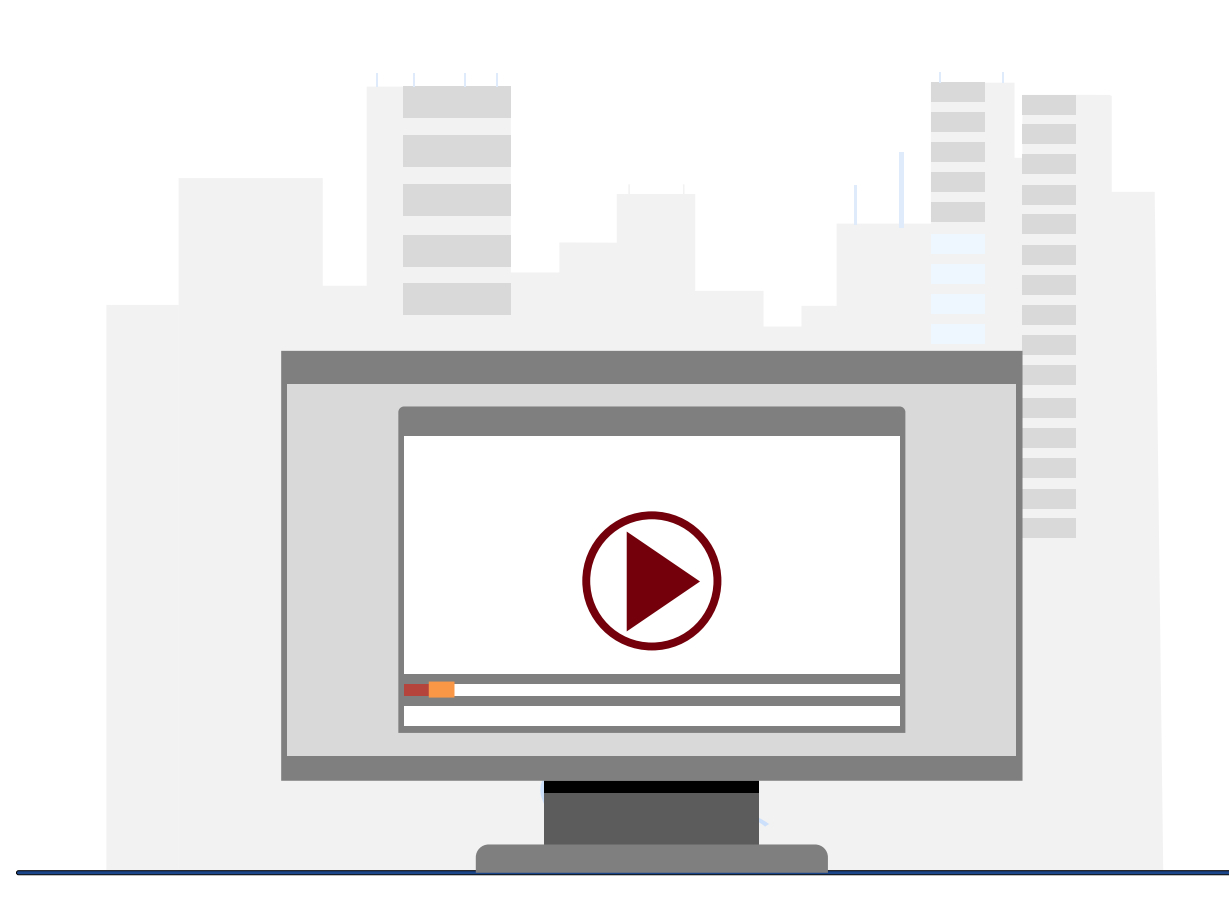

## **Demonstration**

• Using the GL Activity

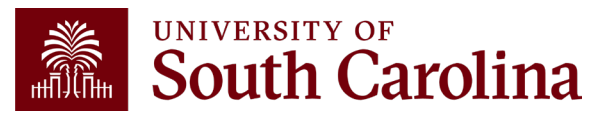

# **GL Activity Key Take-Aways**

- GL Activity is the transaction-level detail behind the other Intranet reports.
- Hyperlinks drill directly into PeopleSoft Finance or HCM Distribution.
- Always review fiscal period and measure.
- Look up specific transactions using Journal IDs.
- Use Line Description and Reference to help search for transactions. This is where writing a good journal line description to reflect the purpose of the JE comes becomes very useful.
- Total and burst options are also available.

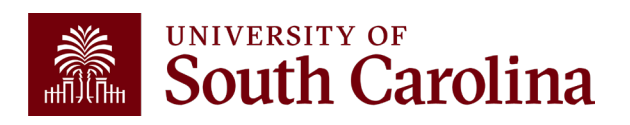

# Financial Reports: GL Yearly Comparison

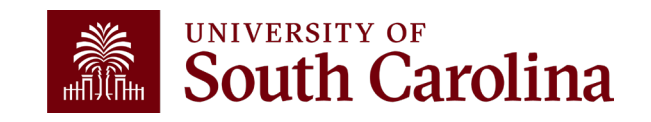

# **Finance Reports - GL Yearly Comparison**

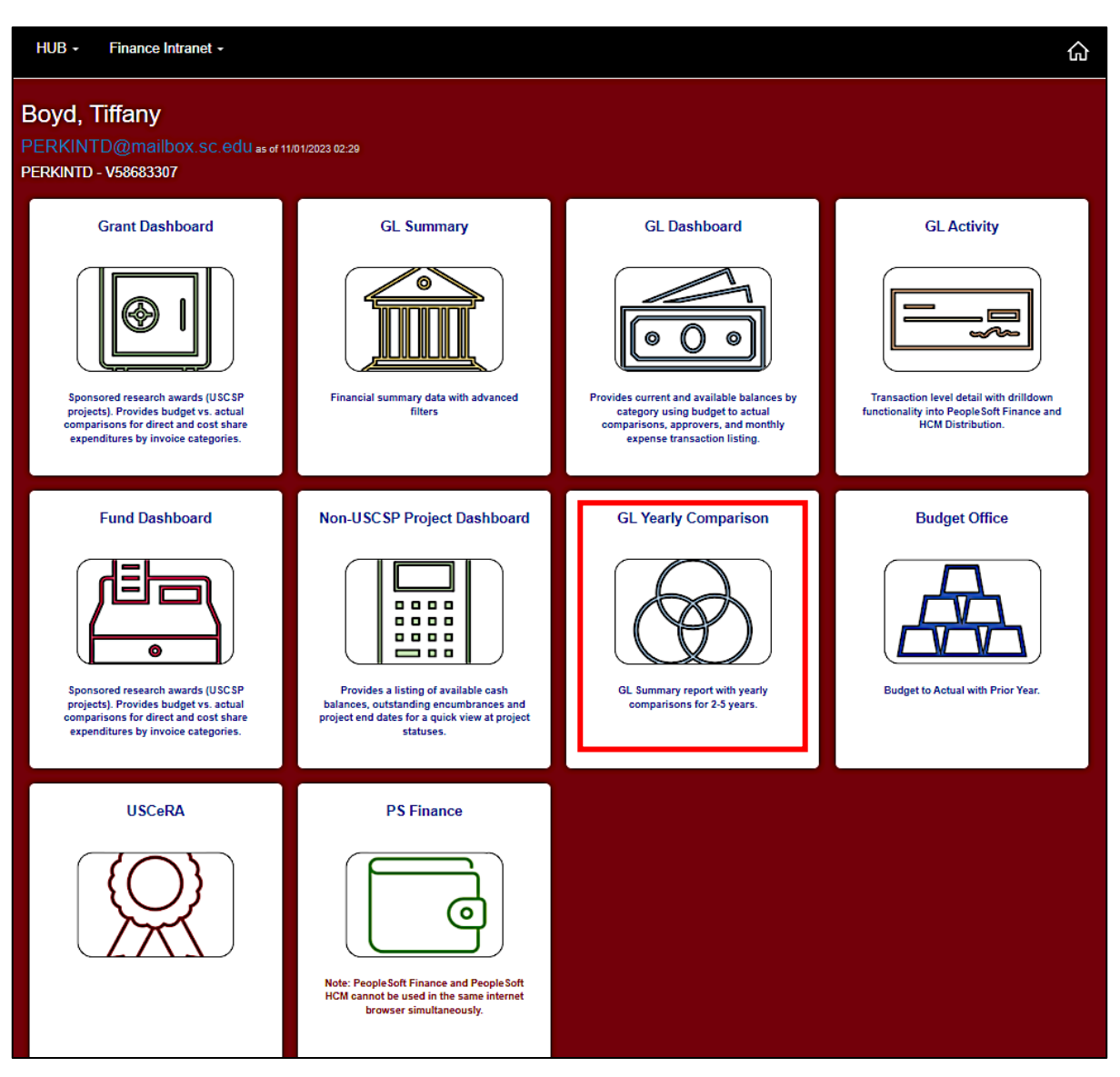

• Select Financial Reports, then GL Yearly Comparison.

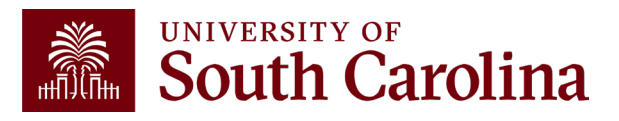

# **GL Yearly Comparison – Search Criteria**

Provides a year over year comparison of fiscal year data in the GL Summary format.

| HUB - Finance Intranet - GL YEA | ARLY COMPARISON | ĥ                 | Sign out |
|---------------------------------|-----------------|-------------------|----------|
| Operating Unit                  | Product (Term)  | Output            |          |
| CL037                           |                 | 5 Year Comparison | ~        |
| Department                      | Project BU      | Measure           |          |
|                                 |                 | ACTUAL YTD        | ~        |
| Fund                            | Project         | Fiscal Period     |          |
| A0001                           |                 | GL FY 2324        | ~        |
| Fund Group                      |                 |                   |          |
| Class                           | Contract        |                   |          |
|                                 |                 |                   |          |
| Account                         | Sponsor         |                   |          |
| 5%                              |                 |                   |          |
| Account Type                    | Show BUD000     |                   |          |
|                                 |                 |                   |          |
| Account Category                |                 |                   |          |
|                                 |                 |                   |          |
| Account Subcategory             |                 |                   |          |
| Account Tree                    |                 |                   |          |
|                                 |                 |                   |          |
|                                 |                 |                   |          |
|                                 | Submit Clear    | CSV               |          |

### **Report Criteria:**

- Search by Operating Unit, Fund, Account, Project or Sponsor.
- Output 2, 3, 4, or 5-year comparison.
- Select a Fiscal Period.

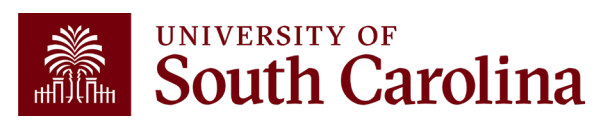

| Operating Unit      | Product (Term) | Output            |   |
|---------------------|----------------|-------------------|---|
| CL037               |                | 5 Year Comparison | ~ |
| Department          | Project BU     | Measure           |   |
|                     |                | ACTUAL YTD        | ~ |
| Fund                | Project        | Fiscal Period     |   |
| A0001               |                | GL FY 2324        | ~ |
| Fund Group          | CFDA           |                   |   |
|                     |                |                   |   |
| Class               | Contract       |                   |   |
|                     |                |                   |   |
| Account             | Sponsor        |                   |   |
| 5%                  |                |                   |   |
| Account Type        | □ Show BUD000  |                   |   |
|                     |                |                   |   |
| Account Category    |                |                   |   |
| Account Subestagony |                |                   |   |
|                     |                |                   |   |
| Account Tree        |                |                   |   |
|                     |                |                   |   |
|                     |                |                   |   |

### Search By:

- Operating
   Unit/Fund/Account
- In this example, CL037, A0001, 5% expense accounts.
- **5 Yr Comparison** based on full Fiscal years (**GL FY2324**)

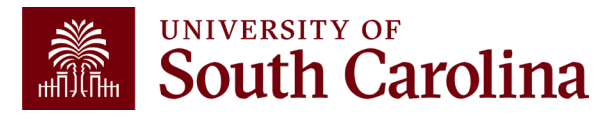

| 54110-LICENSES AND FEES              | 22,627.70          | 4,656.95           | 8,170.76           | 5,142.75           | 6,108.63           | (16,519.07)       | (0.7)%            |
|--------------------------------------|--------------------|--------------------|--------------------|--------------------|--------------------|-------------------|-------------------|
| GL FY 2324 as of 02/26/2025<br>03:35 | ACTUAL_YTD<br>1920 | ACTUAL_YTD<br>2021 | ACTUAL_YTD<br>2122 | ACTUAL_YTD<br>2223 | ACTUAL_YTD<br>2324 | BALANCE<br>CHANGE | PERCENT<br>CHANGE |
| 54112-REGISTRATION FEES              | 8,843.00           | 3,679.95           | 9,436.45           | 21,106.96          | 22,132.88          | 13,289.88         | 1.5%              |
| 54113-SPONSORSHIP FEES               | 5,550.00           | 2,400.00           | 7,100.00           | 12,200.00          | 26,811.70          | 21,261.70         | 3.8%              |
| 54114-SUBSCRIPTION FEES, NON-LIBRARY | 17,616.96          | 18,270.20          | 27,008.16          | 32,629.94          | 32,055.98          | 14,439.02         | 0.8%              |
| 54200-OTHER FIXED CHARGES            | 30,276.71          |                    | 18,394.12          | 25,178.88          | 89,586.34          | 59,309.63         | 2.0%              |
| 54230-OTHER FIXED CHG CREDIT CARD CH | 3,407.18           | 1,217.10           | 7,240.43           | 5,253.10           | 5,239.92           | 1,832.74          | 0.5%              |
| 54520-PARTICIPANT TUITION AND FEES   |                    |                    |                    |                    |                    |                   |                   |
| 54525-GRADUATE ASSISTANT TUITION SUP | 172,783.00         | 169,802.00         | 212,430.50         | 232,479.74         | 163,040.00         | (9,743.00)        | (0.1)%            |
| 54533-INCENTIVE UNDER 50.00          | (346.09)           | 2,248.73           | 5,069.10           | 7,082.02           | 5,762.43           | 6,108.52          | (17.7)%           |
| 54534-INCENTIVE OVER 50.00           | 4,228.00           | 780.00             | 150.00             |                    |                    | (4,228.00)        | (1.0)%            |
| 54550-SCHOLARSHIPS                   | 1,875.00           | 5,500.00           | 2,000.00           | 20,250.00          | 22,875.00          | 21,000.00         | 11.2%             |
| 56007-DATA PROCESSING EQUIPMENT      |                    |                    |                    |                    |                    |                   |                   |
| 56203-TECHNOLOGY & EQUIPMENT         |                    | 47,672.51          |                    | 11,809.02          | 63,316.21          | 63,316.21         |                   |
| 57020-BUILDING PURCHASE              |                    |                    |                    |                    |                    |                   |                   |
| 57041-FIXED EQUIPMENT                |                    |                    |                    |                    |                    |                   |                   |
| 57130-RENOVATIONS-UTILITIES          |                    |                    |                    | 879.12             |                    |                   |                   |
| TOTAL 5-EXPENSE                      | 16,341,266.59      | 14,732,857.53      | 16,497,190.61      | 18,546,679.25      | 20,456,765.41      | 4,115,498.82      | 0.3%              |

This example is a 5-year comparison of A Fund expenses for an entire operating unit. The fiscal period chosen was FY2324, so each column above represents an entire fiscal year. If January 2425 was chosen the results would have shown each fiscal year to date through January of each year.

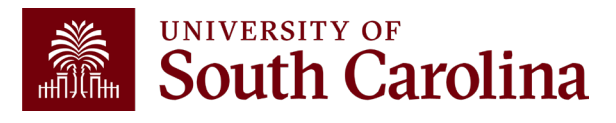

| Operating Unit      | Product (Term) | Output              |   |
|---------------------|----------------|---------------------|---|
|                     |                | output              |   |
| CL034               |                | 5 Year Comparison   | ~ |
| Department          | Project BU     | Measure             |   |
|                     |                | ACTUAL YTD          | ~ |
| Fund                | Project        | Fiscal Period       |   |
|                     |                | GL 2425 007-January | ~ |
| Fund Group          | CFDA           |                     |   |
|                     |                |                     |   |
| Class               | Contract       |                     |   |
|                     |                |                     |   |
| Assount             |                |                     |   |
| Account             | sponsor        |                     |   |
| 4%                  | SPN0001378     |                     |   |
| Account Type        | Show BUD000    |                     |   |
|                     |                |                     |   |
| Account Category    |                |                     |   |
|                     |                |                     |   |
| Account Subcategory |                |                     |   |
|                     |                |                     |   |
| Account Tree        |                |                     |   |
|                     |                |                     |   |
|                     |                |                     |   |
|                     |                |                     |   |

### Search By:

 Operating Unit/Department/Account / Sponsor

**Note:** Fiscal Period selected is GL 2425-007 January, so the comparison looks at each fiscal year to date (i.e. June-January for each year).

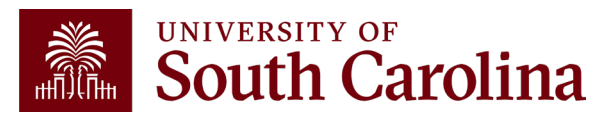

| GL 2425 007-January as of 02/26/2025 03:37 | ACTUAL_YTD<br>2021 | ACTUAL_YTD<br>2122 | ACTUAL_YTD<br>2223 | ACTUAL_YTD<br>2324 | ACTUAL_YTD<br>2425 | BALANCE<br>CHANGE | PERCENT<br>CHANGE |
|--------------------------------------------|--------------------|--------------------|--------------------|--------------------|--------------------|-------------------|-------------------|
| 4-REVENUE                                  |                    |                    |                    |                    |                    |                   |                   |
| 43000-RECOVERY OF INDIRECT COST            |                    |                    |                    | (0.00)             |                    |                   |                   |
| 48610-FEDERAL NON GRANT REVENUE            | E                  |                    |                    |                    |                    |                   |                   |
| 48617-GFM BILLED REVENUE                   | 7,221,541.52       | 7,753,976.83       | 10,460,742.35      | 12,459,151.62      | 13,033,791.78      | 5,812,250.26      | 0.8%              |
| 48618-GFM UNIDENTIFIED REVENUE             |                    |                    |                    |                    |                    |                   |                   |
| 48650-GENERAL REVENUE                      |                    |                    |                    |                    |                    |                   |                   |
| TOTAL 4-REVENUE                            | 7,221,541.52       | 7,753,976.83       | 10,460,742.35      | 12,459,151.62      | 13,033,791.78      | 5,812,250.26      | 0.8%              |

This example shows a 5-year revenue comparison by Sponsor, National Institutes of Health (NIH), for a specific department for the fiscal year-to-date.

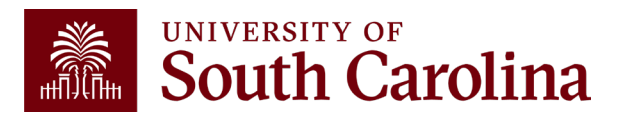

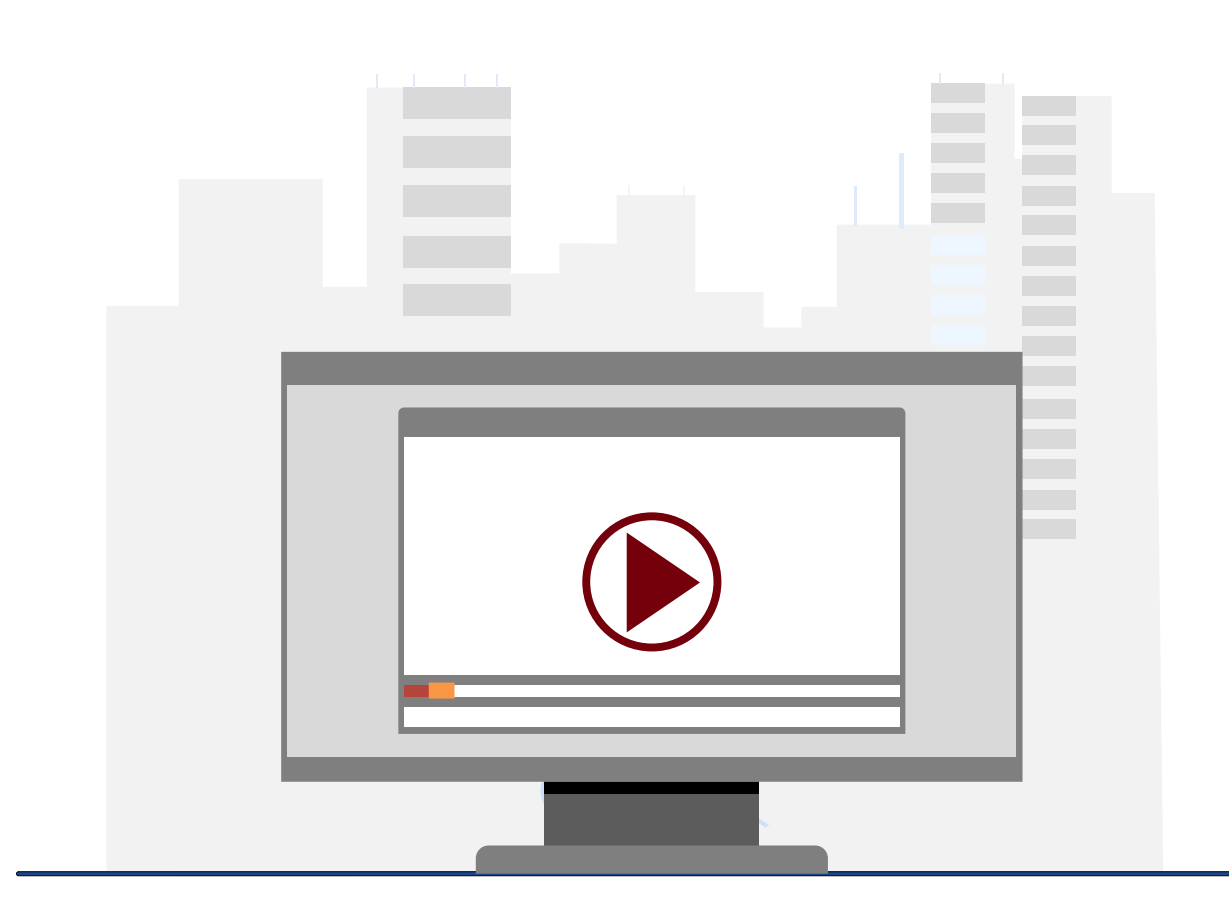

## **Demonstration**

• Using the GL Yearly Comparison

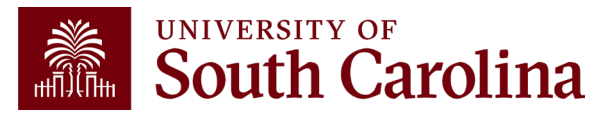

# **GL Yearly Comparison Key Take-Aways**

- Understanding the Fiscal Period is very important to achieving correct report results.
- Versatile tool for easily comparing date over time and viewing trends without having to run multiple reports.
- Additional filters allow for more analytical options.
- Use the wildcard (%) to pull in additional search values.
- You can drill down into any of the expenses including payroll.

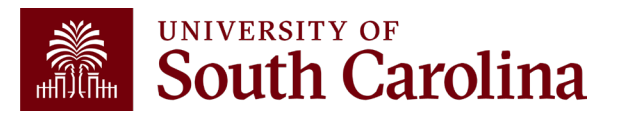

# Financial Reports: Grant Dashboard

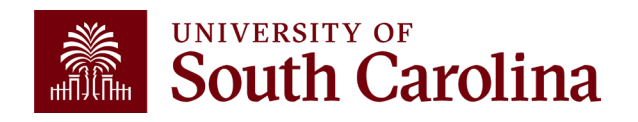

# **Financial Reports: Grant Dashboard**

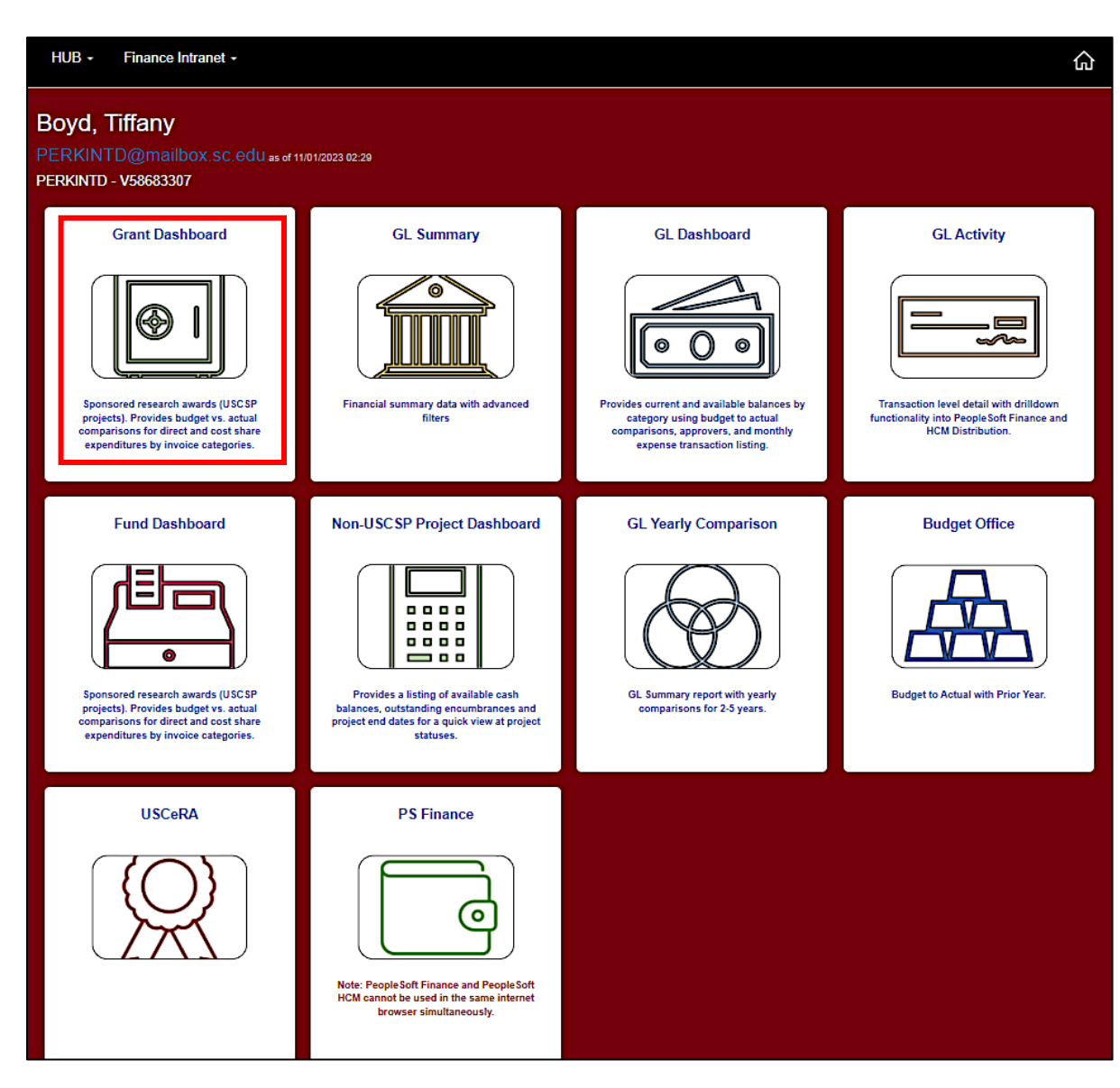

 Select Financial Reports, then Grant Dashboard.

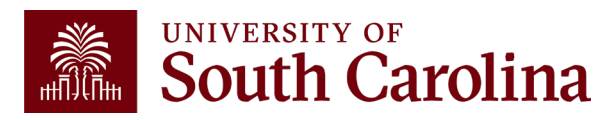

# **Grant Dashboard**

- Provides Principal Investigators the ability to access expense data for USC sponsored projects (USCSP).
- Expenses will be grouped in the similar categories as shown on the Standard USC Invoice submitted to sponsors.
- Gives the ability to expand categories to show detail account codes.
- Provides budget and actual expenses for direct costs and cost share.
- Enables you to track cost share and ensure you are spending within ratio.

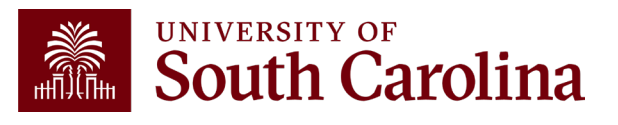

#### **INVOICE NO:** CGA0093550

Jan 15, 2024

University at Buffalo, SUNY ubsd.RFSubcontractInvoices@buffalo.edu ACH Payment

Banking Institution: Wells Fargo Bank, NA Routing Number: 121000248 Account Number: 2000021014015 Swift Code: WFBIUS6S

#### **Check Payment**

University of South Carolina Office of the Controller Grants and Funds Management 1600 Hampton Street, 6th Floor Columbia, SC 29208

REIMBURSEMENT REQUEST FOR EXPENDITURES THROUGH Dec 31, 2023

GRANT NAME: Next-Generation Ammonia System Integration Utilizing Intermittent Renewable Power (REFUEL Integrations & Testing Program)

UNIVERSITY OF

South Carolina

GRANT NUMBER:

PRINCIPAL INVESTIGATOR:

BUDGET PERIOD: 7/25/22 - 7/24/24

| CATEGORY:                                         | BUDGET AMOUNT           | CURRENT AMOUNT       | CUMULATIVE AMOUNT      |
|---------------------------------------------------|-------------------------|----------------------|------------------------|
|                                                   | 66,364.00               | 3,120.28             | 44,180.01              |
| 3 TRAVEL                                          | 3,000.00                | 2,156.57             | 3,769.58               |
| 4 SUPPLIES<br>5 FIXED CHARGES                     | 35,769.00<br>0.00       | 707.94<br>0.00       | 11,672.97              |
| 6 CONTRACTUAL SERVICES<br>7 CAPITALIZED EQUIPMENT | 0.00<br>0.00            | 0.00<br>0.00         | 22.90<br>0.00          |
| 8 OTHER DIRECT COST                               | 0.00                    | 0.00                 | 0.00                   |
| TOTAL DIRECT COST:<br>INDIRECT COST:              | 107,408.00<br>52,630.00 | 5,998.83<br>2,939.42 | 61,645.01<br>30,206.11 |
| TOTAL COST:                                       | 160,038.00              | 8,938.25             | 91,851.12              |
| COST SHARE (IF APPLICABLE):                       | 100,000.00              | 2,196.07             | 42,860.98              |

By signing this report, I certify to the best of my knowledge and belief that the report is true, complete, and accurate, and the expenditures, disbursements and cash receipts are for the purposes and objectives set forth in the terms and conditions of the Federal award. I am aware that any false, fictitious, or fraudulent information, or the omission of any material fact, may subject me to criminal, civil or administrative penalties for fraud, false statements, false claims or otherwise. (U.S. Code Title 18, Section 1001 and Title 31, Sections 3729-3730 and 3801-3812).

### TOTAL DUE \$8.938.25

Do not include Cost Share with Payment

Mandy M Kibler

CONTRACT NUMBER: CON0006798 PROJECT ID: 10012779 DEPT ID: 155100 BILLER04: Andrea Gack

Billing Authority: Mandy Kibler, Controller University of South Carolina

# **PeopleSoft Standard** Invoice

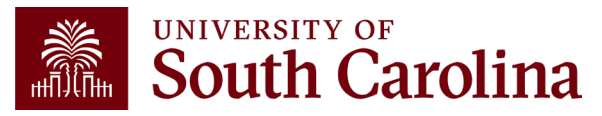

#### **INVOICE NO:** CGA0093550

#### Jan 15, 2024

DEPT ID: 155100

University at Buffalo, SUNY ubsd.RFSubcontractInvoices@buffalo.edu

ACH Payment Banking Institution: Wells Fargo Bank, NA Routing Number: 121000248 UNIVERSITY OF South Carolina Account Number: 2000021014015 Swift Code: WFBIUS6S

> **Check Payment** University of South Carolina Office of the Controller Grants and Funds Management 1600 Hampton Street, 6th Floor Columbia, SC 29208

| REIMBURSEMENT REQUEST FO                                                                                                    |                                     | ES THROUGH Dec 3                                                                             | 31, 2023                                                                                                |                                                                                                    |
|----------------------------------------------------------------------------------------------------|-------------------------------------|----------------------------------------------------------------------------------------------|----------------------------------------------------------------------------------------------------|----------------------------------------------------------------------------------------------------|
| GRANT NAME:                                                                                                    | Next-Generation<br>& Testing Progra | Ammonia System Integrat<br>Im)                                                               | tion Utilizing Intermittent Renewable                                                                   | e Power (REFUEL Integrations                                                                              |
| GRANT NUMBER:                                                                                                    |                                     |                                                                                              |                                                                                                    |                                                                                                    |
| PRINCIPAL INVESTIGATOR:                                                                                                    |                                     |                                                                                              |                                                                                                    |                                                                                                    |
| BUDGET PERIOD:                                                                                                    | 7/25/22 - 7/24/24                   | 4                                                                                            |                                                                                                    |                                                                                                    |
| CATEGORY:                                                                                                    |                                     | BUDGET AMOUNT                                                                                | CURRENT AMOUNT                                                                                          | CUMULATIVE AMOUNT                                                                                         |
| 1 SALARIES<br>2 FRINGE BENEFITS<br>3 TRAVEL<br>4 SUPPLIES<br>5 FIXED CHARGES<br>6 CONTRACTUAL SERVICES<br>7 CAPITALIZED EQUIPMENT<br>8 OTHER DIRECT COST<br>TOTAL DIRECT COST:<br>INDIRECT COST: |                                     | 66,364.00<br>2,275.00<br>3,000.00<br>0.00<br>0.00<br>0.00<br>0.00<br>107,408.00<br>52,630.00 | 3,120.28<br>14.04<br>2,156.57<br>707.94<br>0.00<br>0.00<br>0.00<br>0.00<br>0.00<br>5,998.83<br>2,959.42 | 44,180.01<br>1,999.55<br>3,769.58<br>11,672.97<br>0.00<br>22.90<br>0.00<br>0.00<br>61,645.01<br>30,206.11 |
| TOTAL COST:                                                                                                    |                                     | 160,038.00                                                                                   | 8,938.25                                                                                                | 91,851.12                                                                                                 |
| COST SHARE (IF APPLICABLE):                                                                                                    |                                     | 100,000.00                                                                                   | 2,196.07                                                                                                | 42,860.98                                                                                                 |
|                                                                                                    |                                     |                                                                                              |                                                                                                    |                                                                                                    |

By signing this report, I certify to the best of my knowledge and belief that the report is true, complete, and accurate, and the expenditures, disbursements and cash receipts are for the purposes and objectives set forth in the terms and conditions of the Federal award. I am aware that any false, fictitious, or fraudulent information, or the omission of any material fact, may subject me to criminal, civil or administrative penalties for fraud, false statements, false claims or otherwise. (U.S. Code Title 18, Section 1001 and Title 31, Sections 3729-3730 and 3801-3812).

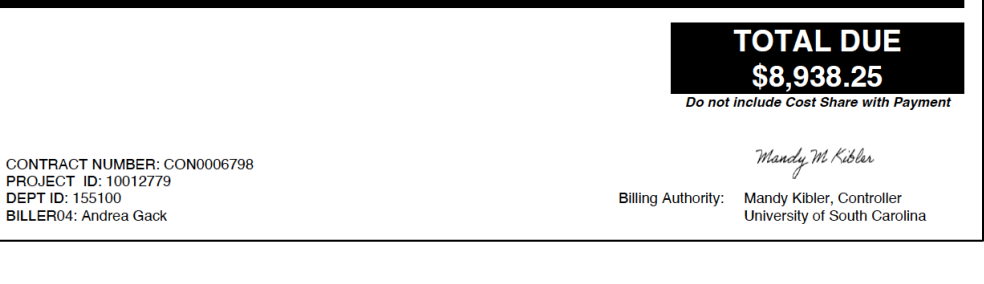

# **Comparing the Invoice** with the **Grant Dashboard**

| Category               | Budget     | Current<br>Month<br>Activity | Life to Date<br>Expenses | Balance   | Encumbrances Available<br>Balance | Cost<br>Share<br>Budget | Cost<br>Share<br>Actual | Balance   |
|------------------------|------------|------------------------------|--------------------------|-----------|-----------------------------------|-------------------------|-------------------------|-----------|
| SALARIES               | 66,364.00  | 3,120.28                     | 44,180.01                | 22,183.99 | 22,183.9                          | 38,720.00               | 17,260.74               | 21,459.26 |
| FRINGE BENEFITS        | 2,275.00   | 14.04                        | 1,999.55                 | 275.45    | 275.4                             | 5 13,629.00             | 5,688.23                | 7,940.77  |
| CONTRACTUAL SERVICES   |            |                              | 22.90                    | (22.90)   | (22.90                            | )                       |                         |           |
| TRAVEL                 | 3,000.00   | 2,156.57                     | 3,769.58                 | (769.58)  | (769.58                           | )                       |                         |           |
| SUPPLIES               | 35,769.00  | 707.94                       | 11,672.97                | 24,096.03 | 24,096.03                         | 3                       |                         |           |
| SCHOLARSHIPS           |            |                              |                          |           |                                   | 22,000.00               | 8,667.00                | 13,333.00 |
| DIRECT EXPENSE         | 107,408.00 | 5,998.83                     | 61,645.01                | 45,762.99 | 45,762.99                         | 74,349.00               | 31,615.97               | 42,733.03 |
| INDIRECT COST RECOVERY | 52,630.00  | 2,939.42                     | 30,206.11                | 22,423.89 | 22,423.8                          | 25,651.00               | 11,245.01               | 14,405.99 |
| INDIRECT EXPENSE       | 52,630.00  | 2,939.42                     | 30,206.11                | 22,423.89 | 22,423.8                          | 25,651.00               | 11,245.01               | 14,405.99 |
| TOTAL EXPENSE          | 160,038.00 | 8,938.25                     | 91,851.12                | 68,186.88 | 68,186.88                         | 3 100,000.00            | 42,860.98               | 57,139.02 |

# **Grant Dashboard – Output Options**

| HUB - Finance Intranet - GRANT DASHBOARD |                                 | 公 Sign out                 |
|------------------------------------------|---------------------------------|----------------------------|
| Operating Unit                           | Project                         | Class                      |
| Department                               | Project Status                  | Fiscal Period              |
|                                          | Active                          | GL 2425 007-January 🗸      |
| Fund                                     | PI                              | Display Account Chartfield |
| Contract                                 |                                 | Output                     |
|                                          | Include Co-PI in Criteria above | Detail 🗸                   |
|                                          | Business Manager (BM)           | Detail                     |
|                                          | Sponsor                         | Summary                    |
|                                          | Sponsor                         |                            |
|                                          |                                 |                            |
|                                          | Submit Clear CSV                |                            |

- The default output option is **Detail.**
- Use the drop down to select Summary.
- Select the applicable fiscal period. The default is the current month.

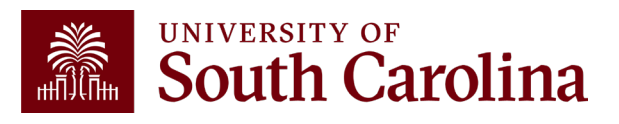

| HUB +                    | Finance Intranet - GF                                    | RANT DASHBOAR | RD SUMMARY                                                 |                                              |                    |          |                                                               |                                | ሴ                       | Sign out  |
|--------------------------|----------------------------------------------------------|---------------|------------------------------------------------------------|----------------------------------------------|--------------------|----------|---------------------------------------------------------------|--------------------------------|-------------------------|-----------|
| Operating U              | Init                                                     |               | Project                                                    |                                              |                    |          | Class                                                         |                                |                         |           |
| Department Fund Contract |                                                          |               | Project St<br>Active<br>PI<br>Inclu<br>Business<br>Sponsor | atus<br>de Co-PI in Criteria<br>Manager (BM) | a above            | ✓        | Fiscal Period<br>GL FY 2324<br>Display A<br>Output<br>Summary | ccount Chartfield              |                         | ~         |
| Project                  | Title                                                    | Budget        | Current<br>Month<br>Activity                               | Submit Cl<br>Life to Date<br>Expenses        | ear CSV<br>Balance | Encumbra | nces Availat<br>Balanc                                        | ole Cost<br>ce Share<br>Budget | Cost<br>Share<br>Actual | Balance   |
| 10013139                 | Fuel Flexible Gas<br>Turbine Technology<br>Integrated wi | 200,000.00    |                                                            | 84,533.55                                    | 115,466.45         |          | 115,46                                                        | 6.45                           |                         |           |
| 10013758                 | Project 64- Synthesis<br>of Suppo                        | 45,000.00     |                                                            | 11,355.56                                    | 33,644.44          |          | 33,64                                                         | 4.44                           |                         |           |
| 10014039                 | Modular Direct Air<br>Capture of carbon<br>dioxide using | 15,000.00     |                                                            |                                              | 15,000.00          |          | 15,00                                                         | 0.00 15,000.00                 |                         | 15,000.00 |
| 10012397                 | ONR - Development,<br>Assessment and<br>Simulation of En | 219,218.00    |                                                            | 136,771.76                                   | 82,446.24          |          | 82,44                                                         | 5.24                           |                         |           |
| 10012324                 | Design of New<br>Catalysts for the<br>Generation of Clea | 400,000.00    |                                                            | 397,865.60                                   | 2,134.40           |          | 2,13                                                          | 4.40                           |                         |           |
|                          |                                                          | Budget        | Current<br>Month<br>Activity                               | Life to Date<br>Expenses                     | Balance            | Encumbra | nces Availab<br>Balanc                                        | le Cost<br>e Share<br>Budget   | Cost<br>Share<br>Actual | Balance   |
| REPORT T                 | OTAL                                                     | 879,218.00    |                                                            | 630,526.47                                   | 248,691.53         |          | 248,69                                                        | 1.53 15,000.00                 |                         | 15,000.00 |

# Grant Dashboard – Summary Output

- Shows totals for each project using the selected criteria.
- Provides a Report Total.
- In this example, we are looking at Active projects for a specific PI.
- Can drill down into detail view by selecting any of the project numbers on the screen.

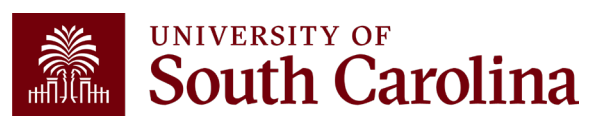

| perating Un | it                                                       |                  | Project                      |                                        |            |                                                                | Class                     |                         |                         |          |
|-------------|----------------------------------------------------------|------------------|------------------------------|----------------------------------------|------------|----------------------------------------------------------------|---------------------------|-------------------------|-------------------------|----------|
| epartment   |                                                          |                  | Project S                    | itatus                                 |            |                                                                | Fiscal Period             |                         |                         |          |
| und         |                                                          |                  | Active<br>PI                 |                                        |            | ~                                                              | GL FY 2324                | t Chartfield            |                         |          |
| ontract     |                                                          |                  |                              |                                        |            | <ul> <li>Display Account Chartfield</li> <li>Output</li> </ul> |                           |                         |                         |          |
|             |                                                          |                  | Business                     | ude Co-PI in Criteri<br>5 Manager (BM) | a above    | Summary                                                        |                           |                         |                         |          |
|             |                                                          |                  | Sponsor                      |                                        |            |                                                                |                           |                         |                         |          |
|             |                                                          |                  |                              | Submit C                               | lear CSV   |                                                                |                           |                         |                         |          |
| Project     | Title                                                    | Budget           | Current<br>Month<br>Activity | Life to Date<br>Expenses               | Balance    | Encumbra                                                       | nces Available<br>Balance | Cost<br>Share<br>Budget | Cost<br>Share<br>Actual | Balance  |
| 0011280     | REU Site: CO2<br>Chemical Engineering<br>Opportunities   | 413,036.00<br>j: |                              | 359,738.53                             | 53,297.47  |                                                                | 53,297.47                 |                         |                         |          |
| 10013139    | Fuel Flexible Gas<br>Turbine Technology<br>Integrated wi | 200,000.00       |                              | 84,533.55                              | 115,466.45 |                                                                | 115,468.45                |                         |                         |          |
| 10013758    | Project 64- Synthesis<br>of Suppo                        | 45,000.00        |                              | 11,355.58                              | 33,644.44  |                                                                | 33,644.44                 |                         |                         |          |
| 10012323    | Design of New<br>Catalysts for the<br>Generation of Clea | 587,990.00       |                              | 501,252.88                             | 86,737.14  |                                                                | 86,737.14                 |                         |                         |          |
| 10014039    | Modular Direct Air<br>Capture of carbon<br>dioxide using | 15,000.00        |                              |                                        | 15,000.00  |                                                                | 15,000.00                 | 15,000.00               |                         | 15,000.0 |
| 10012397    | ONR - Development,<br>Assessment and<br>Simulation of En | 219,218.00       |                              | 138,771.78                             | 82,446.24  |                                                                | 82,446.24                 |                         |                         |          |
| 10013138    | Fuel Flexible Gas<br>Turbine Technology<br>Integrated wi | 921,702.00       |                              | 214,657.48                             | 707,044.52 |                                                                | 707,044.52                |                         |                         |          |
| 10012395    | ONR - Development,<br>Assessment and<br>Simulation of En | 657,858.00       |                              | 440,247.50                             | 217,610.50 |                                                                | 217,810.50                |                         |                         |          |
| 10013757    | Project 64- Synthesis<br>of Suppo                        | 7,000.00         |                              |                                        | 7,000.00   |                                                                | 7,000.00                  |                         |                         |          |
| 10012324    | Design of New<br>Catalysts for the<br>Generation of Clea | 400,000.00       |                              | 397,865.60                             | 2,134.40   |                                                                | 2,134.40                  |                         |                         |          |
|             |                                                          | Budget           | Current                      | Life to Date                           | Balance    | Encumbrar                                                      | ices Available            | Cost                    | Cost                    | Balanc   |

## Grant Dashboard – Co-PI Checkbox

- Shows totals for each project where you are listed as PI or Co-PI using the selected criteria.
- Provides a Report Total.
- In this example, we are looking at Active projects for a specific Faculty member where they are listed as PI or Co-PI.
- Can drill down into detail view by selecting any of the project numbers on the screen.

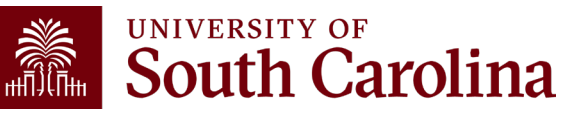

| neveting Linit                                                                                                    |                                                          |                                                                                                    | Deci-                                                                                                    |                                                                                                    |                                                                                            |              | Class                                                                                                 |                                        |                                           |         |
|----------------------------------------------------------------------------------------------------|----------------------------------------------------------|----------------------------------------------------------------------------------------------------|----------------------------------------------------------------------------------------------------|----------------------------------------------------------------------------------------------------|--------------------------------------------------------------------------------------------|--------------|----------------------------------------------------------------------------------------------------|----------------------------------------|-------------------------------------------|---------|
| perating Unit                                                                                                    |                                                          |                                                                                                    | Projec                                                                                                    | 7                                                                                                    |                                                                                            |              | Class                                                                                                 |                                        |                                           |         |
| epartment                                                                                                    |                                                          |                                                                                                    | Projec                                                                                                    | t Status                                                                                                    |                                                                                            |              | Fiscal Period                                                                                         | i                                      |                                           |         |
|                                                                                                    |                                                          |                                                                                                    | Activ                                                                                                    | e                                                                                                    |                                                                                            | $\checkmark$ | GL 2324 007                                                                                           | -January [OPEN]                        |                                           | ~       |
| und                                                                                                    |                                                          |                                                                                                    | Ы                                                                                                    |                                                                                                    |                                                                                            |              | Display                                                                                               | Account Chartfield                     |                                           |         |
|                                                                                                    |                                                          |                                                                                                    |                                                                                                    |                                                                                                    |                                                                                            |              | Output                                                                                                |                                        |                                           |         |
| ontract                                                                                                    |                                                          |                                                                                                    | Busine                                                                                                    | ess Manager (BM)                                                                                                    |                                                                                            |              | Detail                                                                                                |                                        |                                           | ~       |
|                                                                                                    |                                                          |                                                                                                    | Spons                                                                                                    | or                                                                                                    |                                                                                            |              |                                                                                                    |                                        |                                           |         |
|                                                                                                    |                                                          |                                                                                                    |                                                                                                    |                                                                                                    |                                                                                            |              |                                                                                                    |                                        |                                           |         |
|                                                                                                    |                                                          |                                                                                                    |                                                                                                    |                                                                                                    |                                                                                            |              |                                                                                                    |                                        |                                           |         |
|                                                                                                    |                                                          |                                                                                                    |                                                                                                    | Submit                                                                                                    | Clear                                                                                      | sv           |                                                                                                    |                                        |                                           |         |
| 10012848                                                                                                    |                                                          |                                                                                                    |                                                                                                    |                                                                                                    |                                                                                            | с            | ON0005084                                                                                             | 01/01/2023-02/29/                      | 2024                                      |         |
| Project 47- Synthe                                                                                                    | esis of Well                                             | CeRC                                                                                                    | aS Phase II Me                                                                                                    | emberships- NSF 1                                                                                                    | 1939876                                                                                    | U            | 100032805                                                                                             | [14 months]                            |                                           |         |
| Operating Unit                                                                                                    |                                                          | Depar                                                                                                    | tment                                                                                                    |                                                                                                    | Fund                                                                                       |              |                                                                                                    | Class                                  |                                           |         |
| CL040                                                                                                    |                                                          | 15510                                                                                                    | 0                                                                                                    |                                                                                                    | J1000                                                                                      |              | :                                                                                                    | 202                                    |                                           |         |
| ENGINEERING -                                                                                                    | COMPUTING                                                | CHEM                                                                                                    | IICAL ENGINE                                                                                                    | ERING RESEARCH                                                                                                    | I COMMER                                                                                   | ICIAL GRANT  | I                                                                                                    | NDIVIDUAL AND PRO                      | JECT RS                                   | RCH     |
|                                                                                                    |                                                          |                                                                                                    |                                                                                                    |                                                                                                    |                                                                                            |              |                                                                                                    |                                        |                                           |         |
| PROJECT TEAM                                                                                                    |                                                          |                                                                                                    |                                                                                                    |                                                                                                    |                                                                                            |              |                                                                                                    |                                        |                                           |         |
| Role                                                                                                    |                                                          | Name                                                                                                    |                                                                                                    |                                                                                                    |                                                                                            | U            | SCID                                                                                                  | Email                                  |                                           |         |
|                                                                                                    |                                                          |                                                                                                    |                                                                                                    |                                                                                                    |                                                                                            |              |                                                                                                    | alewin@mailbox.sc                      | .edu                                      |         |
| APPRV_1                                                                                                    |                                                          | wagne                                                                                                    | er,Alicia                                                                                                    |                                                                                                    |                                                                                            |              |                                                                                                    | activiteritanbox.oo                    |                                           |         |
| CGA                                                                                                    |                                                          | Wagne                                                                                                    | er,Alicia<br>ns,Sydney B                                                                                                    |                                                                                                    |                                                                                            |              |                                                                                                    | sydneyeb@mailbox                       | sc.edu                                    |         |
| APPRV_1<br>CGA<br>PI                                                                                                    |                                                          | Wagne<br>Willian<br>Lauter                                                                                                    | er,Alicia<br>ns,Sydney B<br>bach,Jochen A                                                                                                    | nton                                                                                                    |                                                                                            |              |                                                                                                    | sydneyeb@mailbox.s                     | t.sc.edu<br>c.edu                         |         |
| APPRV_1<br>CGA<br>PI                                                                                                    |                                                          | Wagne<br>Willian<br>Lauter                                                                                                    | er,Alicia<br>ns,Sydney B<br>bach,Jochen A                                                                                                    | nton                                                                                                    |                                                                                            |              |                                                                                                    | sydneyeb@mailbox<br>lauteraj@mailbox.s | a.sc.edu<br>c.edu                         |         |
| APPHV_1<br>CGA<br>PI                                                                                                    |                                                          | Wagne<br>Willian<br>Lauter                                                                                                    | ər,Alicia<br>ns,Sydney B<br>bach,Jochen A                                                                                                    | nton                                                                                                    |                                                                                            |              |                                                                                                    | sydneyeb@mailbox<br>lauteraj@mailbox.s | c.edu                                     |         |
| APPRV_1<br>CGA<br>PI<br>GL 2324 007-Janu:                                                                                                    | ary [OPEN] as of                                         | Wagne<br>William<br>Lauter<br>01/23/2024 02:                                                                                                | er,Alicia<br>ns,Sydney B<br>bach,Jochen A<br>59 [13 months                                                                                              | nton<br>]                                                                                                    |                                                                                            |              |                                                                                                    | sydneyeb@mailbox<br>lauteraj@mailbox.s | sc.edu<br>c.edu                           |         |
| APPRV_1<br>CGA<br>Pl<br>GL 2324 007-Janua<br>Category                                                                                                    | ary [OPEN] as of                                         | Wagne<br>Willian<br>Lauter<br>01/23/2024 02:<br>Budget                                                                                      | r,Alicia<br>ns,Sydney B<br>bach,Jochen A<br>59 [13 months<br>Current<br>Month                                                                           | nton<br>]<br>Life to Date<br>Expenses                                                                                    | Balance                                                                                    | Encumbrances | Available<br>Balance                                                                                  | sydneyeb@mailbox.s                     | c.edu<br>C.edu<br>Cost                    | Balance |
| APPRV_1<br>CGA<br>Pl<br>GL 2324 007-Janu:<br>Category                                                                                                    | ary [OPEN] as of                                         | Wagne<br>Willian<br>Lauter<br>01/23/2024 02:<br>Budget                                                                                      | r,Alicia<br>ns,Sydney B<br>bach,Jochen A<br>59 [13 months<br>Current<br>Month<br>Activity                                                               | nton<br>]<br>Life to Date<br>Expenses                                                                                    | Balance                                                                                    | Encumbrances | Available<br>Balance                                                                                  | sydneyeb@mailbox.s                     | c.edu<br>Cost<br>Share<br>Actual          | Balance |
| CGA<br>Pl<br>GL 2324 007-Janut<br>Category<br>SALARIES                                                                                                    | ary [OPEN] as of                                         | Wagne<br>Willian<br>Lauter<br>01/23/2024 02:<br>Budget<br>21,484.00                                                                         | s, Alicia<br>ns, Sydney B<br>bach, Jochen A<br>59 [13 months<br>Current<br>Month<br>Activity<br>1,270.89                                                | nton<br>]<br>Life to Date<br>Expenses<br>11,438.01                                                                       | Balance<br>10,045.99                                                                       | Encumbrances | Available<br>Balance<br>10.045.95                                                                     | Sydneyeb@mailbox.s                     | c.edu<br>Cost<br>Share<br>Actual          | Balance |
| CGA<br>PI<br>GL 2324 007-Janut<br>Category<br>SALARIES<br>FRINGE BENEF                                                                                                    | ary [OPEN] as of                                         | Wagne<br>Willian<br>Lauter<br>01/23/2024 02:<br>Budget<br>21,484.00<br>97.00                                                                | s, Alicia<br>ns, Sydney B<br>bach, Jochen A<br>59 [13 months<br>Current<br>Month<br>Activity<br>1,270.89<br>5.08                                        | Inton<br>J<br>Life to Date<br>Expenses<br>11,438.01<br>50.84                                                             | Balance<br>10,045.99<br>46.16                                                              | Encumbrances | Available<br>Balance<br>10.045.90<br>46.10                                                            | Cost<br>Share<br>Budget                | c.edu<br>Cost<br>Share<br>Actual          | Balance |
| CGA<br>PI<br>GL 2324 007-Janua<br>Category<br>SALARIES<br>FRINGE BENEF<br>CONTRACTUAL                                                                                                    | ary [OPEN] as of<br>ITS<br>L. SERVICES                   | Wagn<br>Willian<br>Lauter<br>01/23/2024 02:<br>Budget<br>21,484.00<br>97.00                                                                 | s, Alicia<br>ns, Sydney B<br>bach, Jochen A<br>59 [13 months<br>Current<br>Month<br>Activity<br>1,270.89<br>5.08                                        | Inton<br>J<br>Life to Date<br>Expenses<br>11,438.01<br>50.84<br>200.00                                                   | Balance<br>10,045.99<br>46.16<br>(200.00)                                                  | Encumbrances | Available<br>Balance<br>10.045.99<br>46.10<br>(200.00                                                 | Cost<br>Share<br>Budget                | c.edu<br>c.edu<br>Cost<br>Share<br>Actual | Balance |
| CGA<br>PI<br>GL 2324 007-Janua<br>Category<br>SALARIES<br>FRINGE BENEF<br>CONTRACTUAL<br>TRAVEL                                                                                                    | ary [OPEN] as of<br>ITS<br>L. SERVICES                   | Wagni<br>Willian<br>Lauter<br>01/23/2024 02:<br>Budget<br>21,484.00<br>97.00                                                                | r, Alicia<br>ns, Sydney B<br>bach, Jochen A<br>59 [13 months<br>59 [13 months<br>Current<br>Month<br>Activity<br>1,270.89<br>5.08                       | nton ] Life to Date Expenses 11,438.01 50.84 200.00 1,317.61                                                             | Balance<br>10,045,99<br>46.16<br>(200.00)<br>(317.61)                                      | Encumbrances | Available<br>Balance<br>10,045.99<br>46.10<br>(200.00<br>(317.61                                      | Cost<br>Share<br>Budget                | c.edu<br>Cost<br>Share<br>Actual          | Balance |
| CGA<br>PI<br>GL 2324 007-Janua<br>Category<br>SALARIES<br>FRINGE BENEF<br>CONTRACTUAL<br>TRAVEL<br>SUPPLIES                                                                                                    | ary [OPEN] as of<br>ITS<br>L SERVICES                    | Wagne<br>Willian<br>Lauter<br>01/23/2024 02:<br>Budget<br>21,484.00<br>97.00<br>1,000.00<br>9,795.00                                        | r, Alicia<br>ns, Sydney B<br>bach, Jochen A<br>59 [13 months<br>Gurrent<br>Month<br>Activity<br>1,270.89<br>5.08                                        | nton<br>J<br>Life to Date<br>Expenses<br>11,438.01<br>50.84<br>200.00<br>1,317.61<br>8,220.53                            | Balance<br>10,045,99<br>46.16<br>(200.00)<br>(317.61)<br>3,664 47                          | Encumbrances | Available<br>Balance<br>10,045.99<br>46.10<br>(200.00<br>(317.61)<br>3.664.43                         | Sydneyeb@mailbox.s                     | c.edu<br>Cost<br>Share<br>Actual          | Balance |
| CGA<br>PI<br>GL 2324 007-Janua<br>Gategory<br>SALARIES<br>FRINGE BENEF<br>CONTRACTUAL<br>TRAVEL<br>SUPPLIES<br>SCHOLASCUM                                                                                                  | ary [OPEN] as of<br>ITS<br>L SERVICES                    | Wagn<br>Willian<br>Lauter<br>01/23/2024 02:<br>Budget<br>21,484.00<br>97.00<br>1,000.00<br>9,795.00<br>2,624.00                             | r, Alicia<br>ns, Sydney B<br>bach, Jochen A<br>59 [13 months<br>Gurrent<br>Month<br>Activity<br>1,270.89<br>5.08                                        | nton                                                                                                    | Balance<br>10,045,99<br>46.16<br>(200.00)<br>(317.61)<br>3,564.47                          | Encumbrances | Available<br>Balance<br>10,045.95<br>46.16<br>(200.00<br>(317.61)<br>3,564.47<br>2,161 07             | Sydneyeb@mailbox.s                     | Cost<br>Share<br>Actual                   | Balance |
| CGA<br>PI<br>GL 2324 007-Janua<br>Category<br>SALARIES<br>FRINGE BENEF<br>CONTRACTUAL<br>TRAVEL<br>SUPPLIES<br>SCHOLARSHIP:                                                                                                | ary [OPEN] as of<br>ITS<br>L SERVICES<br>S               | Wagni<br>Willian<br>Lauter<br>01/23/2024 02:<br>Budget<br>21,484.00<br>97.00<br>9,795.00<br>7,624.00                                        | r, Alicia<br>ns, Sydney B<br>bach, Jochen A<br>59 [13 months<br>50 [13 months<br>Current<br>Month<br>Activity<br>1,270.89<br>5.08<br>150.55<br>4,007.00 | Inton<br>J<br>Life to Date<br>Expenses<br>11,438.01<br>50.84<br>200.00<br>1,317.61<br>6,230.53<br>5,462.80               | Balance<br>10,045.99<br>46.16<br>(200.00)<br>(317.61)<br>3,564.47<br>2,161.20              | Encumbrances | Available<br>Balance<br>10,045.90<br>46.16<br>(200.00<br>(317.61)<br>3,594.47<br>2,161.20             | Sydneyeb@mailbox.s                     | Cost<br>Share<br>Actual                   | Balance |
| CGA<br>PI<br>GL 2324 007-Janua<br>Category<br>SALARIES<br>FRINGE BENEF<br>CONTRACTUAL<br>TRAVEL<br>SUPPLIES<br>SCHOLARSHIP:<br>DIRECT EXPENSE                                                                              | ary [OPEN] as of<br>ITS<br>L SERVICES<br>S               | Wagni<br>Willian<br>Lauter<br>Budget<br>21,484.00<br>97.00<br>1,000.00<br>9,795.00<br>7,624.00                                              | r, Alicia<br>s, Sydney B<br>bach, Jochen A<br>59 [13 months<br>Current<br>Month<br>Activity<br>1,270.89<br>5.08<br>150.55<br>4,007.00<br>5,433.52       | unton<br>J<br>Life to Date<br>Expenses<br>11,438.01<br>5.0.84<br>200.00<br>1,317.61<br>6,230.53<br>5,462.80<br>5,462.80  | Balance<br>10,045.99<br>46,16<br>(200.00)<br>(317.61)<br>3,564.47<br>2,161.20<br>15,300.21 | Encumbrances | Available<br>Balance<br>10,045.95<br>(200.00<br>(317.61)<br>3,564.47<br>2,161.20<br>15,300.21         | Sydneyeb@mailbox.s                     | c.edu<br>Cost<br>Share<br>Actual          | Balance |
| APPAV_1<br>CGA<br>PI<br>GL 2324 007-Janua<br>Category<br>SALARIES<br>FRINGE BENEF<br>CONTRACTUAL<br>TRAVEL<br>SUPPLIES<br>SCHOLARSHIP:<br>DIRECT EXPENSE                                                                   | ary [OPEN] as of<br>ITS<br>L SERVICES<br>S<br>T RECOVERY | Wagni<br>Willian<br>Lauter<br><b>01/23/2024 02:</b><br><b>Budget</b><br>21,484.00<br>97.00<br>1,000.00<br>9,795.00<br>7,624.00<br>40,000.00 | r, Alicia<br>s, Sydney B<br>bach, Jochen A<br>59 [13 months<br>Current<br>Month<br>Activity<br>1,270.89<br>5.08<br>150.55<br>4,007.00<br>5,433.52       | unton<br>J<br>Life to Date<br>Expenses<br>11,438.01<br>5.0.84<br>200.00<br>1,317.61<br>6,230.53<br>5,462.80<br>24,699.79 | Balance<br>10,045.99<br>46,16<br>(200.00)<br>(317,61)<br>3,564,47<br>2,161,20<br>15,300,21 | Encumbrances | Available<br>Balance<br>10,045.95<br>(200.00<br>(317.61)<br>3,564.47<br>2,161.20<br>15,300.21         | Cost<br>Share<br>Budget                | c.sc.edu<br>Cost<br>Share<br>Actual       | Balance |
| APPAV_1<br>CGA<br>PI<br>GL 2324 007-Janua<br>Category<br>SALARIES<br>FRINGE BENEF<br>CONTRACTUAL<br>TRAVEL<br>SUPPLIES<br>SCHOLARSHIP:<br>DIRECT EXPENSE<br>INDIRECT COS <sup>2</sup>                                      | ary [OPEN] as of<br>ITS<br>L SERVICES<br>S<br>T RECOVERY | Wagni<br>Willian<br>Lauter<br>D1/23/2024 02:<br>Budget<br>21,484.00<br>97.00<br>1,000.00<br>9,795.00<br>7,624.00<br>40,000.00               | r, Alicia<br>s, Sydney B<br>bach, Jochen A<br>59 [13 months<br>Current<br>Month<br>Activity<br>1,270.89<br>5.08<br>150.55<br>4,007.00<br>5,433.52       | unton<br>J<br>Life to Date<br>Expenses<br>11,438.01<br>5.0.84<br>200.00<br>1,317.61<br>6,230.53<br>5,462.80<br>24,699.79 | Balance<br>10,045.99<br>46.16<br>(200.00)<br>(317.61)<br>3,564.47<br>2,161.20<br>15,300.21 | Encumbrances | Available<br>Balance<br>10,045.95<br>(200.00<br>(317.61,<br>3,564.47<br>2,161.22<br>15,300.21         | Cost<br>Share<br>Budget                | c.sc.edu<br>Cost<br>Share<br>Actual       | Balance |
| CGA<br>CGA<br>Pl<br>GL 2324 007-Janua<br>Category<br>SALARIES<br>FRINGE BENEF<br>CONTRACTUAL<br>TRAVEL<br>SUPPLIES<br>SCHOLARSHIP<br>DIRECT EXPENSE<br>INDIRECT COS'<br>INDIRECT EXPENSE<br>TOTAL EXPENSE                  | ary [OPEN] as of<br>ITS<br>L SERVICES<br>S<br>T RECOVERY | Waght<br>Willian<br>Lauter<br>D1/23/2024 02:<br>Budget<br>21,484.00<br>97.00<br>1,000.00<br>9,795.00<br>7,624.00<br>40,000.00               | r, Alicia<br>ss, Sydney B<br>bach, Jochen A<br>59 [13 months<br>Current<br>Month<br>Activity<br>1,270.89<br>5.08<br>150.55<br>4,007.00<br>5,433.52      | unton<br>J<br>Life to Date<br>Expenses<br>11,438.01<br>50.84<br>200.00<br>1,317.61<br>6,230.53<br>5,462.80<br>24,699.79  | Balance<br>10,045.99<br>46.16<br>(200.00)<br>(317.61)<br>3,564.47<br>2,161.20<br>15,300.21 | Encumbrances | Available<br>Balance<br>10,045.95<br>46.10<br>(200.00<br>(317.61)<br>2,161.20<br>15,300.21            | Sydneyeb@mailbox.s                     | c.edu<br>Cost<br>Share<br>Actual          | Balance |
| APPAV_1<br>CGA<br>PI<br>GL 2324 007-Janur<br>Category<br>SALARIES<br>FRINGE BENEF<br>CONTRACTUAL<br>TRAVEL<br>SUPPLIES<br>SCHOLARSHIP:<br>DIRECT EXPENSE<br>INDIRECT COS <sup>5</sup><br>INDIRECT EXPENSE<br>TOTAL EXPENSE | ary [OPEN] as of<br>ITS<br>. SERVICES<br>S<br>T RECOVERY | Wagni<br>Willian<br>Lauter<br>Budget<br>21,484.00<br>97.00<br>1,000.00<br>9,795.00<br>7,624.00<br>40,000.00                                 | r, Alicia<br>ns, Sydney B<br>bach, Jochen A<br>59 (13 months<br>Current<br>Month<br>Activity<br>1,270.89<br>5.08<br>150.55<br>4,007.00<br>5,433.52      | nton                                                                                                    | Balance<br>10,045.99<br>46.16<br>(200.00)<br>(317.61)<br>3,564.47<br>2,161.20<br>15,300.21 | Encumbrances | Available<br>Balance<br>10,045.95<br>46.12<br>(200.00<br>(317.61<br>3,564.47<br>2,161.20<br>15,300.21 | Sydneyeb@mailbox.s                     | c.edu<br>Cost<br>Share<br>Actual          | Balance |

Burn rate budget percentage = the average monthly expenditures as a percent of the total budget.

Actual burn rate percentage = the actual average monthly expenses divided by the average monthly budget expenses to show if the spending on the award is above or below the av

An actual burn rate of below 100% would show spending slower than average, whereas a burn rate of above 100% would show spending faster than average.

# Grant Dashboard – Detail Output

- This is the default output option.
- Provides the project detail for all the projects the specific PI is responsible for.
- In this example, we are looking at **Active** projects for **a specific PI**.
- Can drill down into detail view by selecting any of the active links on the screen.

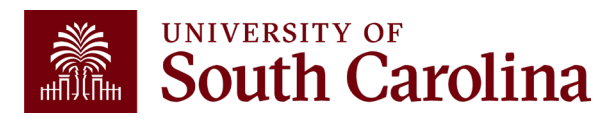

# **Grant Dashboard – Search Criteria**

Provides the ability to view by single project, contract, PI or Sponsor.

| HUB - Finance Intranet - GRANT DASHBOARD |                                 | ۍ<br>د                     | Sign out |
|------------------------------------------|---------------------------------|----------------------------|----------|
| Operating Unit                           | Project                         | Class                      |          |
|                                          | 10012715                        |                            |          |
| Department                               | Project Status                  | Fiscal Period              |          |
|                                          | Active 🗸                        | GL 2324 007-January        | ~        |
| Fund                                     | PI                              | Display Account Chartfield |          |
|                                          |                                 | Output                     |          |
| Contract                                 | Include Co-PI in Criteria above | Detail                     | ~        |
|                                          | Business Manager (BM)           |                            |          |
|                                          |                                 |                            |          |
|                                          | Sponsor                         |                            |          |
|                                          |                                 |                            |          |
|                                          | Submit Clear CSV                | •                          |          |

- Enter the USCID number of specific PI or Business Manager to search for their projects.
- Search by Contract for grants with multiple projects or by a Specific Project.
- Select Display Account Chartfield to drill down into the Categories to see related accounts.
- For today's example, we will search by Project for fiscal period
   2324 January.

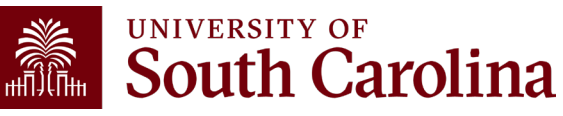

# **Grant Dashboard – Project Details**

Here you can view the Project name, contract number, beginning/end date, Sponsor, and Project Team.

| 10012715<br>Addressing Rural Cancer Disparities v | ia Proactive Medical University of Sou | th Carolina        | CON00067<br>A23-0073-5 | 54<br>6002, 1R01CA268023-01A1 | 09/08/2022-08/31/2024<br>[23.7 months] |
|---------------------------------------------------|----------------------------------------|--------------------|------------------------|-------------------------------|----------------------------------------|
| Operating Unit                                    | Department                             | Fund               |                        | Class                         |                                        |
| CL034<br>PUBLIC HEALTH                            | 115070<br>RURAL AND MINORITY RESEARCH  | F1000<br>FEDERAL ( | BRANT                  | 202<br>INDIVIDUAL             | AND PROJECT RSRCH                      |
| PROJECT TEAM                                      |                                        |                    |                        |                               |                                        |
| Role                                              | Name                                   |                    | USCID                  |                               | Email                                  |
| вм                                                | Godbold,Janie R                        |                    |                        |                               | godboldj@mailbox.sc.edu                |
| CGA                                               | Grady,Sylvira LaToya                   |                    |                        |                               | gradysl@mailbox.sc.edu                 |
| KEY                                               | Chen,Brian Ken                         |                    |                        |                               | bchen@mailbox.sc.edu                   |
| PI                                                | Hung,Peiyin                            |                    |                        |                               | hungp@mailbox.sc.edu                   |
|                                                   |                                        |                    |                        |                               |                                        |

### **BM** is the **Business Manager CGA** is the **Post Award Accountant**

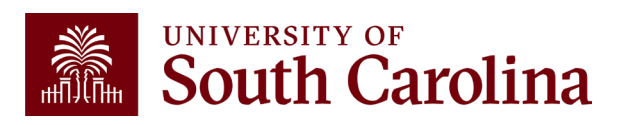

# **Grant Dashboard – Data Review**

GL 2425 007-January as of 02/26/2025 03:37 [29 months]

| Category               | Budget    | Current<br>Month<br>Activity | Life to Date<br>Expenses | Balance   | Encumbrances | Available<br>Balance | Cost<br>Share<br>Budget | Cost<br>Share<br>Actual | Balance |
|------------------------|-----------|------------------------------|--------------------------|-----------|--------------|----------------------|-------------------------|-------------------------|---------|
| SALARIES               | 41,132.00 | 1,875.80                     | 28,964.45                | 12,167.55 |              | 12,167.55            |                         |                         |         |
| FRINGE BENEFITS        | 14,529.00 | 715.89                       | 10,362.22                | 4,166.78  |              | 4,166.78             |                         |                         |         |
| TRAVEL                 | 3,432.00  |                              |                          | 3,432.00  |              | 3,432.00             |                         |                         |         |
| FIXED CHARGES          | 2,260.00  |                              | 1,484.00                 | 776.00    |              | 776.00               |                         |                         |         |
| DIRECT EXPENSE         | 61,353.00 | 2,591.69                     | 40,810.67                | 20,542.33 |              | 20,542.33            |                         |                         |         |
| INDIRECT COST RECOVERY | 15,363.00 | 673.83                       | 10,224.87                | 5,138.13  |              | 5,138.13             |                         |                         |         |
| INDIRECT EXPENSE       | 15,363.00 | 673.83                       | 10,224.87                | 5,138.13  |              | 5,138.13             |                         |                         |         |
| TOTAL EXPENSE          | 76,716.00 | 3,265.52                     | 51,035.54                | 25,680.46 |              | 25,680.46            |                         |                         |         |

- Total Budget for the project.
- Current Month Activity and Life to Date Expenses by each category.
- Balance equals the Budget minus the Life to Date Expenses.
- If there are encumbrances, they will populate in the Encumbrances column and be deducted to calculate the Available Balance.

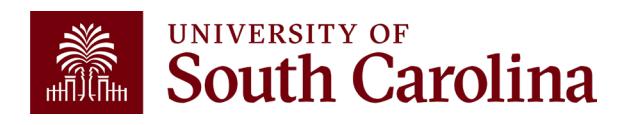

• View cost share budget and actuals.

# **Data Review - Encumbrances**

- Encumbrances represent open purchases orders and obligations on the project; common examples include:
  - ✓ Subawards
  - ✓ Consultants
  - ✓ Equipment purchases
  - ✓ Other Contractual services
- Encumbrances reduce your available balance; must be reviewed regularly.
- De-obligation of encumbrances occur two different ways:
  - Subawards The final invoice must be received and paid prior to closing a purchase order related to a subaward. Closure and de-obligation of any subaward must be submitted to the Subaward Accountant (<u>subinv@mailbox.sc.edu</u>) to ensure needed coordination with the SAM Office occurs.
  - All Others Coordinate with your Business Manager to request closure directly to the purchasing office. (purchase@mailbox.sc.edu)

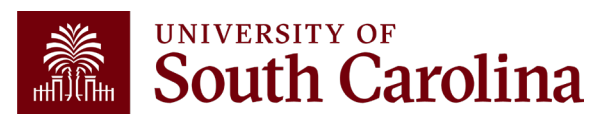

# **Data Review – Cost Share**

| GL 2324 007-January [OPEN] as | GL 2324 007-January [OPEN] as of 01/23/2024 02:59 [19 months] |                              |                          |           |              |                      |                         |                         |           |  |  |  |
|-------------------------------|---------------------------------------------------------------|------------------------------|--------------------------|-----------|--------------|----------------------|-------------------------|-------------------------|-----------|--|--|--|
| Category                      | Budget                                                        | Current<br>Month<br>Activity | Life to Date<br>Expenses | Balance   | Encumbrances | Available<br>Balance | Cost<br>Share<br>Budget | Cost<br>Share<br>Actual | Balance   |  |  |  |
| SALARIES                      | 66,364.00                                                     | 1,397.64                     | 45,577.65                | 20,786.35 |              | 20,786.35            | 38,720.00               | 17,817.52               | 20,902.48 |  |  |  |
| FRINGE BENEFITS               | 2,275.00                                                      | 5.59                         | 2,005.14                 | 269.86    |              | 269.86               | 13,629.00               | 5,896.34                | 7,732.66  |  |  |  |
| CONTRACTUAL SERVICES          |                                                               |                              | 22.90                    | (22.90)   |              | (22.90)              |                         |                         |           |  |  |  |
| TRAVEL                        | 3,000.00                                                      | 159.82                       | 3,929.40                 | (929.40)  |              | (929.40)             |                         |                         |           |  |  |  |
| SUPPLIES                      | 35,769.00                                                     | 980.83                       | 12,653.80                | 23,115.20 |              | 23,115.20            |                         |                         |           |  |  |  |
| SCHOLARSHIPS                  |                                                               |                              |                          |           |              |                      | 22,000.00               | 8,667.00                | 13,333.00 |  |  |  |
| DIRECT EXPENSE                | 107,408.00                                                    | 2,543.88                     | 64,188.89                | 43,219.11 |              | 43,219.11            | 74,349.00               | 32,380.86               | 41,968.14 |  |  |  |
| INDIRECT COST RECOVERY        | 52,630.00                                                     | 1,246.50                     | 31,452.61                | 21,177.39 |              | 21,177.39            | 25,651.00               | 11,619.80               | 14,031.20 |  |  |  |
| INDIRECT EXPENSE              | 52,630.00                                                     | 1,246.50                     | 31,452.61                | 21,177.39 |              | 21,177.39            | 25,651.00               | 11,619.80               | 14,031.20 |  |  |  |
| TOTAL EXPENSE                 | 160,038.00                                                    | 3,790.38                     | 95,641.50                | 64,396.50 |              | 64,396.50            | 100,000.00              | 44,000.66               | 55,999.34 |  |  |  |

- Portion of project costs not provided by the Sponsor.
- Most sponsors expect cost share to be charged in ratio throughout the life of the project.
- Be sure to work with your Post Award Accountant at the beginning of the funding to set this up appropriately.

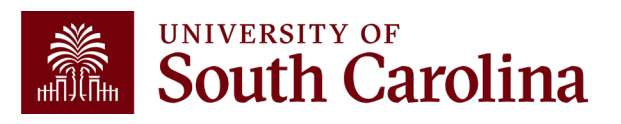

# Search Criteria – Display Account Details

| HUB - Finance Intranet - GRANT DASHBOARD |                                                                                    | යි Sign ou                                               | ıt |
|------------------------------------------|------------------------------------------------------------------------------------|----------------------------------------------------------|----|
| Operating Unit Department                | Project 10012715 Project Status                                                    | Class<br>Fiscal Period                                   | ]  |
| Fund                                     | Active ~ PI                                                                        | GL 2324 007-January   Display Account Chartfield  Output | •  |
| Contract                                 | <ul> <li>Include Co-PI in Criteria above</li> <li>Business Manager (BM)</li> </ul> | Detail                                                   | •] |
|                                          | Submit Clear CSV                                                                   |                                                          |    |

- Select **Display Account Chartfield** to expand the Categories.
- Expanded view will display the account codes that roll into each category.

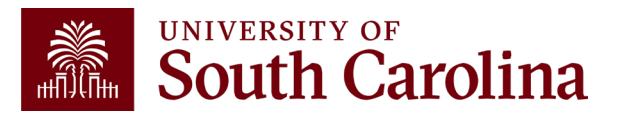

| GL 2324 007-January [OPEN] as of 01/23/2024 | 02:59 [19 mor | iths]                        |                             |             |              |                      |                         |                         |             |
|---------------------------------------------|---------------|------------------------------|-----------------------------|-------------|--------------|----------------------|-------------------------|-------------------------|-------------|
| Category                                    | Budget        | Current<br>Month<br>Activity | Life to<br>Date<br>Expenses | Balance     | Encumbrances | Available<br>Balance | Cost<br>Share<br>Budget | Cost<br>Share<br>Actual | Balance     |
| 51000 SALARIES                              | 66,364.00     |                              |                             | 66,364.00   |              | 66,364.00            | 38,720.00               |                         | 38,720.00   |
| 51300 UNCLASSIFIED EMPLOYEES                |               |                              | 5,415.35                    | (5,415.35)  |              | (5,415.35)           |                         | 17,817.52               | (17,817.52) |
| 51400 NON FED WORK STUDY STUDENTS           |               | 1,397.64                     | 40,162.30                   | (40,162.30) |              | (40,162.30)          |                         |                         |             |
| SALARIES                                    | 66,364.00     | 1,397.64                     | 45,577.65                   | 20,786.35   |              | 20,786.35            | 38,720.00               | 17,817.52               | 20,902.48   |
| 51900 FRINGE BENEFITS                       |               | 5.59                         | 2,005.14                    | (2,005.14)  |              | (2,005.14)           |                         | 5,896.34                | (5,896.34)  |
| 51995 FRINGE EXPENSES BUDGET                | 2,275.00      |                              |                             | 2,275.00    |              | 2,275.00             | 13,629.00               |                         | 13,629.00   |
| FRINGE BENEFITS                             | 2,275.00      | 5.59                         | 2,005.14                    | 269.86      |              | 269.86               | 13,629.00               | 5,896.34                | 7,732.66    |
| 52010 FREIGHT, EXPRESS AND DELIVERIES       |               |                              | 22.90                       | (22.90)     |              | (22.90)              |                         |                         |             |
| CONTRACTUAL SERVICES                        |               |                              | 22.90                       | (22.90)     |              | (22.90)              |                         |                         |             |
| 52022 STUDENT TRAVEL                        |               |                              | 2,156.57                    | (2,156.57)  |              | (2,156.57)           |                         |                         |             |
| 52024 USC EMPLOYEE TRAVEL DOMESTIC          | 3,000.00      | 159.82                       | 1,772.83                    | 1,227.17    |              | 1,227.17             |                         |                         |             |
| TRAVEL                                      | 3,000.00      | 159.82                       | 3,929.40                    | (929.40)    |              | (929.40)             |                         |                         |             |
| 53000 SUPPLIES                              | 35,769.00     |                              |                             | 35,769.00   |              | 35,769.00            |                         |                         |             |
| 53004 DATA PROCESSING SUPPLIES              |               |                              | 248.39                      | (248.39)    |              | (248.39)             |                         |                         |             |
| 53025 LAB SUPPLIES                          |               | 980.83                       | 12,195.41                   | (12,195.41) |              | (12,195.41)          |                         |                         |             |
| 53031 COMP SOFTWARE UNDER \$100,000         |               |                              | 210.00                      | (210.00)    |              | (210.00)             |                         |                         |             |
| SUPPLIES                                    | 35,769.00     | 980.83                       | 12,653.80                   | 23,115.20   |              | 23,115.20            |                         |                         |             |
| 54525 GRADUATE ASSISTANT TUITION SUP        |               |                              |                             |             |              |                      | 22,000.00               | 8,667.00                | 13,333.00   |
| SCHOLARSHIPS                                |               |                              |                             |             |              |                      | 22,000.00               | 8,667.00                | 13,333.00   |
| DIRECT EXPENSE                              | 107,408.00    | 2,543.88                     | 64,188.89                   | 43,219.11   |              | 43,219.11            | 74,349.00               | 32,380.86               | 41,968.14   |
| 59990 INDIRECT COST RECOVERY                | 52,630.00     | 1,246.50                     | 31,452.61                   | 21,177.39   |              | 21,177.39            | 25,651.00               | 11,619.80               | 14,031.20   |
| INDIRECT COST RECOVERY                      | 52,630.00     | 1,246.50                     | 31,452.61                   | 21,177.39   |              | 21,177.39            | 25,651.00               | 11,619.80               | 14,031.20   |
| INDIRECT EXPENSE                            | 52,630.00     | 1,246.50                     | 31,452.61                   | 21,177.39   |              | 21,177.39            | 25,651.00               | 11,619.80               | 14,031.20   |
| TOTAL EXPENSE                               | 160,038.00    | 3,790.38                     | 95,641.50                   | 64,396.50   |              | 64,396.50            | 100,000.00              | 44,000.66               | 55,999.34   |

# Data Review – Account Details

 Monthly activity ties to USC's standard invoice sent to Sponsors to request reimbursement.

• Be sure to review the report you receive monthly for your projects ensuring the expenses are accurate.

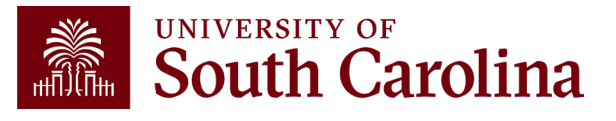
From: <u>CONTROLLER@sc.edu</u> <<u>CONTROLLER@sc.edu</u>> Sent: Friday, February 28, 2025 5:03 PM To: <u>Subject:</u> Sponsored Award Monthly Summary Report

Hello,

Your monthly sponsored award summary report is now ready! This report will provide you a listing of all your active sponsored award projects and their available balances. To view; please select the link provided below. You may also log directly into the Grant Dashboard on the <u>Finance Intranet</u> to view this data.

Click here to view your Grant Dashboard.

Click here to view your <u>HCM Earnings Summary</u>.

Don't forget - you can drill down into the transactions by clicking the hyperlinks in the report! A job aid for using the Grant Dashboard is available on the <u>Controller's Office</u> website.

If you have questions regarding one of your projects, please reach out to your business manager or post award accountant.

Thank you,

University of South Carolina Controller's Office 1600 Hampton Street Columbia, SC 29208 (803) 777-2602 NEW: This email now includes a link to view the Earnings Summary Payroll Report for projects!

## Sponsored Award Monthly Summary Report

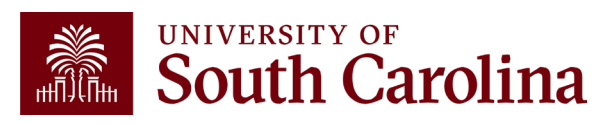

## **Drill Down – Salaries**

| GL 2324 007-January [OPEN] as of 01/23/2024 02:59 [19 months] |           |                              |                             |             |              |                      |                         |                         |             |  |
|---------------------------------------------------------------|-----------|------------------------------|-----------------------------|-------------|--------------|----------------------|-------------------------|-------------------------|-------------|--|
| Category                                                      | Budget    | Current<br>Month<br>Activity | Life to<br>Date<br>Expenses | Balance     | Encumbrances | Available<br>Balance | Cost<br>Share<br>Budget | Cost<br>Share<br>Actual | Balance     |  |
| 51000 SALARIES                                                | 66,364.00 |                              |                             | 66,364.00   |              | 66,364.00            | 38,720.00               |                         | 38,720.00   |  |
| 51300 UNCLASSIFIED EMPLOYEES                                  |           |                              | 5,415.35                    | (5,415.35)  |              | (5,415.35)           |                         | 17,817.52               | (17,817.52) |  |
| 51400 NON FED WORK STUDY STUDENTS                             |           | 1,397.64                     | 40,162.30                   | (40,162.30) |              | (40,162.30)          |                         |                         |             |  |
| SALARIES                                                      | 66,364.00 | 1,397.64                     | 45,577.65                   | 20,786.35   |              | 20,786.35            | 38,720.00               | 17,817.52               | 20,902.48   |  |
| 51900 FRINGE BENEFITS                                         |           | 5.59                         | 2,005.14                    | (2,005.14)  |              | (2,005.14)           |                         | 5,896.34                | (5,896.34)  |  |
| 51995 FRINGE EXPENSES BUDGET                                  | 2,275.00  |                              |                             | 2,275.00    |              | 2,275.00             | 13,629.00               |                         | 13,629.00   |  |

- Provides the ability to drill down into the expense activity. This provides the capability to view the specific \$ amounts for their students (not just % of effort).
- Click on the expense you want to see for additional detail and information.

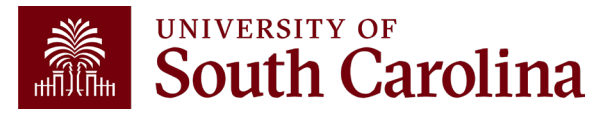

## **Drill Down – Salaries**

|       | GL Activity              |              |                         | FP = 007 AND REGEXP_LIKE( JOURNAL_STATUS, '[PU]' ) AND a.ACCOUNT LIKE '51400%' AND (PROJECT LIKE '10012779%' OR OLD_PROJECT LIKE '10012779%') '10012779%') |             |            |               |            |            |                     |                                  |           |          |
|-------|--------------------------|--------------|-------------------------|----------------------------------------------------------------------------------------------------|-------------|------------|---------------|------------|------------|---------------------|----------------------------------|-----------|----------|
|       | ACTUAL2324 as of 01/23   | /2024 03:14  | 4                       | Journal ID                                                                                                    | Jou         | urnal Date | Posted        | Date       | Amount     | Line Description    | Reference Source                 |           |          |
|       | 2324-7 CL040-155100-F100 | 00-51400-202 | 2-10012779-1            | PAY0178433 🖉                                                                                                    | 01/09       | 9/2024     | 01/10/2024    |            | 1,397.64   | HR Payroll Journals | >>HCM PAY                        |           |          |
|       | 01/23/2024 18:26         |              |                         |                                                                                                    |             |            |               |            |            |                     |                                  |           |          |
|       |                          |              |                         |                                                                                                    |             |            |               |            |            |                     |                                  |           |          |
|       | NAME                     | USCID        | FISCAL PERIOD :<br>JOUR | JOB<br>NAL                                                                                                    | HCM<br>DEPT | GROUP      | PAY<br>PERIOD | CHECK      | CHK DATE   | СОМВО               | CHARTFIELD                       | LBR<br>\$ | LBR<br>% |
|       |                          |              | 2324-7 : PAY0178433     | SURA                                                                                                    | 155101      | HRL        | 01/15/2024    | 8001506710 | 01/12/2024 | A0000096943         | CL040-155100-F1000-2C2-10012779- | 45.50     | 100.00%  |
|       |                          |              | 2324-7 : PAY0178433     | SGRA                                                                                                    | 155101      | 112        | 01/15/2024    | 8001507630 | 01/12/2024 | A00000096943        | CL040-155100-F1000-202-1001277   | 1,270.89  | 100.00%  |
|       |                          |              | 2324-7 : PAY0178433     | SURA                                                                                                    | 155101      | HRL        | 01/15/2024    | 8001506803 | 01/12/2024 | A0000096943         | CL040-155100-F1000-202-10012779- | 81.25     | 100.00%  |
| TOTAL |                          |              |                         |                                                                                                    |             |            |               |            |            |                     |                                  | 1,397.64  |          |

• Can view specific payroll data by drilling down clicking the HCM hyperlink.

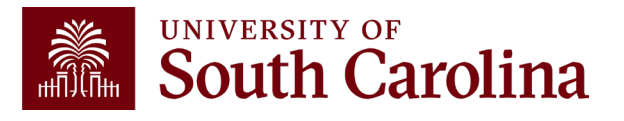

## **Grant Dashboard – How to Use the Burn Rates**

| Category      |           | Budget     | Current<br>Month<br>Activity | Life to Date<br>Expenses | Balance   | Encumbrances   | Available<br>Balance | Cost<br>Share<br>Budget | Cost<br>Share<br>Actual | Balance   |
|---------------|-----------|------------|------------------------------|--------------------------|-----------|----------------|----------------------|-------------------------|-------------------------|-----------|
| TOTAL EXPENSE |           | 160,038.00 | 3,790.38                     | 95,641.50                | 64,396.50 |                | 64,396.50            | 100,000.00              | 44,000.66               | 55,999.34 |
| BURN RATE     | (dollars) | 6,696.15   |                              | 5,033.76                 | •         | COST SHARE RAT | 10                   | 62.49%                  | 46.01%                  |           |
|               | (%)       | 4.18%      |                              | 75.17%                   |           |                |                      |                         |                         |           |
|               |           |            |                              |                          |           |                |                      |                         |                         |           |

 Burn Rates can be used to see the rate at whitehDatburgetsis/breimgstpent. Total Budget/Life of Project 160,038.00/23.9 months = 6,696.13
 160,038.00/23.9 months = 6,696.13
 160,038.00/23.9 months = 6,696.13
 160,038.00/23.9 months = 6,696.13
 160,038.00/23.9 months = 6,696.13

• Remember: Be mindful of the timing of purchases on your awards. Life to Date Monthly Burn Rate/Monthly Budget Burn Rate Monthly Budget Burn Rate Monthly Budget Burn Rate 6,696 p5/16/hg38 pikes and the rates to be skewed.

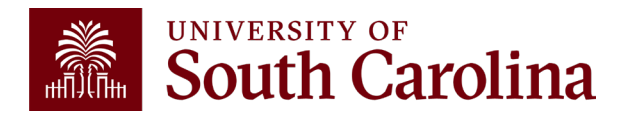

## **Inactive Project**

| 10011832<br>SC CCR&R PDG Family<br>Operating Unit | SC Dept of Social Services           | CON0005687<br>4400026259<br>Fund | *INACTIVE*<br>04/30/2022-04/29/2023<br>[12 months] |
|---------------------------------------------------|--------------------------------------|----------------------------------|----------------------------------------------------|
| CL039<br>EDUCATION                                | 152200<br>COE CHILD DEV RESEARCH CTR | G1000<br>STATE GRANT             | 301<br>COMMUNITY SERVICE                           |
| PROJECT TEAM                                      |                                      |                                  |                                                    |
| Role                                              | Name                                 | USCID                            | Email                                              |
| вм                                                | Judge,Tara M                         |                                  | judgetm@mailbox.sc.edu                             |
| CGA                                               | Koon,Denise Frick                    |                                  | ddkoon@mailbox.sc.edu                              |
| РІ                                                | McDonald,Melissa Jane                |                                  | mm116@mailbox.sc.edu                               |

• Inactive projects will return as yellow.

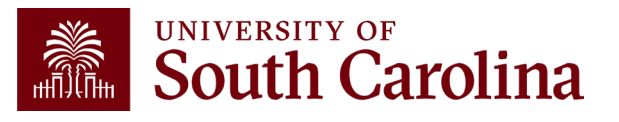

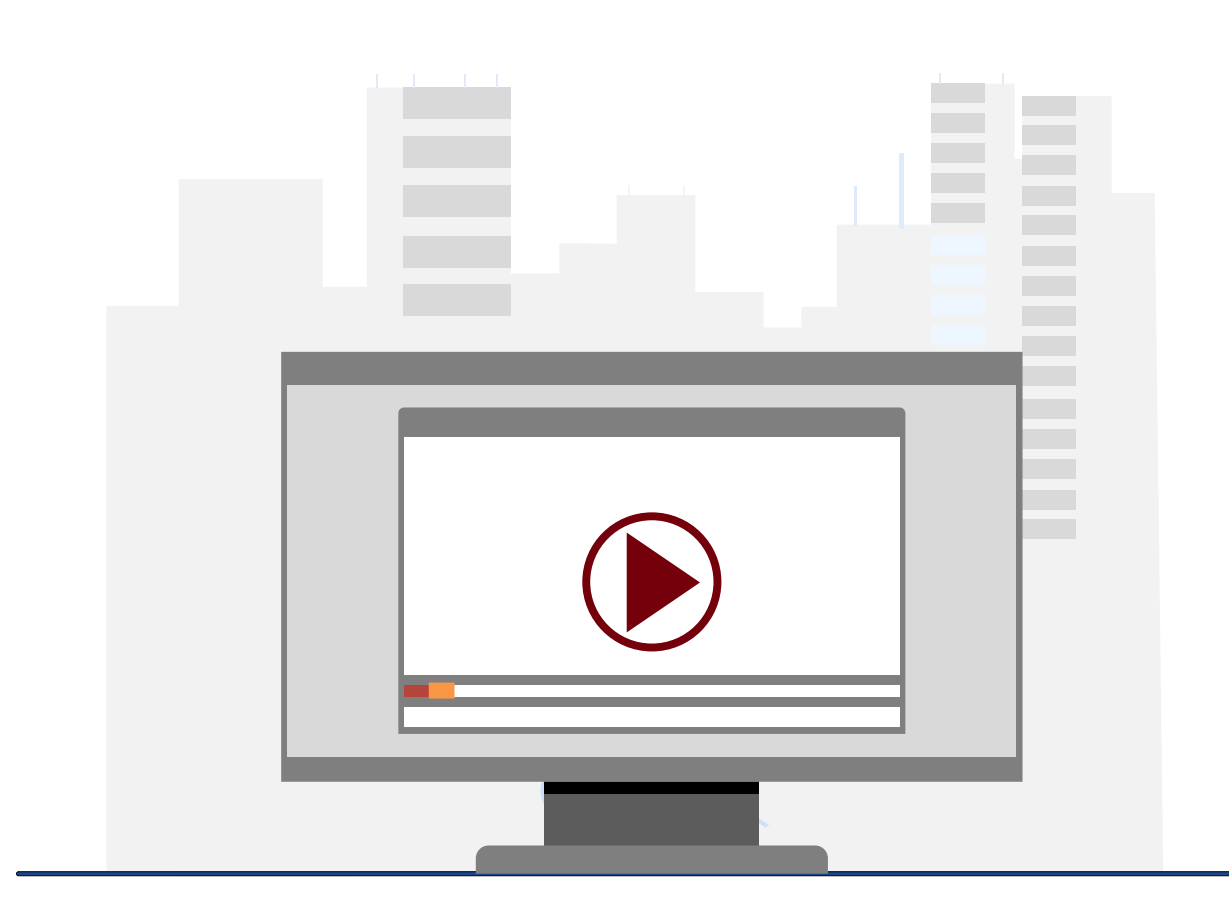

## **Demonstration**

• Using the Grant Dashboard

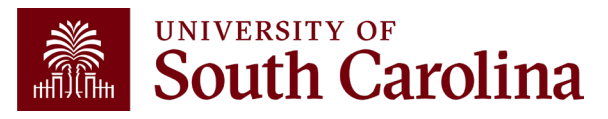

## **Grant Dashboard Key Take-Aways**

- Fiscal Period always defaults to current period.
- Project Status always defaults to active.
- Use the Summary and Detail Output options to view more data.
- **Display Account Chartfield** checkbox will show all account information.
- Balance equals the Budget minus the Life to Date Expenses.
- Look at Cost share, the portion of project costs not provided by the sponsor.
- Remember, most sponsors expect cost share to be charged in ratio throughout the life of the project.
- All expense questions should be routed through your Post Award Accountant (CGA).
- This is the preferred tool when reviewing grants (USCSP projects 100xxxxx).

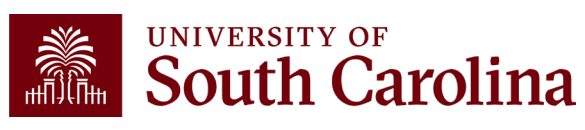

## Financial Reports: Non-USCSP Project Dashboard

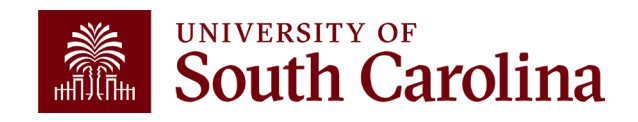

## Finance Reports – Non-USCSP Project Dashboard

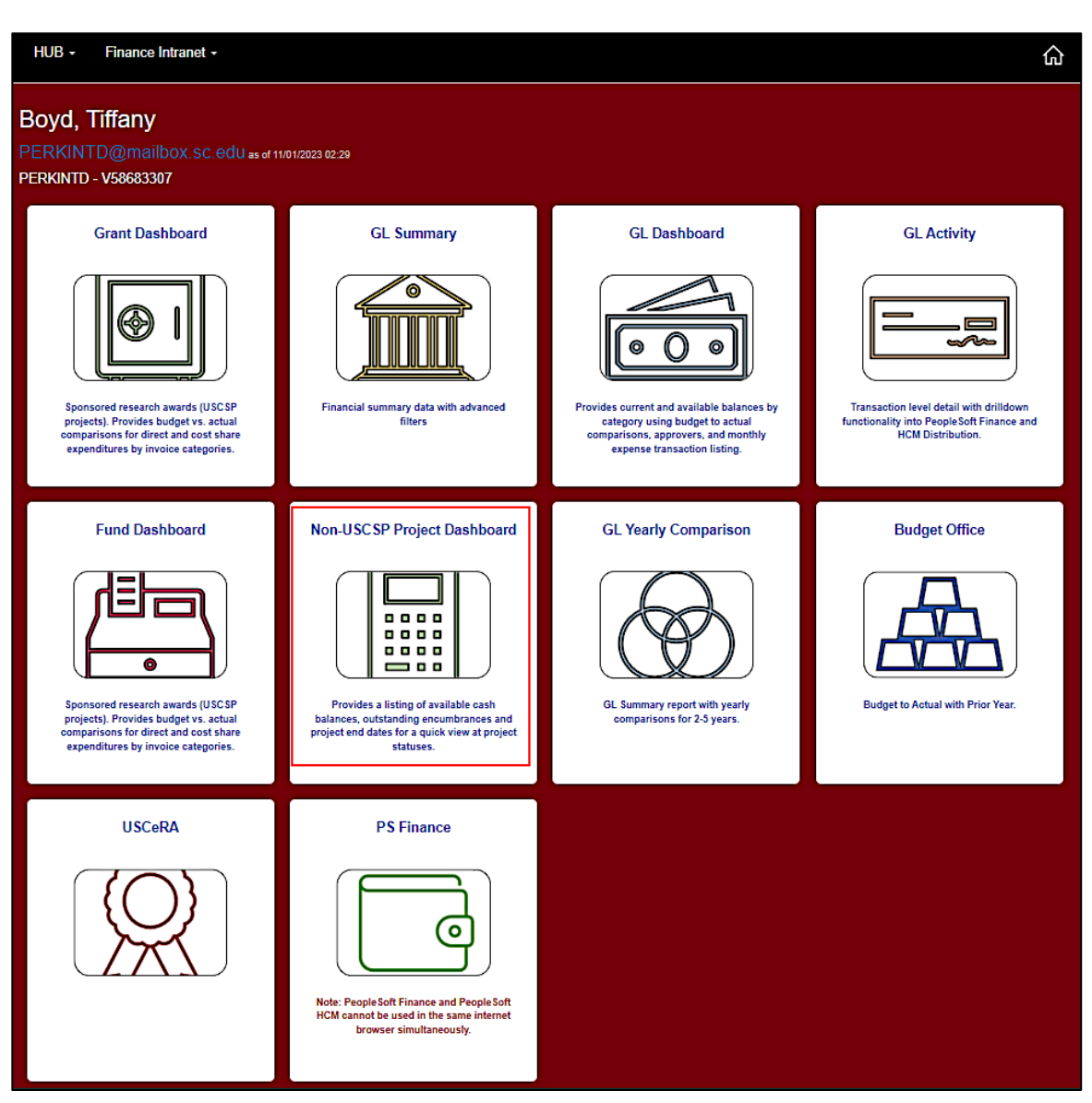

• Select Financial Reports, then Non-USCSP Project Dashboard.

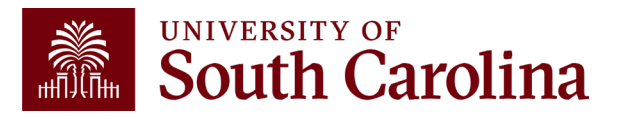

## **Non-USCSP Project Dashboard – Search Criteria**

| HUB - Finance Intranet - NON-USCSP PROJEC | T DASHBOARD                       |                                                                                        | Sign out |
|-------------------------------------------|-----------------------------------|----------------------------------------------------------------------------------------|----------|
| Operating Unit                            | Project BU                        | Total                                                                                  |          |
| Department                                | Project                           | None<br>None<br>Operating Unit<br>Department                                           |          |
| Fund                                      | Project Status       All       PI | Fund<br>PC Business Unit<br>Project End Date<br>Project Type<br>Principal Investigator |          |
|                                           | Project Type                      |                                                                                        |          |
|                                           | Submit Clear CSV                  |                                                                                        |          |

- Use this report to view projects that have ended or are ending. Use the drop-down menu for sort options
- Inactive projects are yellow.
- Encumbrances can be closed with Purchasing so that projects drop off the report.

**Remember:** Projects that have ended need to either be extended or closed out and inactivated.

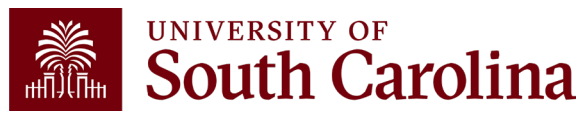

| HUB -     | Financ     | e Intranet - NON-USCS                | P PROJEC | T DASHBOAF  | RD         |         |        |                       |          |                 | 1            | 습 Sign   | out |
|-----------|------------|--------------------------------------|----------|-------------|------------|---------|--------|-----------------------|----------|-----------------|--------------|----------|-----|
| Operating | Unit       |                                      |          | Project BU  |            |         |        |                       | Total    |                 |              |          |     |
| CL044     |            |                                      |          |             |            |         |        |                       | Project  | t End Date      |              |          | ~   |
| Departmen | ıt         |                                      |          | Project     |            |         |        |                       | Fiscal F | Period          |              |          | -   |
|           |            |                                      |          |             |            |         |        |                       | GL 232   | 24 005-November | [OPEN]       |          | ~   |
| Fund      |            |                                      |          | Project Sta | tus        |         |        |                       |          |                 |              |          |     |
|           |            |                                      |          | All         |            |         |        | ~                     |          |                 |              |          |     |
|           |            |                                      |          | PI          |            |         |        |                       |          |                 |              |          |     |
|           |            |                                      |          |             |            |         |        |                       |          |                 |              |          |     |
|           |            |                                      |          | Project Typ | е          |         |        |                       |          |                 |              |          |     |
|           |            |                                      |          | All         |            |         |        | ~                     |          |                 |              |          |     |
|           |            |                                      |          |             |            |         |        |                       |          |                 |              |          |     |
|           |            |                                      |          |             | Submit     | Clear   | CSV    |                       |          |                 |              |          |     |
|           |            |                                      |          |             |            |         |        |                       |          |                 |              |          |     |
|           |            |                                      |          |             |            |         |        |                       |          |                 |              |          | 0s  |
|           |            |                                      |          |             |            |         |        |                       |          |                 |              |          |     |
| GL 2324 ( | 005-Nove   | mber [OPEN] as of 11/01/20           | 23 02:59 |             |            |         |        |                       |          |                 |              |          |     |
| Project   | PCBU       | Project Name P                       | 2        | Status      | End Date   | Op.Unit | Dept   | Dept Name             | Fund     | Cash            | Encumbrances | Balance  |     |
| 80004234  | USCIP      | SOCIAL WORK DEAN<br>START UP         |          | ACTIVE      | 06/30/2023 | CL044   | 159000 | COL OF<br>SOCIAL WORK | N1300    | 439,920.72      |              | 439,920. | 72  |
| \$0000533 | USCSA      | INDIA STUDY ABROAD                   |          | ACTIVE      | 06/30/2023 | CL044   | 159000 | COL OF                | D2000    | 600.96          |              | 600.     | 96  |
|           |            |                                      |          |             |            |         |        | SOCIAL WORK           |          |                 |              |          |     |
| S0000707  | USCSA      | JAPAN MAYMESTER<br>STUDY ABROAD      |          | ACTIVE      | 06/30/2023 | CL044   | 159000 | COL OF<br>SOCIAL WORK | D2000    | 2,849.94        |              | 2,849.   | 94  |
| END 06/30 | )/2023 TOT | AL                                   |          |             |            |         |        |                       |          | 443,371.62      |              | 443,371. | 62  |
| 80004803  | USCIP      | SPARC:K FLYNN:SHAPED<br>BY CAPITA    |          | INACTIVE    | 07/31/2023 | CL044   | 159000 | COL OF<br>SOCIAL WORK | N1400    |                 |              |          |     |
| 80004805  | USCIP      | SPARC:E<br>KING:EXAMINING THE<br>PER |          | ACTIVE      | 07/31/2023 | CL044   | 159000 | COL OF<br>SOCIAL WORK | N1400    | 29.17           |              | 29.      | 17  |
| END 07/31 | 1/2023 TOT | AL                                   |          |             |            |         |        |                       |          | 29.17           |              | 29.      | 17  |
| 80004413  | USCIP      | RACIAL/ETHNIC<br>DISPARITIES MENT    |          | ACTIVE      | 09/30/2023 | CL044   | 159000 | COL OF<br>SOCIAL WORK | N1600    | 8.33            |              | 8.       | 33  |

- All the Non-USCSP Projects (USCIP, USCSA, and USCEN) will return for the Operating Unit entered.
- In this example, we entered CL044 totaled by Project End Date.
- The returned results include the Project number, Type of Non-USCSP project, Status, PI, Department Name, and End date.
- Inactive are yellow.

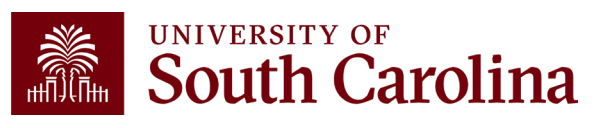

| HUB - Fi       | nance Intranet + | NON-USCSP PROJEC | T DASHBOARD    |         |                             | ሴ | Sign out |
|----------------|------------------|------------------|----------------|---------|-----------------------------|---|----------|
| Operating Unit |                  |                  | Project BU     |         | Total                       |   |          |
| CL032          |                  |                  | USCIP          |         | Fund                        |   | ~        |
| Department     |                  |                  | Project        |         | Fiscal Period               |   |          |
|                |                  |                  |                |         | GL 2324 005-November [OPEN] |   | ~        |
| Fund           |                  |                  | Project Status |         |                             |   |          |
| E%             |                  |                  | All            | ~       |                             |   |          |
|                |                  |                  | PI             |         |                             |   |          |
|                |                  |                  |                |         |                             |   |          |
|                |                  |                  | Project Type   |         |                             |   |          |
|                |                  |                  | All            | ~       |                             |   |          |
|                |                  |                  | Submit         | ear CSV |                             |   |          |

## Search By:

- Operating Unit and Fund "letter" using a wildcard
- PS Business Unit
- Totaled by Fund

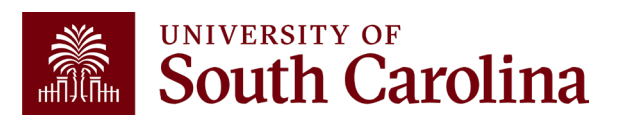

| GL 2324  | GL 2324 005-November [OPEN] as of 11/01/2023 02:59 |                                |    |        |            |         |        |                                      |       |            |              |            |
|----------|----------------------------------------------------|--------------------------------|----|--------|------------|---------|--------|--------------------------------------|-------|------------|--------------|------------|
| Project  | PCBU                                               | Project Name                   | PI | Status | End Date   | Op.Unit | Dept   | Dept Name                            | Fund  | Cash       | Encumbrances | Balance    |
| 80001355 | USCIP                                              | START-UP FUNDS -<br>BUCKHAULTS |    | ACTIVE | 06/30/2028 | CL032   | 111100 | DRUG DISCOVERY<br>AND BIOMED SCI     | EN300 | 22,642.11  | 9,742.96     | 12,899.15  |
| 80001743 | USCIP                                              | START-UP FUNDS - KIARIS        |    | ACTIVE | 06/30/2028 | CLI 2   | 111100 | DRUG DISCOVERY<br>AND BIOMED SCI     | EN300 | 4,945.18   |              | 4,945.18   |
| 80001886 | USCIP                                              | STARTUP BRYAN LOVE             |    | ACTIVE | 06/30/2030 | CL032   | 111500 | CLINICAL PHARM<br>AND OUTCOME<br>SCI | EN300 | 2,412.70   |              | 2,412.70   |
| EN300 TC | DTAL                                               |                                |    |        |            |         |        |                                      |       | 29,999.99  | 9,742.96     | 20,257.03  |
| 80000067 | USCIP                                              | RESEARCH INCENTIVE             |    | ACTIVE | 06/30/2028 | CL032   | 111000 | COLLEGE OF<br>PHARMACY               | EN700 | 890,672.31 |              | 890,672.31 |

- Review the balances by fund letter.
- Results can be exported from the Non-USCSP Project Dashboard into Excel to filter, sort or consolidate as needed by clicking the **CSV** button.

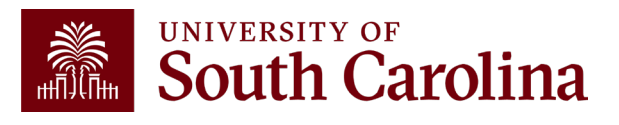

|   | HUB  + Finance Intranet  + NON-USCSP PROJEC | CT DASHBOARD     | 合                 | Sign out |
|---|---------------------------------------------|------------------|-------------------|----------|
|   | Operating Unit                              | Project BU       | Total             |          |
| _ | CL071                                       |                  | Fund              | ~        |
| ſ | Department                                  | Project          | Fiscal Period     |          |
| L | 122000                                      |                  | GL Current [OPEN] | ~        |
| I | Fund                                        | Project Status   |                   |          |
|   | %700                                        | All 🗸            |                   |          |
| ľ |                                             | PI               |                   |          |
|   |                                             |                  |                   |          |
|   |                                             | Project Type     |                   |          |
|   |                                             | All 🗸            |                   |          |
|   |                                             | Submit Clear CSV |                   |          |

- Review projects by type.
- Inserting a wildcard sign in place of the fund letter will bring back projects for that category.
- %700 for instance will bring back all incentive projects.

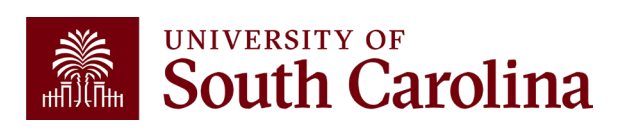

| GL-Curre | nt [OPE | N] as of 02/29/2024 03:     | 11                         |        |            |         |        |                                 |       |           |              |           |
|----------|---------|-----------------------------|----------------------------|--------|------------|---------|--------|---------------------------------|-------|-----------|--------------|-----------|
| Project  | PCBU    | Project Name                | PI                         | Status | End Date   | Op.Unit | Dept   | Dept Name                       | Fund  | Cash      | Encumbrances | Balance   |
| 80000089 | USCIP   | RESEARCH INCENTIVE          |                            | ACTIVE | 06/30/2028 | CL071   | 122000 | CRIMINOLOGY AND<br>CRIM JUSTICE | EN700 | 55,478.53 |              | 55,478.53 |
| EN700 TO | TAL     |                             |                            |        |            |         |        |                                 |       | 55,478.53 |              | 55,478.53 |
| 80006060 | USCIP   | IDC RETURN - B. KLEIN       | Klein,Brent Ryan           | ACTIVE | 12/31/2025 | CL071   | 122000 | CRIMINOLOGY AND<br>CRIM JUSTICE | N1700 | 147.84    |              | 147.84    |
| 80006061 | USCIP   | IDC RETURN - C.<br>METCALFE | Metcalfe,Christi<br>Shauna | ACTIVE | 12/31/2025 | CL071   | 122000 | CRIMINOLOGY AND<br>CRIM JUSTICE | N1700 | 504.50    |              | 504.50    |
| 80006062 | USCIP   | IDC RETURN - G.<br>ALPERT   | Alpert,Geoffrey<br>Philip  | ACTIVE | 12/31/2025 | CL071   | 122000 | CRIMINOLOGY AND<br>CRIM JUSTICE | N1700 | 238.20    |              | 238.20    |
| 80006063 | USCIP   | IDC RETURN - T.<br>ANDERSEN | Andersen,Tia<br>Stevens    | ACTIVE | 12/31/2025 | CL071   | 122000 | CRIMINOLOGY AND<br>CRIM JUSTICE | N1700 | 128.96    |              | 128.96    |
| N1700 TO | TAL     |                             |                            |        |            |         |        |                                 |       | 1,019.50  |              | 1,019.50  |
| TOTAL    |         |                             |                            |        |            |         |        |                                 |       | 56,498.03 |              | 56,498.03 |

- Review the balances by category.
- Results can be exported from the Non-USCSP Project Dashboard into Excel to filter, sort or consolidate as needed by clicking the **CSV** button.

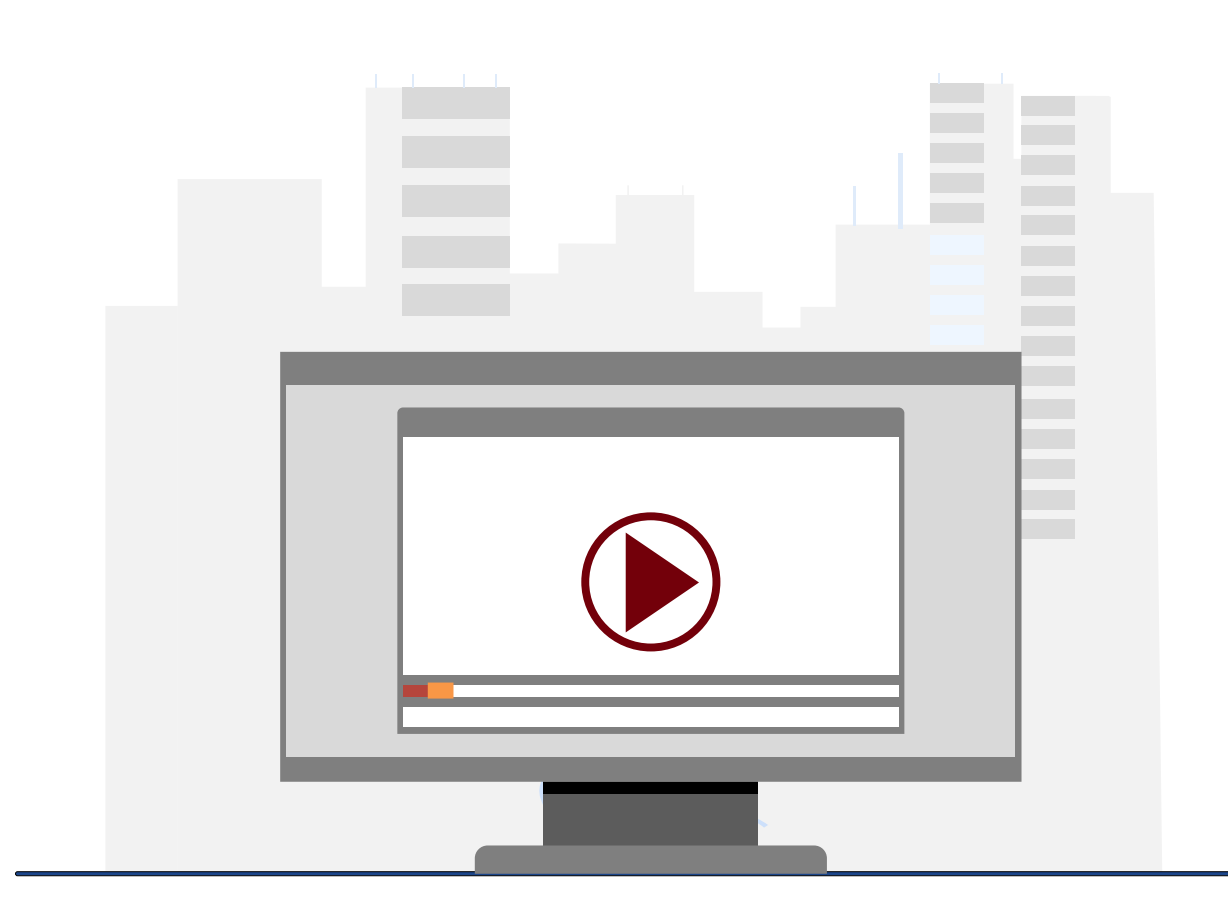

## **Demonstration**

• Using the Non-USCSP Project Dashboard

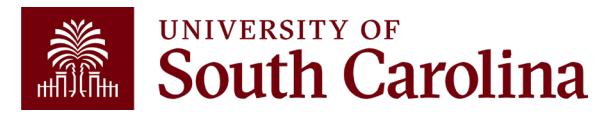

## Non-USCSP Project Dashboard Key Take-Aways

- Use this tool to view all of your non-sponsored projects at the same time.
- Helpful to run at the end of each month to determine what projects need to be inactivated, funded, or extended.
- Provides end date, current cash balance, and outstanding amount of any purchase orders
- The projected cash balance is a combination of the actual cash balance and any outstanding commitments or encumbrances.

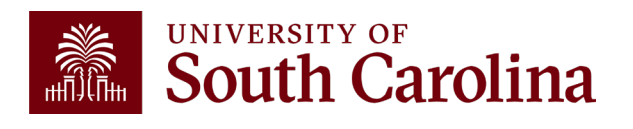

## Financial Reports: Fund Dashboard

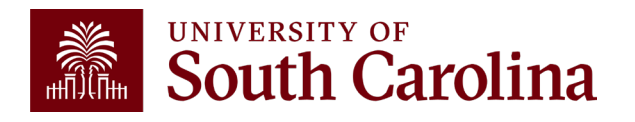

## Finance Reports – Fund Dashboard

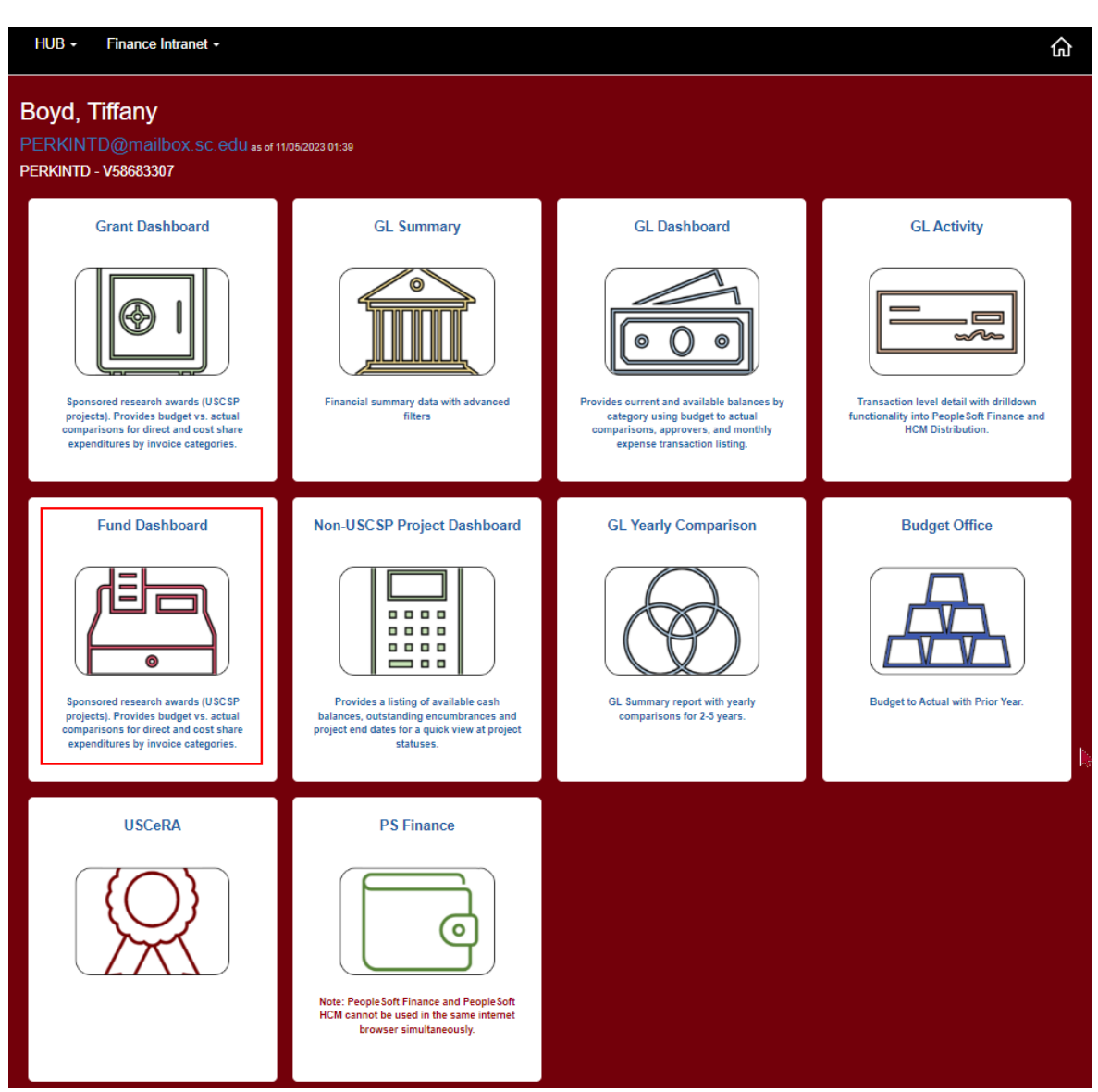

Select Financial Reports,

then Fund Dashboard.

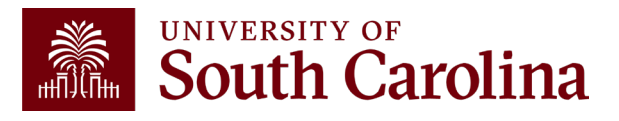

## **Fund Dashboard – Search Criteria**

| HUB - Finance Intranet - FUND DASHBOARE | )                | Sign out           |
|-----------------------------------------|------------------|--------------------|
| Operating Unit                          | Fund Status      | Total              |
| CL034                                   | All 🗸            | Department 🗸       |
| Department                              |                  | Fiscal Period      |
|                                         |                  | GL 2223 012-June 🗸 |
| Fund                                    |                  |                    |
| E%                                      |                  |                    |
| Fund Group                              | 4                |                    |
|                                         |                  |                    |
|                                         |                  |                    |
|                                         | Submit Clear CSV |                    |

- Review by Operating Unit, Department, or Fund.
- Several total options.
- Ability to use wildcards (%) to return additional values.
- In this example, we will use E% to bring back all E Funds within operating unit CL034 totaled by Department.

## Fund Dashboard – Data Review

|        | 5100111101100                     |       | CONTRACTS                            | 0111201110120           |        |         |                        |            |              |            |
|--------|-----------------------------------|-------|--------------------------------------|-------------------------|--------|---------|------------------------|------------|--------------|------------|
| Dept   | Dept Description                  | Fund  | Fund Description                     | Fund Group              | Status | Op.Unit | Op.Unit<br>Description | Cash       | Encumbrances | Balance    |
| 115200 | TOTAL                             |       |                                      |                         |        |         |                        | 97,181.01  |              | 97,181.01  |
| 115300 | DEPARTMENT OF<br>EXERCISE SCIENCE | E0020 | CPARG                                | CURRENT<br>UNRESTRICTED | ACTIVE | CL034   | PUBLIC HEALTH          | 2,727.11   |              | 2,727.11   |
| 115300 | DEPARTMENT OF<br>EXERCISE SCIENCE | E0430 | PAPH PARTICIPANT<br>FEES             | CURRENT<br>UNRESTRICTED | ACTIVE | CL034   | PUBLIC HEALTH          | 116,828.75 | 120,650.00   | (3,821.25) |
| 115300 | DEPARTMENT OF<br>EXERCISE SCIENCE | E1316 | BEATTIE/RESEARCH<br>ACCOUNT          | CURRENT<br>UNRESTRICTED | ACTIVE | CL034   | PUBLIC HEALTH          | 1,350.00   |              | 1,350.00   |
| 115300 | DEPARTMENT OF<br>EXERCISE SCIENCE | E1344 | NEUROBIOLOGY AND<br>BEHAVIOR RESE    | CURRENT<br>UNRESTRICTED | ACTIVE | CL034   | PUBLIC HEALTH          | 1,493.40   |              | 1,493.40   |
| 115300 | DEPARTMENT OF<br>EXERCISE SCIENCE | E1345 | INTEGRATIVE<br>MUSCLE BIOLOGY<br>LAB | CURRENT<br>UNRESTRICTED | ACTIVE | CL034   | PUBLIC HEALTH          | (788.69)   |              | (788.69)   |
| 115300 | DEPARTMENT OF<br>EXERCISE SCIENCE | E2014 | GOODBODIES<br>PROGRAM                | CURRENT<br>UNRESTRICTED | ACTIVE | CL034   | PUBLIC HEALTH          | 2,299.61   |              | 2,299.61   |
| 115300 | DEPARTMENT OF<br>EXERCISE SCIENCE | E2017 | ARNOLD CHILDHOOD<br>OBESITY INIT     | CURRENT<br>UNRESTRICTED | ACTIVE | CL034   | PUBLIC HEALTH          | 20,951.13  | 7,196.23     | 13,754.90  |
| 115300 | DEPARTMENT OF<br>EXERCISE SCIENCE | EN700 | INCENTIVE                            | CURRENT<br>UNRESTRICTED | ACTIVE | CL034   | PUBLIC HEALTH          | (702.88)   |              | (702.88)   |
| 115300 | TOTAL                             |       |                                      |                         |        |         |                        | 144,158.43 | 127,846.23   | 16,312.20  |

- Summarizes the balances by each Fund for the Operating Unit.
- Drill down capability.

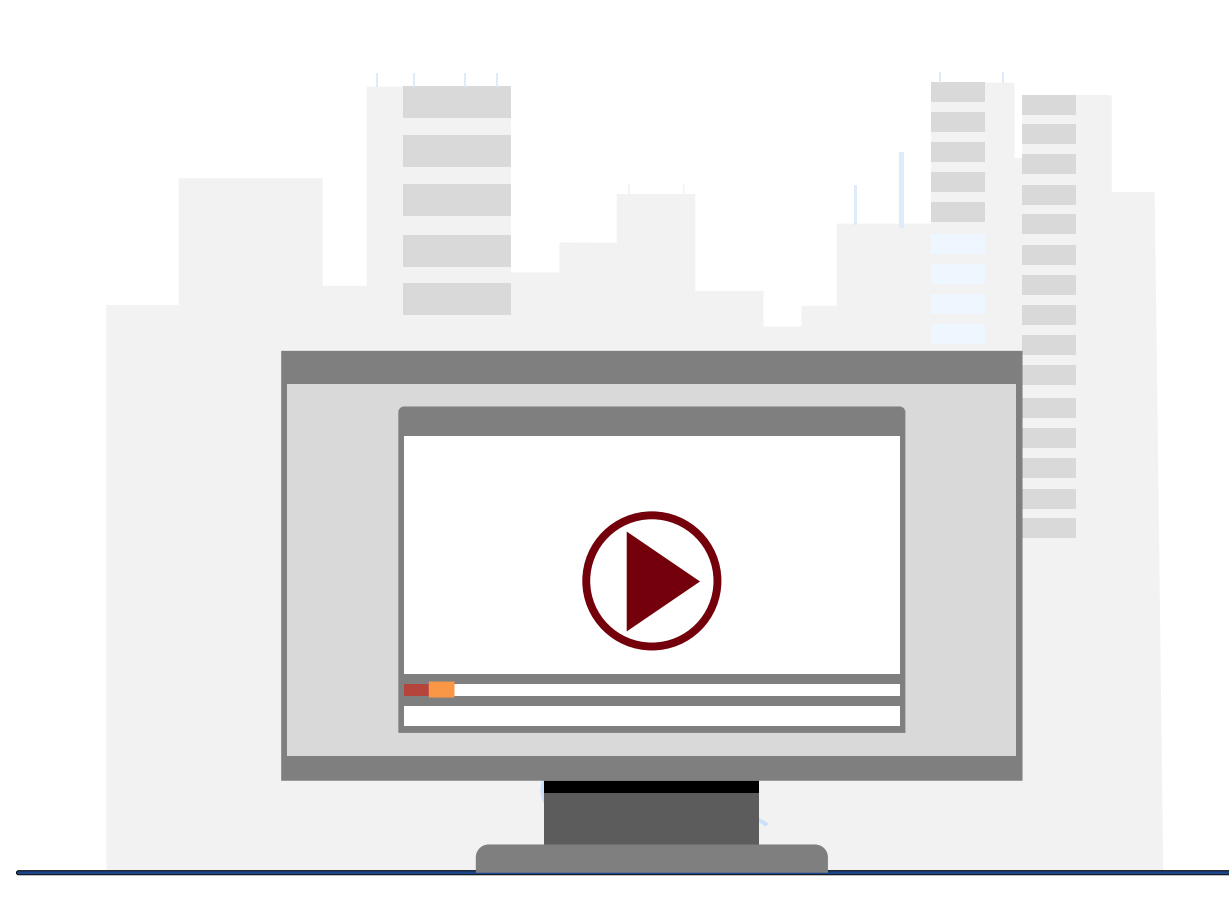

## **Demonstration**

• Using the Fund Dashboard

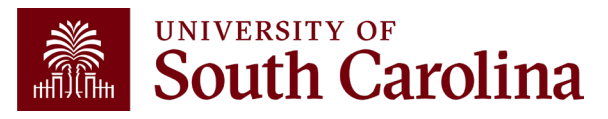

## Fund Dashboard Key Take-Aways

- Fund Dashboard shows Cash balances; encumbrances, and available balance by Fund.
- Hyperlinks give you the ability to drill down.
- You can total by Operating Unit and Fund Group.
- Will not work with project accounts. Must use Non-USCSP and Grant Dashboard for those accounts.

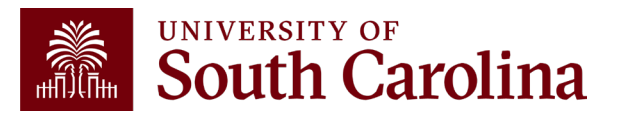

## Introduction to Payroll Reports

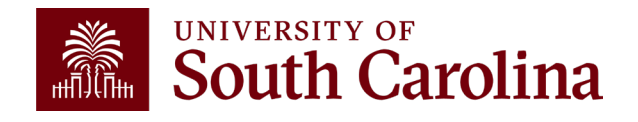

## **Payroll Reports: HCM Distribution**

| South Carolina | HUB -                                                                      |                    |                             | G Sign out          |  |
|----------------|----------------------------------------------------------------------------|--------------------|-----------------------------|---------------------|--|
|                | Callahan, Joanne<br>JOANNEC@mailbox.sc.edu as of 11<br>JOANNEC - Y61544101 | /02/2023 02:34     |                             |                     |  |
|                | Payroll Reports                                                            | Financial Reports  | Student and Tuition Reports | Analytics           |  |
|                |                                                                            |                    |                             |                     |  |
|                | Faculty Reports                                                            | Facilities Reports | Legacy Reports              | Controller's Office |  |
|                |                                                                            |                    |                             |                     |  |
|                | System                                                                     |                    |                             |                     |  |

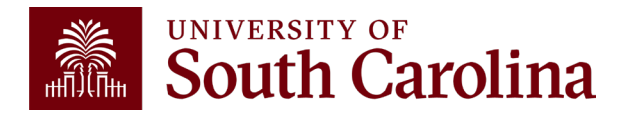

## **Payroll Reports: HCM Distribution**

| HUB - HCM DISTRIBUTION -                                                  |                                                                                                    |                           | 公 Sign out                                                                                                    |  |
|---------------------------------------------------------------------------|----------------------------------------------------------------------------------------------------|---------------------------|----------------------------------------------------------------------------------------------------|--|
| Boyd, Tiffany<br>PERKINTD@mailbox.sc.edu as of 02<br>PERKINTD - V58683307 | V26/2025 02: <del>5</del> 6                                                                                   |                           |                                                                                                    |  |
| HCM Distribution                                                          | Earnings Summary                                                                                              | Employee Analysis         | Info                                                                                                    |  |
|                                                                           |                                                                                                    |                           | <ul> <li>HCM Distribution Group<br/>required to view this page.</li> </ul>                                                |  |
|                                                                           |                                                                                                    |                           | Excel Journal Import                                                                                                    |  |
| Per pay period data by employee and                                       | Earnings by employee per pay period range                                                                     | Employee Job Data Changes | HCM Distribution Membership                                                                                               |  |
| chartfield                                                                |                                                                                                    |                           | List     HCM Distribution New     Membership                                                                              |  |
| Salary Report                                                             | PS HCM                                                                                                    |                           | wendersnip                                                                                                    |  |
|                                                                           |                                                                                                    |                           | <ul> <li>HCM Distribution Row Level<br/>Permission List</li> <li>HCM Distribution New Row<br/>Level Permission</li> </ul> |  |
| Annual employee salaries and additional pay                               | Note: PeopleSoft Finance and PeopleSoft<br>HCM cannot be used in the same internet<br>browser simultaneously. |                           |                                                                                                    |  |

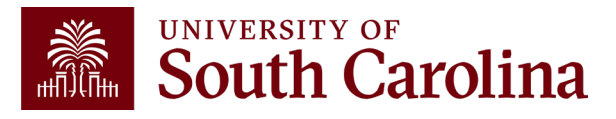

# HCM Distribution – What information is provided?

Provides a listing of all employees within the payroll system using a given set of parameters.

The listing displays payroll information by employee, including:

- pay group,
- funding chartfield,
- gross earnings, and the
- cost of each employee's benefits to the department.

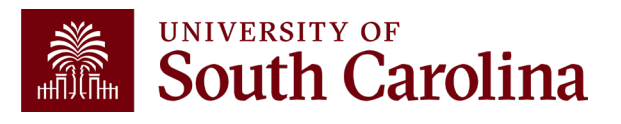

## Why is this tool important?

Used to complete a review and reconciliation of payroll charged to account.

- Verify accuracy of employees charged
- Review total compensation and also percent charged to each chartfield string.
- Verify the chartfield string(s) charged are accurate

Used to detect any errors or problems and assist with any needed corrections.

Next Training Webinar is scheduled for March 26<sup>th</sup> 9:00 - 10:00am.

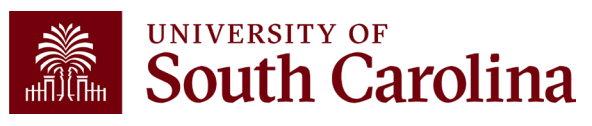

## **Additional Resources**

Q

### UNIVERSITY OF South Carolina

SEARCH SC.EDU

GATEWAYS FOR: STUDENTS FACULTY & STAFF ALUMNI PARENTS & FAMILIES CALENDAR MAP DIRECTORY APPLY GIVE

### Office of the Controller

### **Resource and Training Toolbox**

Welcome to our Resource and Training Toolbox! This toolbox is created to empower our General Accounting system users by ensuring they are prepared and knowledgeable. It provides self-paced Grants and Funds tutorials, hands-on training, recorded webinars, and supporting quick reference guides. All Management

Compliance and Tax Management

**Payroll Department** 

Office of the Controller

**Operational Management** and Reporting

### External Financial Reporting and Transparency

**Resource and Training** Toolbox

**Business Manager** 

Grant Administration

Principal Investigator

Policies & Procedures

- Forms
- Newsletters
- PeopleSoft Finance Training Schedule
- Listservs
- Social Media

Contact Us

**Business Manager** The role of each Business Manager at the University of South Carolina varies across each college and department. Each Business Manager handles several responsibilities that directly influence the success of their departments and the University overall.

resources cover the university's suite of business processes from beginning to end.

### Access Business Manager Training Resources »

### Grant Administration

Grant Administration of Sponsored Awards supports academic and administrative business units to include personnel management, fiscal operations, and coordination with multiple governing areas to ensure compliance with Uniform Guidance and grant awards.

### Access Grant Adminstration Training Resources »

### Principal Investigator

A Principal Investigator or PI is the individual responsible for the preparation, conduct, and administration of a research grant. The page includes a list of tasks a Principal Investigator may be responsible for as the administrator of a research grant. Sections include links to training resources that support each task.

### **Access Principal Investigator Training Resources »**

Policies & Procedures

The Controller's Office provides policies and procedures for Compliance

### **PeopleSoft Finance** Access

To request access to PeopleSoft Finance, complete the PeopleSoft Finance Access Form [pdf] [7] and email the form to pssecure@mailbox.sc.edu [2.

### PeopleSoft HCM Access

To request access to PeopleSoft HCM, complete the HCM Access Form [2] and upload to a Service Now Ticket.

Webinar recordings and training aids are available on the Controller's Office website under:

- Operational Management and Reporting
- Resource and Training Toolbox

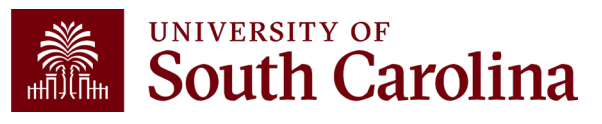

## **Controller's Office Contact List**

| General Accounting (JEs, JVs, Apex, GL issues/Questions                      | Email Address                 |  |
|------------------------------------------------------------------------------|-------------------------------|--|
| General Email Address                                                        | genacctg@mailbox.sc.edu       |  |
| Cash Advance Settlement                                                      | cashadvc@mailbox.sc.edu       |  |
| Payroll Retro Journal Entries                                                | retroje@mailbox.sc.edu        |  |
| Chartfield Maintenance                                                       | <u>cfmaint@mailbox.sc.edu</u> |  |
| Moving & Relocation Mailbox                                                  | moving@mailbox.sc.edu         |  |
| PeopleSoft Finance Security Requests                                         | pssecure@mailbox.sc.edu       |  |
| Accounts Payable                                                             | Email Address                 |  |
| General Email Address                                                        | ap@mailbox.sc.edu             |  |
| AP Uploads                                                                   | apupload@mailbox.sc.edu       |  |
| Supplier Maintenance                                                         | apsupplr@mailbox.sc.edu       |  |
| Travel Office                                                                | Email Address                 |  |
| General Email Address                                                        | teoffice@mailbox.sc.edu       |  |
| Student/Non-employee Travel Authorizations and Travel Reimbursement Vouchers | tesubmit@mailbox.sc.ed        |  |

## **Controller's Office Contact List**

| Capital Assets                                | Email Address           |
|-----------------------------------------------|-------------------------|
| Physical Inventory                            | physinv@mailbox.sc.edu  |
| Cash Management and Treasury                  | Email Address           |
| General Treasury Email Address                | treasury@mailbox.sc.edu |
| Business Expense Card                         | cards@mailbox.sc.edu    |
| Team Card                                     | teamcard@mailbox.sc.edu |
| Travel Card                                   | trvcard@mailbox.sc.edu  |
| Compliance and Tax                            | Email Address           |
| General Compliance Email Address              | concpl@mailbox.sc.edu   |
| General Tax Email Address                     | tax@mailbox.sc.edu      |
| Research/Development Sales/Use Tax Exemptions | rdequip@mailbox.sc.edu  |
| Time and Effort Reporting                     | timeandeffort@sc.edu    |

## **Controller's Office Contact List**

| Grants and Funds Management        | Email Address                            |  |
|------------------------------------|------------------------------------------|--|
| Sponsored Award Specific Questions | Contact your Post Award Accountant (PAA) |  |
| Payroll                            | Email Address                            |  |
| General Email Account              | payroll@mailbox.sc.edu                   |  |

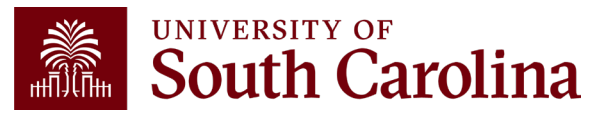

# Questions

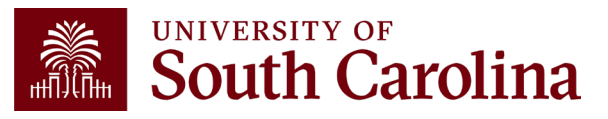

# THANK YOU!

## **Office of the Controller**

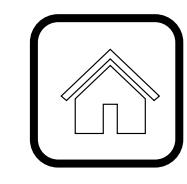

### **Address:**

1600 Hampton Street Columbia, SC 29208

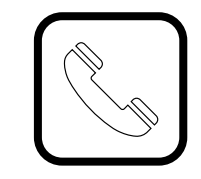

**Contact Number:** Phone: 803-777-2602 Fax: 803-777-9586

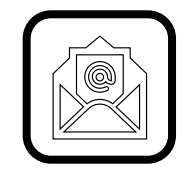

Email Address: controller@sc.edu

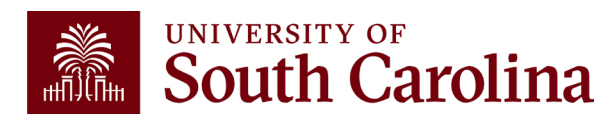

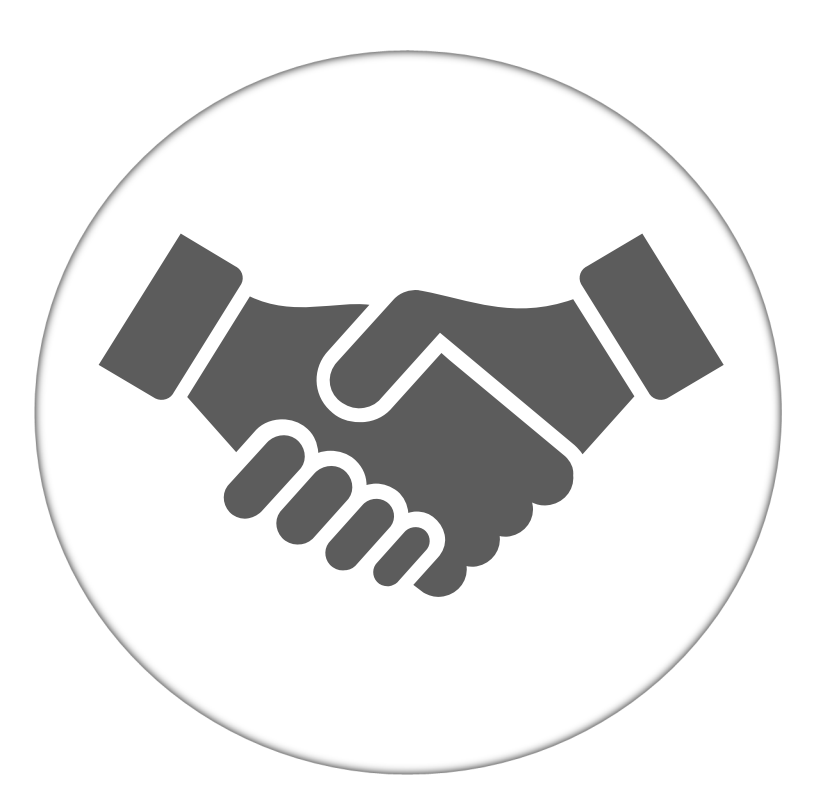

Alone, we can do so little; together, we can do so much.

UNIVERSITY OF South Carolina